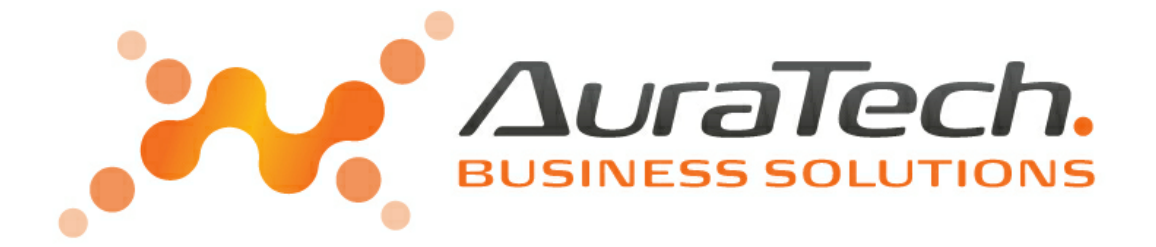

# Aplikacja Ramzes ADMINISTRATOR

podręcznik użytkownika

AURA Technologies Sp. z o.o.

Al. Jerozolimskie 181B/5piętro 02-222 Warszawa NIP: 527-10-30-866 www.auratech.pl tel.: 22 460 5 460, 460 5 470 faks: 22 465 1 465 sprzedaz@auratech.pl serwis@auratech.pl

AURA Technologies Sp. z o.o. jest wyłącznym właścicielem praw, w tym wszelkich majątkowych praw autorskich do programu oraz treści podręcznika użytkownika. Powielanie w jakiejkolwiek formie programu lub treści podręcznika bez pisemnej zgody firmy AURA Technologies Sp. z o.o. jest zabronione.

AURA Technogogies Sp. z o.o.

© 2025 AURA Technogogies Sp. z o.o.

4 Aplikacja Ramzes - ADMINISTRATOR

## **WSTĘP**

Podręcznik użytkownika zawiera informacje o komercyjnym programie oferowanym pod nazwą handlową *Aplikacja Ramzes ADMINISTRATOR*.

Podręcznik użytkownika zawiera informacje niezbędne do korzystania z programów wchodzących w skład Aplikacji Ramzes.

Podręcznik przygotowano dla wersji 25.01.01

Dołożono wszelkich starań, aby informacje zawarte w podręczniku były kompletne i zgodne ze stanem oprogramowania na dzień przygotowania niniejszego opracowania (2025-03-14). Niemniej, z powodu nieustannie prowadzonych prac rozwojowych, producent zastrzega sobie prawo do wprowadzania zmian w programie. W związku z powyższym zakres funkcjonalny dostarczanego programu może być inny, niż wynika to z opisu.

#### Forma prezentacji

Poszczególne funkcje programu zostały zaprezentowane w sposób umożliwiający szybkie rozpoczęcie pracy. Informacje przedstawiono w kolejności wynikającej z potrzeb konfiguracji programu oraz sposobu jego użytkowania podczas normalnej eksploatacji.

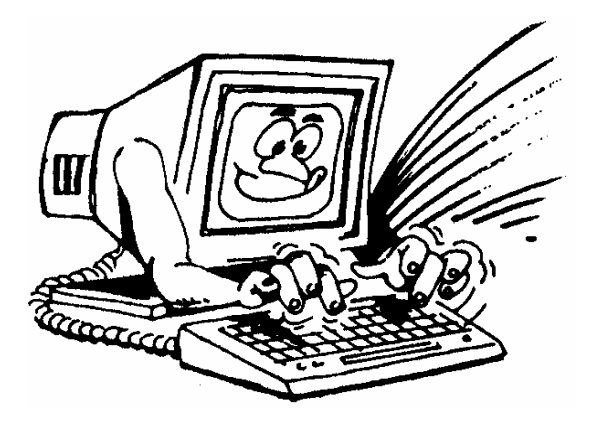

Życzymy miłej pracy z systemem

AURA Technologies Sp. z o.o.

# Spis Treści

| 1                                                                                                    | O programie i podręczniku                                                                                                    | 9                                                                                                    |
|----------------------------------------------------------------------------------------------------|----------------------------------------------------------------------------------------------------|----------------------------------------------------------------------------------------------------|
| 1.1                                                                                                    | O Aplikacji Ramzes                                                                                                    | 9                                                                                                    |
| 1.2                                                                                                    | Przeznaczenie Aplikacji Ramzes                                                                                                    | 9                                                                                                    |
| 1.3                                                                                                    | Wymagania sprzętowe                                                                                                    | . 10                                                                                                    |
| 1.3.1                                                                                                    | Drukarki                                                                                                    | 10                                                                                                    |
|                                                                                                    | Wydruk w trybie tekstow ym                                                                                                    | 11                                                                                                    |
| 1.4                                                                                                    | Wyróżnienia stosowane w tekście                                                                                                    | . 12                                                                                                    |
| 1.5                                                                                                    | Symbole używane w treści                                                                                                    | . 12                                                                                                    |
| 1.6                                                                                                    | Stosowane konwencje zapisu                                                                                                    | . 13                                                                                                    |
| 1.6.1                                                                                                    | Przyciski sterujące<br>Skróty klawiaturowo                                                                                                    | 13                                                                                                    |
| 1.6.2                                                                                                    | Wybór przycisku                                                                                                    | 14                                                                                                    |
| 1.6.4                                                                                                    | Drukowanie i podgląd wydruku                                                                                                    | 14                                                                                                    |
| 2                                                                                                    | Instalacja Aplikacji Ramzes                                                                                                    | 17                                                                                                    |
| 2.1                                                                                                    | Szczegółowy opis procesu instalacji                                                                                                    | . 18                                                                                                    |
| 2.1.1                                                                                                    | Instalacja zadań dodatkowych                                                                                                    | 23                                                                                                    |
|                                                                                                    | Instalacja programu Ramzes-SuperAdmin                                                                                                    | 23                                                                                                    |
| 2.1.2                                                                                                    | Instalacia stanowiska roboczego                                                                                                    | . 28                                                                                                    |
| 2.3                                                                                                    | Skróty na pulpicie i w menu Programy                                                                                                    | . 28                                                                                                    |
| 2.0                                                                                                    | Konfiguracia programów antwirusowych                                                                                                    | . <u>-</u> 0<br>29                                                                                                    |
| 2.4                                                                                                    | Doinstalacia Anlikacii Pamzos                                                                                                    | 20                                                                                                    |
| · · · ·                                                                                                    |                                                                                                    |                                                                                                    |
| <u></u><br>3                                                                                                    |                                                                                                    | 21                                                                                                    |
| 3                                                                                                    | Uruchomienie programu                                                                                                    | 31                                                                                                    |
| 3<br>3.1                                                                                                    | Uruchomienie programu                                                                                                    | <b>31</b><br>. 31                                                                                                    |
| 3<br>3.1<br>3.1.1                                                                                                    | Uruchomienie programu<br>Uruchomienie programu<br>Pierwsze uruchomienie                                                                                                    | <b>31</b><br>. 31<br>33                                                                                                    |
| 3<br>3.1<br>3.1.1<br>3.1.2                                                                                                    | Uruchomienie programu<br>Uruchomienie programu<br>Pierwsze uruchomienie<br>Wybór firmy<br>Wybór firmy z użyciem w yszukiw ania i filtrow ania                                                                                                    | <b>31</b><br>. 31<br>33<br>33<br>34                                                                                                    |
| 3<br>3.1<br>3.1.1<br>3.1.2                                                                                                    | Uruchomienie programu.<br>Uruchomienie programu.<br>Pierwsze uruchomienie<br>Wybór firmy<br>Wybór firmy z użyciem w yszukiw ania i filtrow ania.<br>Dodanie firmy                                                                                                    | <b>31</b><br>31<br>33<br>33<br>34<br>35                                                                                                    |
| 3<br>3.1<br>3.1.1<br>3.1.2<br>3.1.3                                                                                                 | Uruchomienie programu.<br>Uruchomienie programu.<br>Pierwsze uruchomienie<br>Wybór firmy<br>Wybór firmy z użyciem w yszukiw ania i filtrow ania.<br>Dodanie firmy<br>Wybór operatora<br>Wybór daty systemowej                                                                                                    | <b>31</b><br>31<br>33<br>34<br>35<br>36<br>37                                                                                                    |
| 3<br>3.1<br>3.1.1<br>3.1.2<br>3.1.3<br>3.1.4<br>3.2                                                                                 | Uruchomienie programu.<br>Uruchomienie programu.<br>Pierwsze uruchomienie<br>Wybór firmy<br>Wybór firmy z użyciem w yszukiw ania i filtrow ania.<br>Dodanie firmy<br>Wybór operatora<br>Wybór daty systemowej<br>Główne okno programu.                                                                                                    | <b>31</b><br>31<br>33<br>33<br>33<br>33<br>35<br>36<br>37<br>38                                                                                                    |
| 3<br>3.1<br>3.1.1<br>3.1.2<br>3.1.3<br>3.1.4<br>3.2<br>3.2.1                                                                        | Uruchomienie programu.<br>Uruchomienie programu.<br>Pierwsze uruchomienie<br>Wybór firmy<br>Wybór firmy z użyciem w yszukiw ania i filtrow ania.<br>Dodanie firmy<br>Wybór operatora<br>Wybór operatora<br>Wybór daty systemowej<br>Główne okno programu.<br>Główne menu                                                                                                    | <b>31</b><br>33<br>33<br>34<br>35<br>36<br>37<br>38<br>39                                                                                                    |
| 3<br>3.1<br>3.1.1<br>3.1.2<br>3.1.3<br>3.1.4<br>3.2<br>3.2.1<br>3.2.2                                                               | Uruchomienie programu.<br>Uruchomienie programu.<br>Pierwsze uruchomienie                                                                                                    | <b>31</b><br>. 31<br>33<br>33<br>34<br>35<br>36<br>37<br>. 38<br>39<br>40                                                                                            |
| 3<br>3.1<br>3.1.1<br>3.1.2<br>3.1.3<br>3.1.4<br>3.2<br>3.2.1<br>3.2.2                                                               | Uruchomienie programu.<br>Pierwsze uruchomienie<br>Wybór firmy<br>Wybór firmy z użyciem w yszukiw ania i filtrow ania.<br>Dodanie firmy<br>Wybór operatora<br>Wybór daty systemowej<br>Główne okno programu.<br>Główne menu<br>Menu przycisków<br>Ustaw ienia                                                                                                    | <b>31</b><br>31<br>33<br>33<br>34<br>35<br>36<br>37<br>38<br>39<br>40<br>41                                                                                          |
| 3<br>3.1<br>3.1.1<br>3.1.2<br>3.1.3<br>3.1.4<br>3.2<br>3.2.1<br>3.2.2<br>3.2.3                                                      | Uruchomienie programu.         Pierwsze uruchomienie         Wybór firmy         Wybór firmy z użyciem w yszukiw ania i filtrow ania.         Dodanie firmy         Wybór operatora         Wybór daty systemowej         Główne okno programu.         Główne menu         Menu przycisków         Ustaw ienia         Pasek przycisków klawiszy funkcyjnych         Kalkulator                                                                                                    | <b>31</b><br>. 31<br>33<br>33<br>34<br>35<br>36<br>37<br>. 38<br>39<br>40<br>41<br>42<br>42                                                                          |
| 3<br>3.1<br>3.1.1<br>3.1.2<br>3.1.3<br>3.1.4<br>3.2<br>3.2.1<br>3.2.2<br>3.2.3                                                      | Uruchomienie programu  Uruchomienie programu  Pierwsze uruchomienie  Wybór firmy  Wybór firmy z użyciem w yszukiw ania i filtrow ania Dodanie firmy  Wybór operatora Wybór operatora Wybór daty systemowej  Główne okno programu  Główne menu Menu przycisków Ustaw ienia Pasek przycisków klawiszy funkcyjnych Kalkulator Kalendarz                                                                                                    | <b>31</b><br>. 31<br>33<br>33<br>33<br>33<br>33<br>35<br>36<br>37<br>. 38<br>39<br>40<br>41<br>42<br>42<br>43                                                        |
| 3<br>3.1<br>3.1.1<br>3.1.2<br>3.1.3<br>3.1.4<br>3.2<br>3.2.1<br>3.2.2<br>3.2.3<br>3.3                                               | Uruchomienie programu.         Pierwsze uruchomienie         Wybór firmy         Wybór firmy z użyciem w yszukiw ania i filtrow ania.         Dodanie firmy         Wybór operatora         Wybór daty systemowej         Główne okno programu.         Główne menu         Menu przycisków         Ustaw ienia         Pasek przycisków klawiszy funkcyjnych         Kalkulator         Kalkulator         Kalendarz         Zakończenie pracy z programem.                                                                                                    | <b>31</b><br>. 31<br>33<br>33<br>34<br>35<br>36<br>37<br>. 38<br>39<br>40<br>41<br>42<br>42<br>43<br>. 44                                                            |
| 3<br>3.1<br>3.1.1<br>3.1.2<br>3.1.3<br>3.1.4<br>3.2<br>3.2.1<br>3.2.2<br>3.2.3<br>3.3.3<br>3.3.1                                    | Uruchomienie programu.         Pierwsze uruchomienie         Wybór firmy         Wybór firmy z użyciem w yszukiw ania i filtrow ania.         Dodanie firmy         Wybór operatora         Wybór daty systemowej         Główne okno programu.         Główne menu         Menu przycisków         Ustaw ienia         Pasek przycisków klawiszy funkcyjnych         Kalkulator         Kalendarz         Zakończenie pracy z programem.         Zmiana operatora                                                                                                    | <b>31</b><br>. 31<br>33<br>33<br>34<br>35<br>36<br>37<br>. 38<br>39<br>40<br>41<br>42<br>42<br>43<br>. 44<br>45                                                      |
| 3<br>3.1<br>3.1.1<br>3.1.2<br>3.1.3<br>3.1.4<br>3.2<br>3.2.1<br>3.2.2<br>3.2.3<br>3.3<br>3.3<br>3.3.1<br>3.3.2                      | Uruchomienie programu<br>Uruchomienie programu<br>Pierwsze uruchomienie<br>Wybór firmy<br>Wybór firmy z użyciem w yszukiw ania i filtrow ania.<br>Dodanie firmy<br>Wybór operatora<br>Wybór daty systemowej<br>Główne okno programu.<br>Główne menu<br>Menu przycisków<br>Ustaw ienia<br>Pasek przycisków klawiszy funkcyjnych<br>Kalkulator<br>Kalendarz<br>Zakończenie pracy z programem.<br>Zmiana operatora<br>Zmiana operatora                                                                                                    | <b>31</b><br>. 31<br>33<br>33<br>34<br>35<br>36<br>37<br>. 38<br>39<br>40<br>41<br>42<br>42<br>42<br>43<br>. 44<br>45<br>45                                          |
| 3<br>3.1<br>3.1.1<br>3.1.2<br>3.1.3<br>3.1.4<br>3.2<br>3.2.1<br>3.2.2<br>3.2.3<br>3.3<br>3.3.1<br>3.3.2<br>4                        | Uruchomienie programu.         Pierwsze uruchomienie                                                                                                    | <b>31</b><br>. 31<br>33<br>33<br>34<br>35<br>36<br>37<br>. 38<br>39<br>40<br>41<br>42<br>42<br>43<br>. 44<br>45<br>46                                                |
| 3<br>3.1<br>3.1.1<br>3.1.2<br>3.1.3<br>3.1.4<br>3.2<br>3.2.1<br>3.2.2<br>3.2.3<br>3.3<br>3.3<br>3.3.1<br>3.3.2<br>4                 | Uruchomienie programu.       Pierwsze uruchomienie         Wybór firmy       Wybór firmy         Wybór firmy       Wybór firmy z użyciem w yszukiw ania i filtrow ania.         Dodanie firmy       Dodanie firmy         Wybór operatora       Wybór daty system owej         Główne okno programu.       Główne menu         Menu przycisków       Lustawienia         Pasek przycisków klawiszy funkcyjnych       Kalkulator         Kalkulator       Zakończenie pracy z programem         Zmiana operatora       Zmiana firmy         Wydruk listy firm       Parametry firmy | <b>31</b><br>. 31<br>33<br>33<br>34<br>35<br>36<br>37<br>. 38<br>39<br>40<br>41<br>42<br>42<br>43<br>44<br>45<br>46<br><b>49</b>                                     |
| 3<br>3.1<br>3.1.1<br>3.1.2<br>3.1.3<br>3.1.4<br>3.2<br>3.2.1<br>3.2.2<br>3.2.3<br>3.3<br>3.3.1<br>3.3.2<br>4<br>4.1                 | Uruchomienie programu.         Pierwsze uruchomienie         Wybór firmy         Wybór firmy z użyciem w yszukiw ania i filtrow ania.         Dodanie firmy         Wybór operatora         Wybór daty systemowej         Główne okno programu.         Główne menu         Menu przycisków         Ustaw ienia         Pasek przycisków klawiszy funkcyjnych         Kalkulator         Kalendarz         Zakończenie pracy z programem         Zmiana operatora         Wydruk listy firm         Parametry firmy         Dane adresowe                                          | <b>31</b><br>. 31<br>33<br>33<br>34<br>35<br>36<br>37<br>. 38<br>39<br>40<br>41<br>42<br>42<br>43<br>44<br>45<br>49<br>. 49                                          |
| 3<br>3.1<br>3.1.1<br>3.1.2<br>3.1.3<br>3.1.4<br>3.2<br>3.2.1<br>3.2.2<br>3.2.3<br>3.3<br>3.3<br>3.3.1<br>3.3.2<br>4<br>4.1<br>4.1.1 | Uruchomienie programu.         Pierwsze uruchomienie         Wybór firmy         Wybór firmy użyciem wyszukiw ania i filtrow ania.         Dodanie firmy         Wybór operatora         Wybór daty systemowej.         Główne okno programu.         Główne menu         Menu przycisków         Ustaw ienia         Pasek przycisków klawiszy funkcyjnych         Kalkulator         Kalkulator         Zakończenie pracy z programem.         Zmiana operatora         Wydruk listy firm         Parametry firmy         Dane adresowe         Dane do deklaracji VAT           | <b>31</b><br>. 31<br>33<br>33<br>34<br>35<br>36<br>37<br>. 38<br>39<br>40<br>41<br>42<br>42<br>43<br>44<br>44<br>45<br>46<br><b>49</b><br>. <b>49</b><br>. <b>50</b> |

| 4.3   | Konta bankowe                                                                | 51       |
|-------|------------------------------------------------------------------------------|----------|
| 4.3.1 | Dodanie banku                                                                | 51       |
|       | Usuń bank                                                                    |          |
|       | Kilka uwag o numeracii rachunków wg standardu IBAN.                          |          |
|       | Ustaw ienie banku domyślnego                                                 | 53       |
| 4.4   | Dodatkowe parametry                                                          | 54       |
| 4.5   | Automatyczne tworzenie kopii                                                 | 54       |
| 4.6   | Modyfikacje online                                                           | 55       |
| 4.7   | Firma aktywna                                                                | 55       |
| 4.8   | Zapis zmian w parametrach firmy                                              | 55       |
| 4.9   | Nagłówki                                                                     | 56       |
| 4.10  | Wydruk                                                                       | 58       |
| 4.11  | Kolory                                                                       | 59       |
| 5     | Aktuwagia                                                                    | 61       |
| 5     | Antywacja                                                                    | 01       |
| 5.1   | Aktywacja programu                                                           | 61       |
| 5.2   | Parametry programu                                                           | 62       |
| 6     | Użytkownicy aplikacji i autoryzacja dostępu                                  | 65       |
| 6.1   | Użytkownicy systemu                                                          | 65       |
| 6.1.1 | Konfiguracja użytkownika systemu                                             | 66       |
|       | Ustawienia kolumn w programach                                               |          |
|       | Ustawienia serwiera poczty w ychodzącej<br>Ustawienia w vsyłanych dokumentów |          |
|       | Ustaw ienia użytkow ników                                                    | 69       |
|       | Ustaw ienia animizacji                                                       | 69       |
|       | Pasek dolny i dane informacyjne                                              |          |
|       | Duże ikony                                                                   |          |
| 6.2   | Autoryzacja dostępu użytkowników (uprawnienia i konfiguracja)                | 70       |
| 6.3   | Konfiguracja KSeF                                                            | 75       |
| 7     | Uruchamianie programów                                                       | 77       |
| 71    | Uruchomienie programu (menu Programy systemu)                                | 77       |
| 72    | Uruchamianie wersii ograniczonej czasowo                                     | 78       |
| 0     |                                                                              |          |
| 8     | Przygotowanie programu do pracy                                              | 81       |
| 8.1   | Kontrahenci                                                                  | 81       |
| 8.1.1 | Dodanie kontrahenta                                                          | 81       |
| 8.1.2 | Wyszukiwanie kontranenta<br>Wyszukiwanie wo fragmentu nazwy.                 | 83<br>84 |
| 8.1.4 | Drukowanie listy kontrahentów                                                | 85       |
| 8.2   | Pracownicy i udziałowcy                                                      | 86       |
| 8.3   | Filie                                                                        | 87       |
| 8.4   | Stawki podatku VAT                                                           | 88       |
| 8.5   | Stopy odsetek                                                                | 89       |
| 8.6   | Urzędy                                                                       | 90       |
| 8.7   | Kursy walut                                                                  | 91       |
| 8.8   | Banki                                                                        | 93       |
| 8.9   | Menu ustawienia                                                              | 93       |
|       |                                                                              |          |

Aplikacja Ramzes - ADMINISTRATOR

7

| 8.9.1      | Data system ow a                                   |     |
|------------|----------------------------------------------------|-----|
| 8.9.2      | Parametry firmy                                    |     |
| 8.9.3      | Ustawienia nacłów ka w vdruku dokumentu.           | 95  |
|            | Ustaw ienia kolorów                                |     |
|            | Ustaw ienia drukarek                               |     |
|            | Ustaw ienia motyw ów                               |     |
|            | Ustaw ienia skalow ania                            | 101 |
| 8.9.4      | Drukarki fiskalne                                  |     |
| 8.9.5<br>Q | Kasy fiskalne                                      |     |
| 0          |                                                    | 105 |
| 9.1        |                                                    |     |
| 9.1.1      | Tworzenie archiwum                                 |     |
| 9.1.2      | Dotwarzanie danych z archiwum                      |     |
| 9.2        |                                                    |     |
| 9.3        | Użytkownicy zalogowani                             |     |
| 9.4        | Zdalna pomoc                                       | 108 |
| 9.5        | Bazy Aplikacji Ramzes                              |     |
| 9.6        | Kontakt z serwisem                                 | 110 |
| 9.7        | Serwer biuro                                       | 111 |
| 9.8        | Centrum SMS                                        | 113 |
| 9.8.1      | Nadanie uprawnień                                  |     |
| 9.8.2      | Zamówienie i uruchomienie Usługi SMS               |     |
| 9.8.3      | Korzystaj z funkcji Usługi SMS                     |     |
|            | Korzystanie z gotow ych szablonów                  |     |
|            | Wysylanie incydentalnego maila                     |     |
|            | Historia w jadomości                               |     |
| 9.8.4      | Uwaga. Ważne!                                      |     |
| 9.9        | Centrum e-mail                                     | 118 |
| 9.10       | Poczta Polska                                      | 119 |
| 9.11       | Archiwizacja danych                                | 119 |
| 9.12       | RODO                                               |     |
| 9.13       | Menu Pomoc                                         |     |
| 9.13.1     | Informacje o programie                             |     |
| 9.13.2     | www.ramzes.pl                                      | 123 |
|            | Aktualizacje udostępniane na stronie internetow ej |     |
|            | Aktualizacja online                                |     |
|            | Instrukcje użytkow nika                            |     |
| 9.13.3     | Pomoc F1                                           |     |
| 10         | Modyfikacja Aplikacji Ramzes                       | 131 |
| 10.1       | Modyfikacja stanowiska                             | 132 |
| 11         | Uwagi końcowe i notatki                            | 133 |
| 11.1       | Zakres odpowiedzialności                           | 133 |
| 11.2       | Notatki                                            | 133 |
|            |                                                    |     |
| in         | aex                                                | 135 |

# 1 O programie i podręczniku

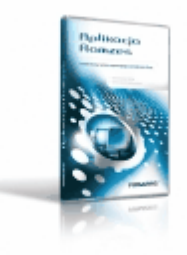

## 1.1 O Aplikacji Ramzes

*Aplikacja Ramzes* to najwyższej jakości zintegrowany system wspomagający zarządzanie dla małych i średnich przedsiębiorstw (MSP).

Stworzony został z myślą o dynamicznych, nowoczesnych firmach. Funkcjonuje na platformie *MS Windows*<sup>®</sup>, posiada przyjazny interfejs oraz intuicyjną obsługę. Decyduje o tym:

- > szybkie i łatwe wprowadzanie dokumentów,
- > możliwość pracy z systemem bez użycia myszki,
- > szybki dostęp do potrzebnych informacji,
- > możliwość eksportu danych do arkusza kalkulacyjnego (np. Excela).

System składa się ze ściśle współpracujących ze sobą modułów, odpowiadających za pracę wszystkich działów firmy.

Łączność pomiędzy modułami czyni pracę łatwą i efektywną, zaś niezawodność i bezpieczeństwo, komfortową. Pozwala na to m.in.

- > rozbudowany system definiowania uprawnień użytkowników,
- > możliwość automatycznego tworzenia kopii bezpieczeństwa.

Dzięki zastosowaniu najnowszych technologii obsługi relacyjnych baz danych, koszty związane z eksploatacją systemu są minimalne.

## 1.2 Przeznaczenie Aplikacji Ramzes

Programy *Aplikacji Ramzes* mogą *pracować w sieci* łączącej kilka komputerów. Taka konfiguracja umożliwia równoczesne obsługiwanie przez wielu użytkowników wielu firm, zapewniając im jednoczesny dostęp do wpisywanych, korygowanych danych.

Odpowiednia konstrukcja pozwala na szybką i intuicyjną rejestrację dokumentów, zaś przejrzysta nawigacja czyni go przyjaznym dla użytkowników. Od użytkownika wymaga podstawowej umiejętności obsługi komputera.

Aplikacja Ramzes wykorzystuje środowisko graficzne *MS Windows*<sup>®</sup>. Dołożono jednak starań, by większość funkcji programu można było obsłużyć nie tylko przy pomocy myszy, ale także przy pomocy samej klawiatury, co pozwala na szybką i efektywną pracę z programem.

#### 1.3 Wymagania sprzętowe

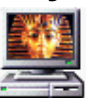

#### Typ komputera:

Minimalne:

| Procesor:                    | 1 GHz. 32-bitowy                                    |
|------------------------------|-----------------------------------------------------|
| Pamieć operacyina (RAM):     | 1 GB (system 32 bitowy) lub 2 GB (system 64 bitowy) |
|                              |                                                     |
|                              |                                                     |
| rozdzielczość ekranu:        | 1440X900 (WXGA+) lub więcej                         |
| Miejsce na dysku (HDD):      | powyżej 500 MB                                      |
|                              | oraz co najmniej 10% wolnego miejsca                |
| System operacyjny:           | system operacyjny aktualnie wspierany przez         |
|                              | Microsoft                                           |
| dodatkowe                    | Microsoft .NET Framework 2.0 SP2,                   |
| oprogramowanie:              | Microsoft .NET Framework 4.6.2,                     |
|                              | Java nainowsza wersia                               |
| wersia wielostanowiskowa:    | sieć ethernet 1000Mbps (nie zalecamy                |
|                              | hezprzewodowych)                                    |
|                              | 5020120110401130113                                 |
| Zalecane:                    |                                                     |
|                              |                                                     |
| Procesor:                    | 2 GHz, 32- lub 64-bitowy Intel Core 2 Duo lub       |
|                              | wydainieiszy                                        |
| Pamieć operacyina (RAM):     | 4 GB lub wiecei                                     |
|                              |                                                     |
|                              |                                                     |
| rozuzielczość ekranu:        |                                                     |
| Miejsce na dysku (HDD):      | powyzej 500 MB                                      |
|                              | oraz co najmniej 10% wolnego miejsca                |
| System operacyjny:           | Microsoft Windows 11                                |
| dodatkowe                    | Microsoft .NET Framework 2.0 SP2                    |
| oprogramowanie:              | Microsoft .NET Framework 4.6.2,                     |
|                              | Java najnowsza wersja                               |
| wersja wielostanowiskowa:    | sieć ethernet 1000Mbps ( <i>nie zalecamv</i>        |
| •                            | bezprzewodowich)                                    |
| Doston do Internetu i posiad | ania konta nacztowago                               |

Dostęp do Internetu i posiadanie konta pocztowego

#### 1.3.1 Drukarki

*Aplikacja Ramzes* może współpracować z drukarkami obsługiwanymi przez system *MS Windows*<sup>®</sup>.

Dla zapewnienia tej współpracy konieczne jest uprzednie zainstalowanie i skonfigurowanie drukarki. W tym celu należy wykonać poniższe czynności:

✓ Podłączenie drukarki do komputera;

✓ Instalacja dostarczanego przez producenta oprogramowania sterującego (tzw. drivera) - dedykowanego dla danej drukarki. W razie braku takiego oprogramowania drukarka będzie obsługiwana przez oprogramowanie dobrane automatycznie i zainstalowane przez system operacyjny Windows;

✓ Konfiguracja parametrów drukarki.

Podczas konfiguracji parametrów drukarki, należy wybrać rozmiar papieru – arkusz A4 oraz ustawić wszystkie marginesy na 0 cm. Dokumenty powinny być drukowane na papierze o gramaturze minimum 80 g/m2.

Zalecane jest korzystanie z drukarek laserowych lub atramentowych z uwagi na ich wysoką jakość wydruku.

Uzyskanie odpowiedniej szybkości i jakości wydruków tworzonych, w trybie graficznym, na drukarkach igłowych może być problematyczne.

Uwaga: Instalacja i konfiguracja drukarki należy zazwyczaj do zadań administratora.

#### 1.3.1.1 Wydruk w trybie tekstowym.

Wybrane, w poszczególnych modułach *Aplikacji Ramzes*, raporty można drukować w trybie tekstowym. Wymaga to ustawienia w nich, wydruku tekstowego. Ustawienia te dotyczą odrębnie każdego użytkownika Aplikacji Ramzes na poszczególnym komputerze. Dla ustawienia trybu tekstowego należyw poszczególnym module wybrać > Menu > Opcje systemu > Opcje zaawansowane > wydruk tekstowy >

Należy wybrać drukarkę i w razie potrzeby ustawić kody sterujące wybranej drukarki. Możliwe jest dodanie drukarki spoza listy i określenie kodów sterujących.

Można takze ustalić by przed drukowaniem pojawiał o się zapytanie o tryb wydruku (tekstowy / graficzny).

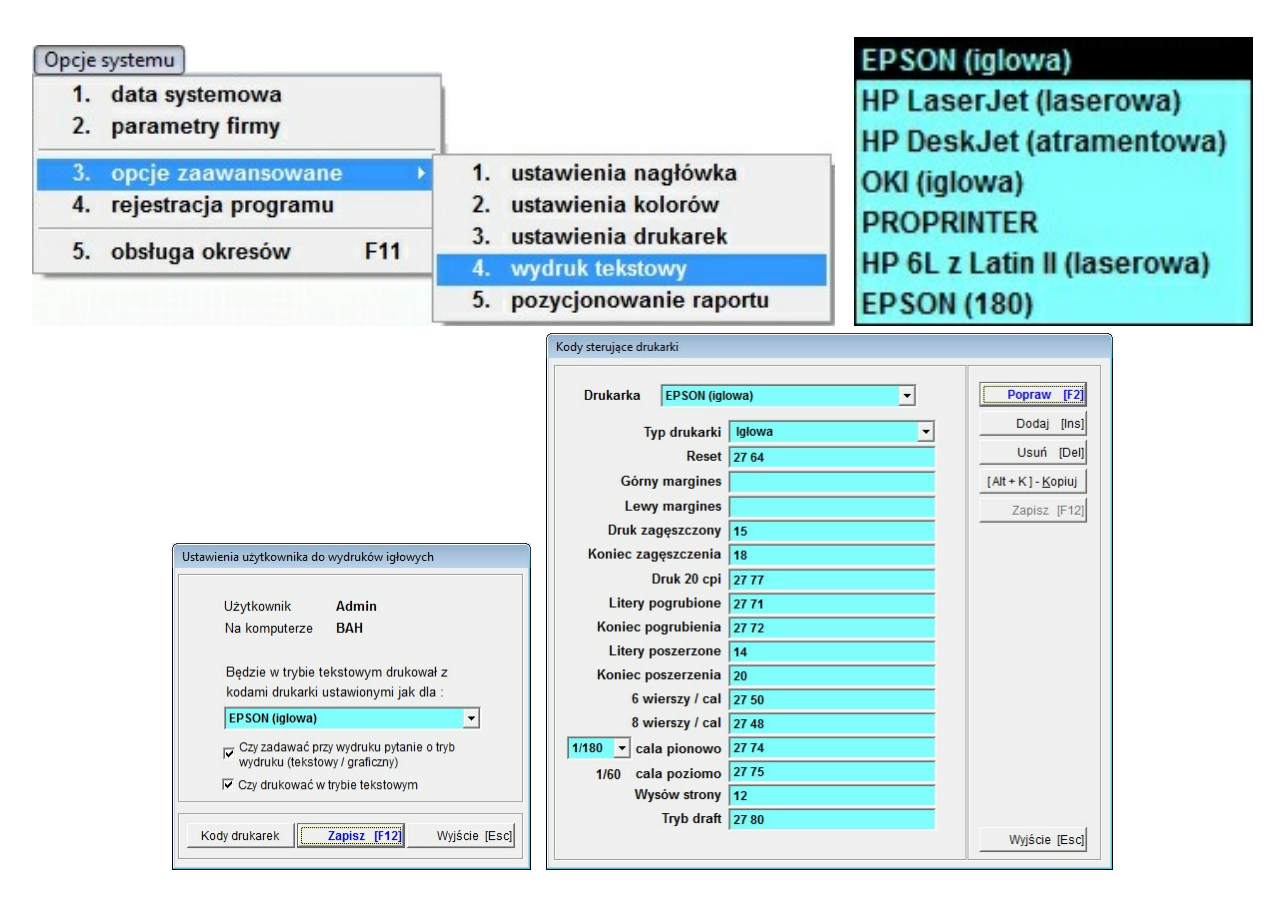

#### 1.4 Wyróżnienia stosowane w tekście

Nazwy poszczególnych elementów aplikacji (takich jak okna, przyciski, komunikaty) są wyróżniane odpowiednim stylem czcionki:

| Styl czcionki                  | Znaczenie                                           |
|--------------------------------|-----------------------------------------------------|
| Rejestr Płatników              | Oznaczenie nazwy okna                               |
| ≻Menu programu ≻Pomoc ≻        | Oznaczenie kolejnych menu                           |
| ▶Pomoc ▶                       | Oznaczenie polecenia w menu                         |
| <b>Start</b><br>pasku narzędzi | Oznaczenie polecenia w menu oraz przycisków na      |
| <i>C:\AP Ramzes\</i><br>Ramzes | Folder (domyślny), w którym zainstalowano Aplikację |

Czy nadpisać istniejący katalog? Tekst komunikatu aplikacji.

### 1.5 Symbole używane w treści

W dokumencie używane są następujące symbole graficzne:

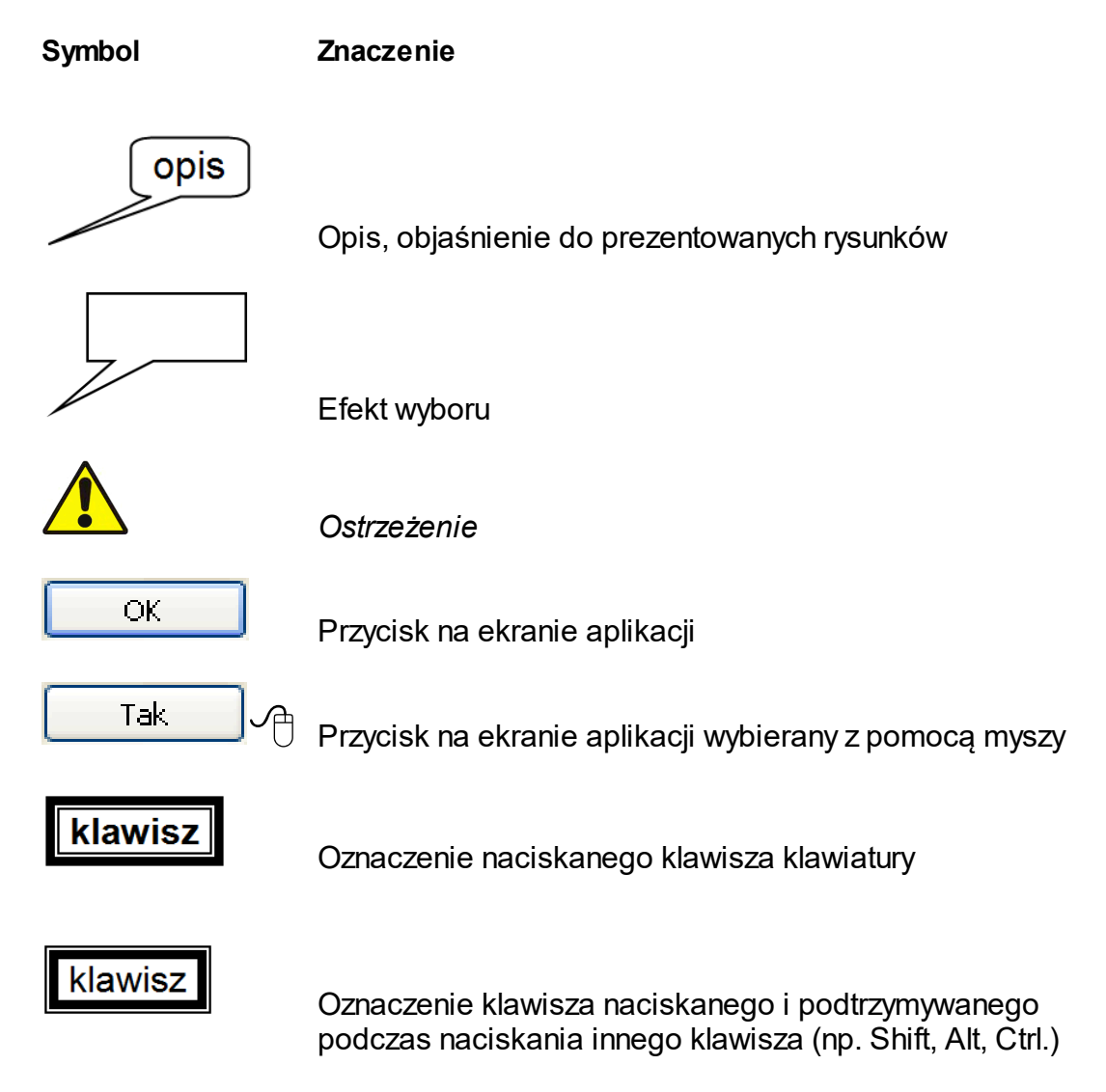

# 1.6 Stosowane konwencje zapisu

| klawisz 1 🕂 klawisz 2 | Znak plus (+) pomiędzy symbolami klawiszy<br>oznacza, że podczas naciskania drugiego<br>klawisza należy trzymać klawisz pierwszy<br>w pozycji wciśniętej.<br>Na przykład polecenie<br>"naciśnij klawisze ALT + X " oznacza, że<br>należy trzymać wciśnięty klawisz ALT<br>i nacisnąć równocześnie klawisz X ,<br>a następnie zwolnić oba. |
|-----------------------|----------------------------------------------------------------------------------------------------|
| klawisz , klawisz     | Przecinek (,) pomiędzy symbolami klawiszy<br>oznacza przyciśnięcie i zwolnienie klawiszy<br>kolejno, jeden po drugim.                                                                                                    |

#### 1.6.1 Przyciski sterujące

Obok tradycyjnych klawiszy, których obsługę udostępnia niemal każdy program na platformie *MS Windows*<sup>®</sup>, *Aplikacji Ramzes* stosuje przyciski, które w większości przypadków mają identyczne znaczenie (funkcjonalność):

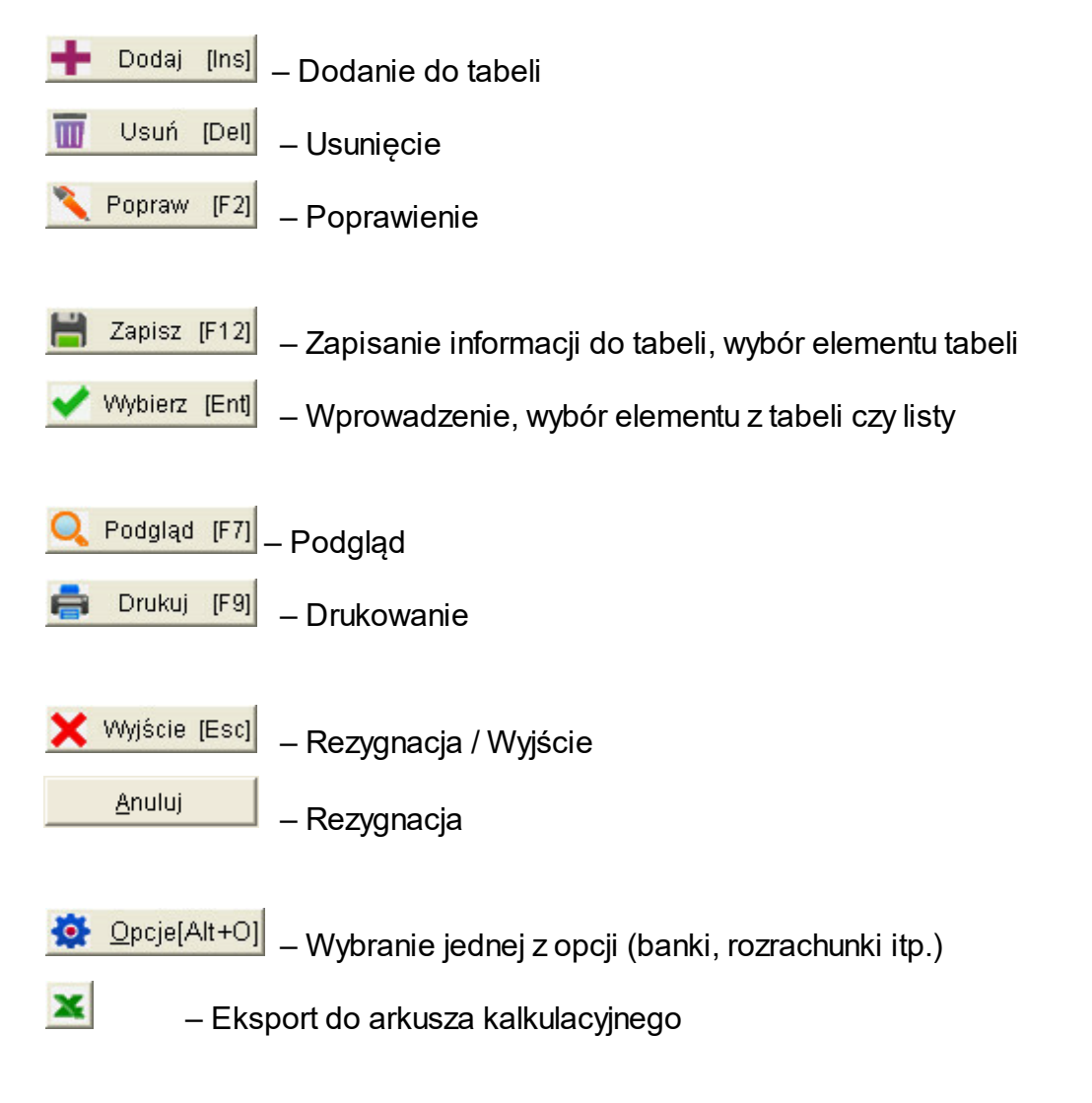

#### 1.6.2 Skróty klawiaturowe

14

| Funkcje dostępne poprzez przyciski (pozycje | e menu) |   |
|---------------------------------------------|---------|---|
| zawierające w opisie podkreśloną literę np. | ОК      | ] |

można wywołać w sposób równoważny

przy pomocy sekwencji klawiszy:

Nazywamy to skrótem klawiaturowym.

#### 1.6.3 Wybór przycisku

Funkcje dostępne poprzez przyciski (przykładowo Opcje[Alt+O]) umieszczone w oknach programu można wybierać:

- klikając myszą (~<sup>®</sup>) na przycisk
- > przy użyciu skrótu klawiaturowego
- naciskając klawisz Enter, gdy kursor wskazuje (wyróżnia) przycisk Opcje[Alt+0]

+ 0

Opcje[Alt+0]

0

## 1.6.4 Drukowanie i podgląd wydruku

W wielu miejscach programu udostępniana jest możliwość drukowania oraz podglądu wydruku.

Funkcje dostępne są poprzez przyciski:

| 🔍 Podgląd (F7) | – Podgląd | oraz | <b>e</b> | Drukuj | [F9] | – Drukuj |
|----------------|-----------|------|----------|--------|------|----------|
|----------------|-----------|------|----------|--------|------|----------|

Po wyborze przycisku pojawia się kontrolka umożliwiająca sterowanie podglądem wydruku:

| Raport                           | X                 |
|----------------------------------|-------------------|
|                                  |                   |
| Default (przekierowana sesja: 2) | ✓ Kopie 1 - Hopie |
|                                  |                   |

dostępne są operacje:

- przejście do pierwszej strony
- przejście do poprzedniej strony
- > przejście do strony o wybranym numerze
- przejście do następnej strony
- przejście do ostatniej strony
- skalowanie (powiększenie)
- zmiana układu stron
- > wydruk od strony do strony

|                                                                                                    | 📘 Aplikacja R                                                                                                    | amzes                        |         |                  |                   | ×                 |
|----------------------------------------------------------------------------------------------------|----------------------------------------------------------------------------------------------------|------------------------------|---------|------------------|-------------------|-------------------|
|                                                                                                    | od 1                                                                                                    | 🖨 do                         | 1 🗢     |                  | Wydruk<br>Wyjście |                   |
| <ul> <li>≻ wydruk wszystkich</li> <li>≻ Szukaj</li> </ul>                                                                                                    | stron                                                                                                    |                              |         |                  |                   |                   |
|                                                                                                    | 📔 Szukaj                                                                                                    |                              |         |                  |                   | $\times$          |
|                                                                                                    | Szukaj tekst:                                                                                                    |                              |         |                  |                   |                   |
|                                                                                                    |                                                                                                    |                              | Sz      | ukaj             | Wy                | jście             |
| Faktur<br>Sprzedawca: Bamz<br>20248;<br>mBank S.A. OfReg. w<br>Nabywca: KONTRA<br>10-20<br>Rodzaj płatności: zaj<br>Termin płatności: zaj<br>Debu wstewiaj 20 | ra VAT nr 1<br>as Sp. 2.0.0<br>Warszawa, Fasolowa 31A<br>Warszawie 02.1140.1010.000<br>HENT 1<br>0 KATOWICE, TEST<br>stacono gotówką<br>14.05.19<br>14.05.19 | <del>10 3234 7000 1001</del> |         | Data             | sprzedaży: 201    | 4.05.19           |
| Lp Nazwa artykułu<br>Nr katalogowy                                                                                                    | Jed. SWW/KU lld<br>miary PKWIU Rab                                                                                                    | ość Cena<br>/Narz netto      | NAT     | Wartość<br>netto | Wartość<br>VAT    | Wartość<br>brutto |
| 1 TOWAR 1                                                                                                    | SZT.                                                                                                    | 1 10.                        | .00 23% | 10.00            | 2.30              | 12.30             |
|                                                                                                    |                                                                                                    | Razem:                       |         | 10.00            | 2.30              | 12.30             |
| <b>Do zapłaty:</b><br>Stownie: dwanaście z:                                                                                                    | <b>12.30 zł</b><br>łotych i trzydzieści groszv                                                                                                    | W tym:                       | 23%     | 10.00            | 2.30              | 12.30             |
| Osoba upoważniona                                                                                                    | do odbioru faktury                                                                                                    |                              | Osol    | ba upoważnio:    | na do wystawi     | enia faktury      |
| pieczątka,                                                                                                    | podpis                                                                                                    |                              |         | piecza           | atka, podpis      |                   |
| ≻wybór drukarki :                                                                                                    |                                                                                                    |                              |         |                  |                   |                   |

| Raport     |                  |                        |                   | ×           |
|------------|------------------|------------------------|-------------------|-------------|
|            | <b>▶ ➡ ➡</b>   [ | 100%                   |                   |             |
|            | 🖹 📥 🔍 🛛          | Default (przekierowana | sesja: 2) 🗸 Kopie | 1 🕂 💾 📤 🖶   |
|            |                  | Default (przekierowana | sesja: 2)         | rS001       |
| - <b></b>  |                  | OneNote (Desktop)      | r                 | nul:        |
|            |                  | Microsoft Print to PDF | F                 | PORTPROMPT: |
| ść kopii   |                  |                        |                   |             |
| nisziako:  |                  |                        |                   |             |
| pisz jako. |                  |                        |                   |             |
|            |                  |                        |                   |             |

| 🔳 Zapisz jako plik graficzny |
|------------------------------|
| 🔁 Zapisz jako PDF            |
| 🖾 Zapisz jako RTF / DOC      |
| 🕙 Zapisz jako XLS / XML      |
| 🖉 Zapisz jako HTML           |
| 📖 Zapisz jako MHTML          |

## ≻wyślij raport za pomoca e-mail

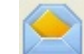

| 📔 Wyślij e-mai | l.                            |    |                    |          | $\mathbb{X}$ |
|----------------|-------------------------------|----|--------------------|----------|--------------|
| Do             | I                             |    | 🗌 Kopia na adres f | firmowy  |              |
| Kopia do       |                               |    | SMS                |          |              |
| Kopia ukryta   |                               |    |                    |          |              |
| Temat          |                               | Ű  | wydruk.PDF         | ~        |              |
| 💽 📮 🖌          | , 🗈 👩 🖈 主 莘 莘 臣 註 註 ∉ /建 - 😣  | ÷. |                    |          |              |
| Times New Rom  | an 🗸 12 🗸 <b>B</b> / <u>U</u> |    |                    |          |              |
|                |                               |    |                    |          |              |
|                |                               |    |                    |          |              |
|                |                               |    |                    |          |              |
|                |                               |    |                    |          |              |
|                |                               |    |                    |          |              |
|                |                               |    |                    |          |              |
|                |                               |    |                    |          |              |
|                |                               |    |                    |          |              |
|                |                               |    |                    |          |              |
|                |                               |    |                    |          |              |
|                |                               |    |                    |          | $\sim$       |
|                |                               |    |                    |          |              |
|                |                               |    | J Wyélii           | Wwiścio  |              |
|                |                               |    | - vvysiij          | vvyjscie |              |
| ≻ustawienia    | drukarki                      |    |                    |          |              |
|                |                               |    |                    |          |              |
| drukuj rapo    | rt                            |    |                    |          |              |

≻zamknij raport

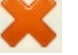

# 2 Instalacja Aplikacji Ramzes

Aplikacja Ramzes jest udostępniana w internecie.

Należy uruchomić program Aplikacja Ramzes Instalator.exe.

Praca instalatora Aplikacji Ramzes rozpoczyna się od okna powitalnego:

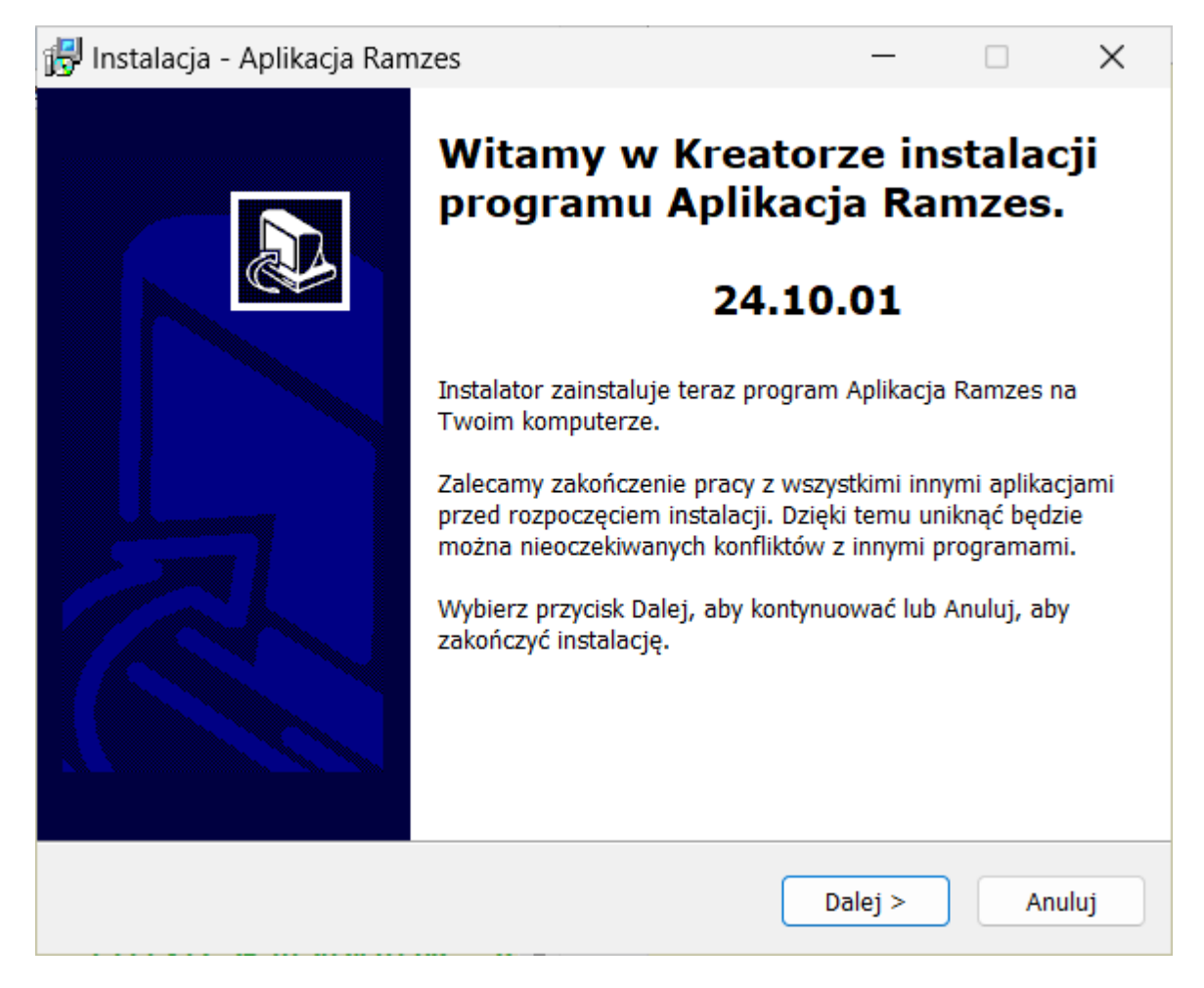

Proces instalacji przebiega automatycznie.

Prosimy o zastosowanie się do wszelkich poleceń i informacji pojawiających się na ekranie w trakcie instalacji.

Kolejne etapy pracy instalatora są wykonywane po użyciu przycisku:

🖰. Do wykonanego wcześniej etapu można powrócić używając przycisku:

< Wstecz

Dalej >

W każdej chwili można przerwać pracę przyciskiem

Anuluj

. Ukaże się wtedy komunikat:

#### Zakończ instalację

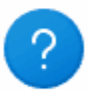

Instalacja nie została zakończona. Jeśli zakończysz ją teraz, aplikacja nie będzie zainstalowana.

Jeśli chcesz dokończyć instalację innym razem, uruchom ponownie Instalatora.

| Zakończyc instalację? |     |     |
|-----------------------|-----|-----|
|                       | Tak | Nie |

O zakończeniu instalacji informuje stosowny komunikat:

| 🗒 Instalacja - Aplikacja Ram | izes                                                                                                    | _                                                                                                    |                                                 | $\times$ |
|------------------------------|----------------------------------------------------------------------------------------------------|----------------------------------------------------------------------------------------------------|-------------------------------------------------|----------|
|                              | Zakończono insta<br>programu Aplikać<br>Instalator zakończył instalację pro<br>na Twoim komputerze. Aplikacja<br>poprzez użycie zainstalowanych s<br>Wybierz przycisk Zakończ, aby za<br>Pokaż http://www.ramzes.pl<br>Zainstaluj program Ramzes-S<br>Zainstaluj program Pocket Se | alację<br>cja Ran<br>ogramu Aplik<br>może być w<br>skrótów.<br>kończyć inst<br>/<br>SuperAdmin.<br>eller. | <b>mzes</b><br>kacja Ramz<br>ywołana<br>alację. | zes      |
|                              | < Wstecz                                                                                                    | Zakończ                                                                                                   | ]                                               |          |

# 2.1 Szczegółowy opis procesu instalacji

Instalacja Aplikacji Ramzes rozpoczyna się od akceptacji warunków umowy licencyjnej:

| 4 | 0 |
|---|---|
|   | 3 |

| 🙀 Instalacja - Aplikacja Ramzes 🦳 🗌                                                                                                    | $\times$ |
|----------------------------------------------------------------------------------------------------|----------|
| Umowa Licencyjna<br>Przed kontynuacją proszę uważnie przeczytać tę informację.                                                                                                    |          |
| Proszę przeczytać tekst Umowy Licencyjnej. Musisz zgodzić się na warunki tej<br>umowy przed kontynuacją instalacji.                                                                                                    |          |
| UMOWA LICENCYJNA                                                                                                    | I        |
| Na użytkowanie programu(ów) z linii Aplikacji Ramzes<br>będącego(ych) własnością firmy AURA Technologies Sp.<br>z o.o. z siedzibą w Warszawie, al. Jerozolimskie 181B/5<br>piętro, wpisanej do Krajowego Rejestru Sądowego pod<br>numerem KRS: 000007963 w Sądzie Rejonowym dla |          |
| Akceptuję warunki Umowy Licencyjnej oraz gwarancji Nie akceptuję warunków Umowy Licencyjnej oraz gwarancji                                                                                                    |          |
| < Wstecz Dalej > Ar                                                                                                    | nuluj    |

Następne okno dialogowe zawiera informacje na temat programów wchodzących w skład *Aplikacji Ramzes* oraz wymaganiach sprzętowych programu.

W kolejnym oknie należy podać lub zatwierdzić dane użytkownika Aplikacji Ramzes:

| Przed przejściem do dalszego etapi<br>informację.                                                                                                    | u instalacji, proszę przeczytać tę ważną                                                                                                    |
|----------------------------------------------------------------------------------------------------|----------------------------------------------------------------------------------------------------|
| Kiedy będziesz gotowy do instalacji,                                                                                                    | , wybierz przycisk Dalej.                                                                                                    |
| Oprogramowanie Aura                                                                                                    | Fech - WINDOWS                                                                                                    |
| Aplikacja Ramzes                                                                                                    | 5                                                                                                    |
| to zintegrowany system ws<br>średnich przedsiębiorstw z<br>Kompleksowo usprawnia p<br>zamówienia, sprzedaż, ksie<br>został z myślą o dynamiczr<br>Funkcjonujący na platformi<br>interfejs oraz intuicyjną ob | spierający pracę mikro, małych i<br>różnych branż.<br>rocesy obejmujące kompletację,<br>ęgowość, kadry i płace. Stworzony<br>nych, nowoczesnych firmach.<br>ie Windows posiada przyjazny<br>sługę. Te elementy oraz możliwość |
|                                                                                                    |                                                                                                    |
|                                                                                                    |                                                                                                    |
|                                                                                                    | < Wstecz Dalej                                                                                                    |
| 😽 Instalacja - Aplikacja Ramzes                                                                                                    | < Wstecz Dalej                                                                                                    |
| Instalacja - Aplikacja Ramzes Dane Użytkownika Proszę podać swoje dane.                                                                                                    | < Wstecz Dalej                                                                                                    |
| Instalacja - Aplikacja Ramzes Dane Użytkownika Proszę podać swoje dane. Nazwisko:                                                                                                    | < Wstecz Dalej                                                                                                    |
| Instalacja - Aplikacja Ramzes Dane Użytkownika<br>Proszę podać swoje dane. Nazwisko:<br>Aura Technologies                                                                                                    | < Wstecz Dalej                                                                                                    |
| <ul> <li>Instalacja - Aplikacja Ramzes</li> <li>Dane Użytkownika<br/>Proszę podać swoje dane.</li> <li>Nazwisko:<br/>Aura Technologies</li> <li>Organizacja:</li> </ul>                                      | < Wstecz Dalej                                                                                                    |
| Instalacja - Aplikacja Ramzes          Dane Użytkownika         Proszę podać swoje dane.         Nazwisko:         Aura Technologies         Organizacja:                                                    | < Wstecz Dalej                                                                                                    |
| Instalacja - Aplikacja Ramzes          Dane Użytkownika         Proszę podać swoje dane.         Nazwisko:         Aura Technologies         Organizacja:                                                    | < Wstecz Dalej                                                                                                    |
| Instalacja - Aplikacja Ramzes          Dane Użytkownika         Proszę podać swoje dane.         Nazwisko:         Aura Technologies         Organizacja:                                                    | < Wstecz Dalej                                                                                                    |
| Instalacja - Aplikacja Ramzes Dane Użytkownika Proszę podać swoje dane. Nazwisko: Aura Technologies Organizacja:                                                                                             | < Wstecz Dalej                                                                                                    |
| Instalacja - Aplikacja Ramzes Dane Użytkownika Proszę podać swoje dane. Nazwisko: Aura Technologies Organizacja:                                                                                             | < Wstecz Dalej                                                                                                    |
| Instalacja - Aplikacja Ramzes Dane Użytkownika Proszę podać swoje dane. Nazwisko: Aura Technologies Organizacja:                                                                                             | < Wstecz Dalej                                                                                                    |

Następnie należy wskazać folder, w którym zostanie zainstalowana *Aplikacji Ramzes* (lub zatwierdzić domyślną lokalizację *C:\AP Ramzes*).

| ~ | 4 |  |
|---|---|--|
| Z | 1 |  |

| 😼 Instalacja - Aplikacja Ramzes                                                 | -         |            | ×    |                                                                                                    |
|---------------------------------------------------------------------------------|-----------|------------|------|----------------------------------------------------------------------------------------------------|
| Wybierz folder docelowy<br>Gdzie ma być zainstalowany program Aplikacja Ramzes? |           | (          |      |                                                                                                    |
| Folder                                                                          |           |            |      | Wybór                                                                                                    |
| Wprowadź nazwę Folderu lub naciśnij Przeglądaj                                  |           |            |      | Wybierz                                                                                                    |
| C:\AP Ramzes                                                                    | F         | Przeglądaj |      | C:\AP Ramzes          Image: Stacja dyskietek 3,5 (A:)         Image: Stacja dyskietek 3,5 (A:) |
| Ten program wymaga co najmniej 16,9 MB wolnego miejsca                          | na dysku. | C          | è    | <ul> <li>B → Frogram in a Annizes1 (F:)</li> <li>B → Stacja dysków DVD-RAM (Q;)</li> <li>B → Qreklamacje @ na "Ramzes5]serwis\@users\Bah" (R:)</li> <li>B → Dystrybucja na "Ramzes1" (T:)</li> <li>B → Public na "Ramzes1" (U;)</li> <li>B → Ptproot na "Ramzes2" (V;)</li> </ul>                                                                                                    |
| < Wstecz                                                                        | Dalej >   | An         | uluj | OK Anuluj                                                                                                    |

Jeżeli folder taki nie istnieje, wymagana jest zgoda na jego utworzenie.

| Nie ma tal | kiego folderu                                                              | $\times$ |
|------------|----------------------------------------------------------------------------|----------|
| ?          | Folder:<br>C:\AP Ramzes<br>nie istnieje. Czy chcesz, aby został utworzony? |          |
|            | Tak Nie                                                                    |          |

Po wskazaniu folderu, można kontynuować instalację zaznaczając typ instalacji i składniki, które mają być zainstalowane.

| 22 | Instalacja Aplikacji Ramzes |
|----|-----------------------------|
|----|-----------------------------|

| Zaznacz składniki, które ch | cesz zainstalować, odzna  | cz te, których nie | chcesz   |
|-----------------------------|---------------------------|--------------------|----------|
| zainstalować. Wybierz przy  | cisk Dalej, aby kontynuov | vać.               |          |
| Instalacja standardowa      |                           |                    | ~        |
| Serwer bazy danych          |                           |                    | 627,3 MB |
| Stanowisko robocze          |                           |                    | 244,7 ME |
|                             |                           |                    |          |
|                             | L's                       |                    |          |
|                             |                           |                    |          |
|                             |                           |                    |          |

Domyślnie proponowana jest **instalacja standardowa**, która umożliwia zainstalowanie *serwera baz danych*.

Należy ją uruchomić tak w przypadku instalacji jednostanowiskowej, jak i instalacji sieciowej.

W przypadku instalacji sieciowej, na każdej dodatkowej stacji roboczej należy zainstalować jedynie *stanowisko robocze*.

Instalator umożliwia dodanie grupy w menu

|                                                                                                    | 🗊 Instalacja - Aplikacja Ramzes                                                  | - ×        |
|----------------------------------------------------------------------------------------------------|----------------------------------------------------------------------------------|------------|
| Wybór<br>Wybierz                                                                                                    | X<br>Wybierz folder Menu Start<br>Gdzie mają być umieszczone skróty do programu? |            |
| Aplikacja Ramzes   Programy Accesoria systemu Aplikacja Ramzes HTML Help Workshop Java Maintenance Microsoft SOAP Toolkit Version 3 Narzędzia pakietu Microsoft Office Narzędzia systemu Windows Slack Technologies Inc System Total Commander Ultarvisie desteru | Grupa<br>Wprowadź nazwę Grupy lub naciśnij Przeglądaj<br>Aplikacja Ramzes        | Przeglądaj |

Na pulpicie zostanie utworzony skrót do Aplikacji Ramzes.

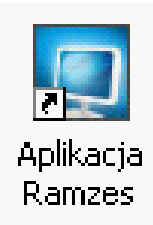

Skróty z menu

również można przenieść na pulpit (*patrz:* Skróty na pulpicie i w menu Programy

Jeśli instalowane jest *stanowisko robocze*, skróty należy tworzyć samodzielnie, ponieważ nie są dodawane automatycznie.

#### 2.1.1 Instalacja zadań dodatkowych

W kolejnym oknie można określić dodatkowe zadania. Można np. dodać do ulubionych link do <u>http://www.ramzes.pl</u>.

| 😽 Instalacja - Aplikacja Ramzes                                                                |                                   | _                         |             | ×     |
|------------------------------------------------------------------------------------------------|-----------------------------------|---------------------------|-------------|-------|
| Zaznacz dodatkowe zadania<br>Które dodatkowe zadania mają być wykonane?                        |                                   |                           |             |       |
| Zaznacz dodatkowe zadania, które Instalator ma<br>programu Aplikacja Ramzes, potem wybierz prz | wykonać podcz<br>/cisk Dalej, aby | zas instalac<br>kontynuow | cji<br>/ać. |       |
| 🔽 Ustaw stronę główną: www.ramzes.pl                                                           |                                   |                           |             |       |
| 🗹 Dodaj do Ulubionych www.ramzes.pl                                                            |                                   |                           |             |       |
|                                                                                                |                                   |                           |             |       |
|                                                                                                |                                   |                           |             |       |
| 2                                                                                              |                                   |                           |             |       |
| ¢                                                                                              |                                   |                           |             |       |
|                                                                                                |                                   | N                         |             |       |
| ł                                                                                              |                                   | 3                         |             |       |
|                                                                                                |                                   |                           |             |       |
| <                                                                                              | Wstecz D                          | alej >                    | A           | nuluj |

#### 2.1.1.1 Instalacja programu Ramzes-SuperAdmin

Po zakończeniu instalacji programu *Ramzes Administrator* można przejść do instalacji programu *Ramzes-SuperAdmin*, który wspiera pracę biur rachunkowych w zakresie tworzenia i odtwarzania archiwów firm oraz szybkiego kopiowania konfiguracji z istniejących do nowozakładanych firm.

×

#### Instalator

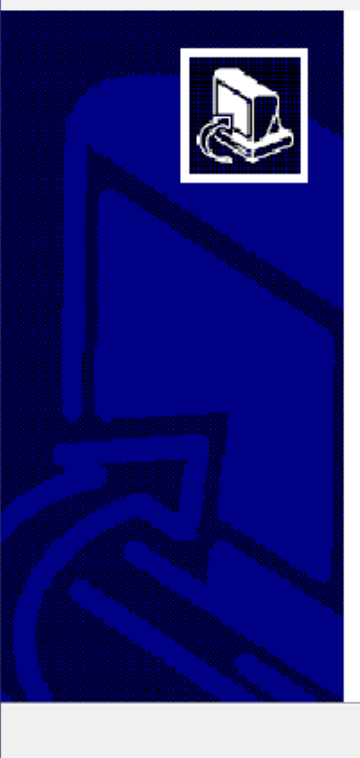

# Witamy w Kreatorze instalacji programu Ramzes -SuperAdmin.

Instalator zainstaluje teraz program Ramzes - SuperAdmin na Twoim komputerze.

Zalecamy zakończenie pracy z wszystkimi innymi aplikacjami przed rozpoczęciem instalacji. Dzięki temu uniknąć będzie można nieoczekiwanych konfliktów z innymi programami.

Wybierz przycisk Dalej, aby kontynuować lub Anuluj, aby zakończyć instalację.

Anuluj

Dalej >

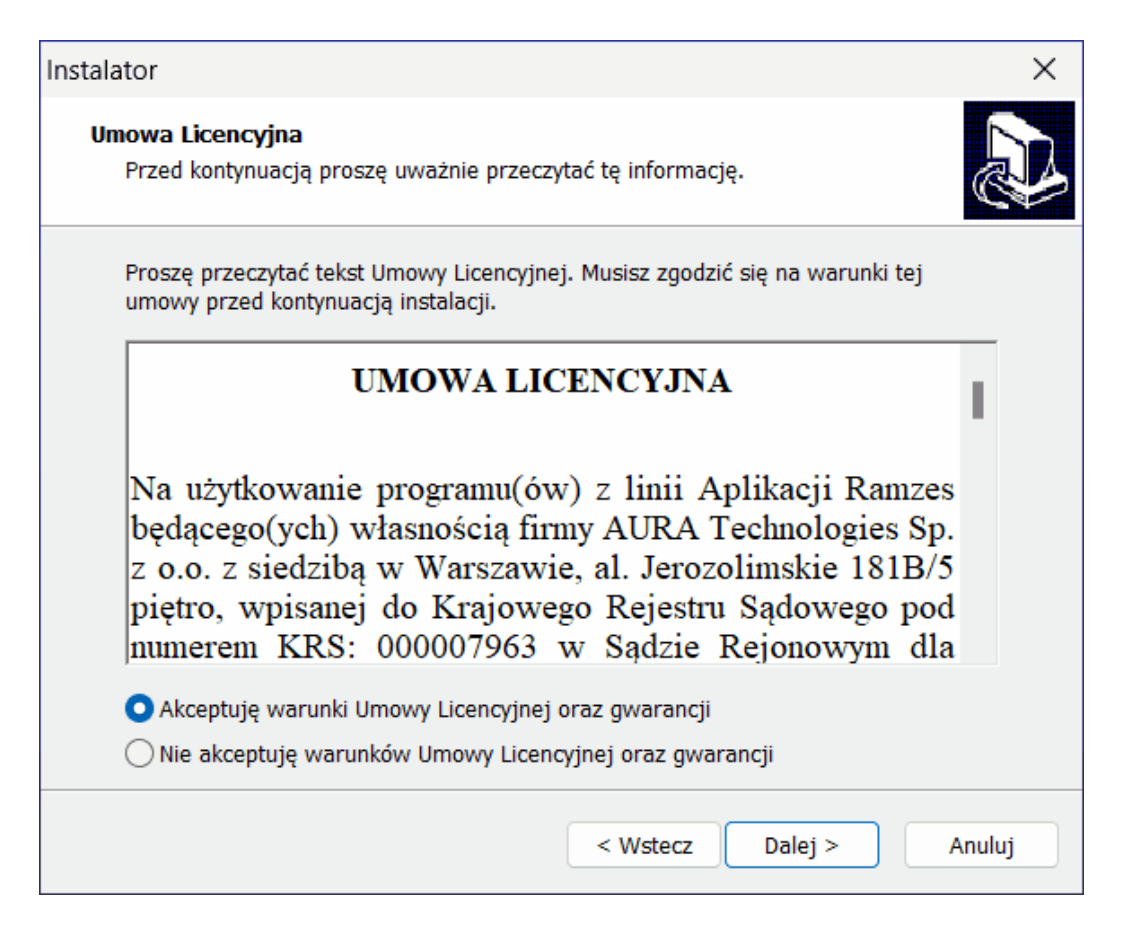

| _  |   |
|----|---|
| Z: | 3 |

| Instalator                                                                         | × |
|------------------------------------------------------------------------------------|---|
| Wybierz folder docelowy<br>Gdzie ma być zainstalowany program Ramzes - SuperAdmin? | D |
| Folder                                                                             |   |
| Wprowadź nazwę Folderu lub naciśnij Przeglądaj                                     |   |
| C:\SAD Ramzes Przeglądaj                                                           |   |
| Ten program wymaga co najmniej 19,7 MB wolnego miejsca na dysku.                   |   |
| < Wstecz Dalej > Anuluj                                                            |   |

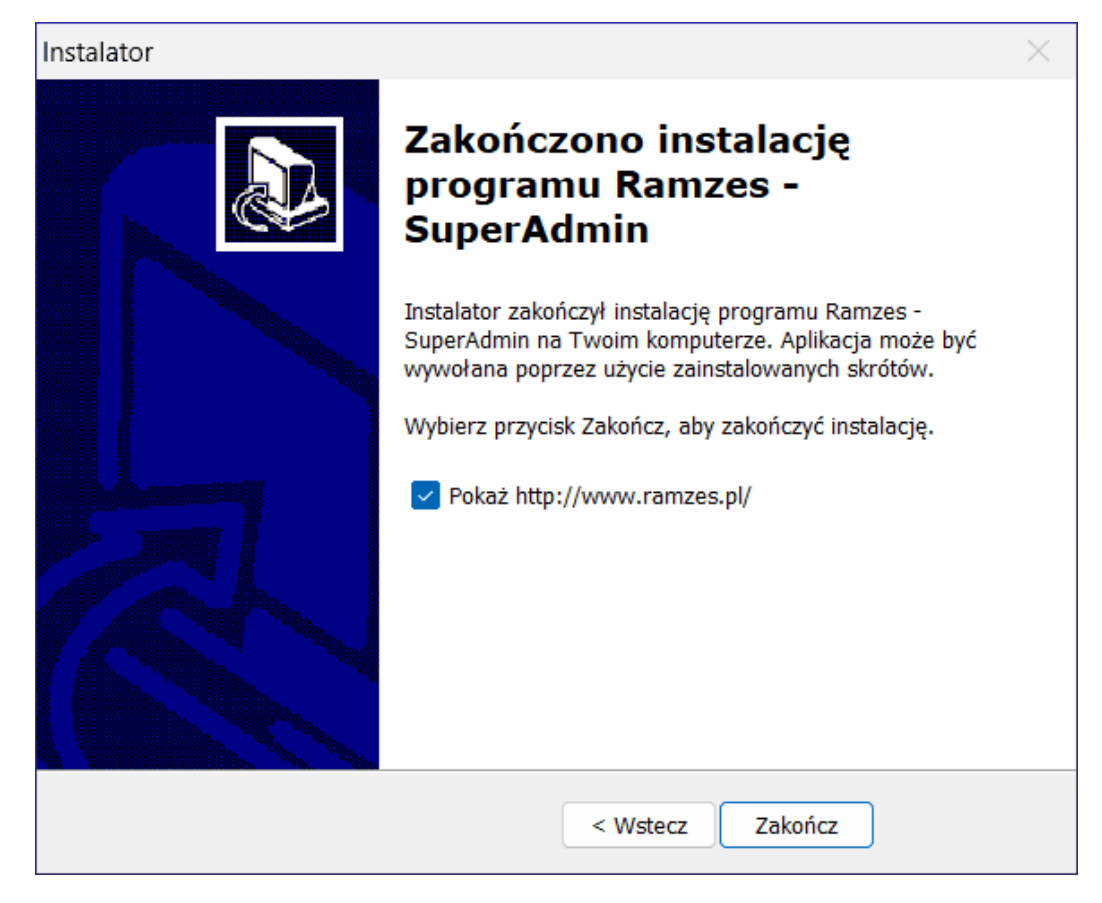

### 2.1.2 Zakończenie instalacji

Rozpoczęcie instalacji wg żądanych parametrów następuje po wyborze przycisku

| Instaluj | A. |
|----------|----|

Instalacja Aplikacji Ramzes

| 🛃 Instalacja - Aplikacja Ramzes — 🗌 🔀                                                                                                    |
|----------------------------------------------------------------------------------------------------|
| Gotowy do rozpoczęcia instalacji<br>Instalator jest już gotowy do rozpoczęcia instalacji programu Aplikacja Ramzes<br>na Twoim komputerze. |
| Wybierz przycisk Instaluj, aby rozpocząć instalację lub Wstecz, jeśli chcesz przejrzeć lub zmienić ustawienia.                             |
| Informacje użytkownika:<br>Aura Technologies                                                                                               |
| Folder docelowy:<br>C:\AP Ramzes                                                                                                    |
| Rodzaj instalacji:<br>Instalacja standardowa                                                                                               |
| Serwer bazy danych                                                                                                    |
|                                                                                                    |
| < Wstecz Instaluj Anuluj                                                                                                    |
| 🛱 Instalacja - Aplikacja Ramzes — 🗌 🗙                                                                                                    |
| Instalowanie                                                                                                    |
| Poczekaj, aż instalator zainstaluje program Aplikacja Ramzes na Twoim komputerze.                                                          |
| Dekompresja plików<br>C:\AP Ramzes\akr.app                                                                                                 |
|                                                                                                    |
|                                                                                                    |
|                                                                                                    |
|                                                                                                    |
|                                                                                                    |
| Anuluj                                                                                                    |
|                                                                                                    |

Po zakończeniu instalacji pojawia się okno z informacjami adresowymi o producencie *Aplikacji Ramzes*.

| Przed przejściem do dalszego etapu instalacji, proszę prze<br>informację. | eczytać tą ważną |      |
|---------------------------------------------------------------------------|------------------|------|
|                                                                           |                  | Ċ    |
| Gdy będziesz gotowy do zakończenia instalacji, wybierz pr                 | zycisk Dalej.    |      |
| AURA Technologies Sp. z o.o.                                              |                  | _    |
| al. Jerozolimskie 181B/5 piętro                                           |                  |      |
| 02-222 Warszawa                                                           |                  |      |
| NIP: 527-10-30-866                                                        |                  |      |
| http://www.ramzes.pl                                                      |                  |      |
|                                                                           |                  | - 11 |
| Dział handlowy:                                                           |                  | - 11 |
| Poniedziałek - piątek, godz. 8.00 - 16.00                                 |                  |      |
| Tel.: 22 460 5 460                                                        |                  |      |
| e-mail: handel@ramzes.pl                                                  |                  |      |
| Dział techniczny:                                                         |                  |      |
| IN RELEASED AND A STREET                                                  |                  |      |
|                                                                           |                  |      |
|                                                                           | Deleta           |      |

Po wybraniu przycisku pojawi się komunikat informujący o konieczności skonfigurowania programu antywirusowego.

| Modyfikato | or - informacje                                                                                                    | $\times$ |
|------------|----------------------------------------------------------------------------------------------------|----------|
| 8          | UWAGA! WAŻNE ZALECENIE!<br>KONFIGURACJA PROGRAMÓW ANTYWIRUSOWYCH!<br>W przypadku korzystania z systemów antywirusowych zaleca się takie<br>ich skonfigurowanie aby foldery Aplikacji Ramzes i programu Ramzes<br>SuperAdmin<br>(jeśli jest użytkowany) były wykluczone ze skanowania (domyslnie<br>C:\AP Ramzes\ oraz C:\SAD Ramzes\). Bez ograniczenia zakresu,<br>zbyt długi czas skanowania może powodować niestabilna prace<br>oprogramowania. |          |
|            | OK 💦                                                                                                    |          |

Po kliknięciu "ok", pojawi się okno o zakończeniu instalacji

| 🖫 Instalacja - Aplikacja Ram | izes                                                                                                    |                                                                                                    | -                                                                                 |                                                 | ×   |
|------------------------------|----------------------------------------------------------------------------------------------------|----------------------------------------------------------------------------------------------------|-----------------------------------------------------------------------------------|-------------------------------------------------|-----|
|                              | Zakończo<br>programu<br>Instalator zakończy<br>na Twoim kompute<br>poprzez użycie zain<br>Wybierz przycisk Z<br>Pokaż http://w<br>Zainstaluj prog | no instala<br>Aplikacj<br>I Aplikacja mo<br>erze. Aplikacja mo<br>nstalowanych skró<br>akończ, aby zakoń<br>www.ramzes.pl/<br>gram Ramzes-Sup<br>gram Pocket Selle | ację<br>a Ral<br>amu Aplił<br>oże być w<br>itów.<br>ńczyć inst<br>berAdmin.<br>r. | <b>mzes</b><br>kacja Ramz<br>ywołana<br>alację. | zes |
|                              |                                                                                                    | < Wstecz Za                                                                                                    | akończ 🖓                                                                          | )                                               |     |

## 2.2 Instalacja stanowiska roboczego

Instalacja *stanowiska roboczego* winna być uruchomiona na stacjach roboczych, które będą odwoływać się do programu zainstalowanego na serwerze. Instalacja ma za zadanie uzupełnić komponenty systemu o elementy umożliwiające pracę *Aplikacji Ramzes*. Nie ma potrzeby uruchamiać instalacji stanowiska roboczego na komputerze, na którym była uruchomiona instalacja *serwera bazy danych*.

Aby móc uruchamiać *Aplikację Ramzes* na *stanowisku roboczym*, należy najpierw wykonać operację mapowania dysku sieciowego. Polega ona na przypisaniu litery do serwera bazy danych - komputera, na którym zainstalowano program. Następnie należy umieścić skrót do programu na pulpicie *stanowiska roboczego*.

## 2.3 Skróty na pulpicie i w menu Programy

Instalator *Aplikacji Ramzes* instaluje na pulpicie skrót do programu *Aplikacja Ramzes* – *Administrator*, a w menu *Start* do pozostałych programów, co pozwala na ich uruchamianie z pominięciem Administratora. Więcej o uruchamianiu programów *Aplikacji Ramzes* napisano w punkcie Uruchomienie programu (menu Programy systemu)<sup>77</sup>.

| Wszystkie aplikacje                     | < Wstecz |
|-----------------------------------------|----------|
| Aplikacja Ramzes                        | ^        |
| Aplikacja Ramzes - Administrator        |          |
| Aplikacja Ramzes - Amortyzacja          |          |
| Aplikacja Ramzes - Faktura              |          |
| Aplikacja Ramzes - KH                   |          |
| Aplikacja Ramzes - Magazyn              |          |
| Aplikacja Ramzes - P <sup>3</sup> ace   |          |
| Aplikacja Ramzes - PKPiR                |          |
| Aplikacja Ramzes - Produkcja            |          |
| Aplikacja Ramzes - Rycza <sup>3</sup> t |          |
| Aplikacja Ramzes - SuperAdmin           |          |
| AuraTech zdalna pomoc                   |          |
| Me Instrukcja Ramzes - SuperAdmin       |          |
| Użytkownik                              | Ċ        |

# 2.4 Konfiguracja programów antywirusowych

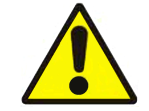

W przypadku korzystania z programów antywirusowych zaleca się takie ich konfigurowanie by folder programu (domyślnie *C:\AP Ramzes*) był wykluczony ze skanowania.

Bez ograniczenia zakresu, zbyt długi czas skanowania może powodować niestabilną pracę *Aplikacji Ramzes*.

## 2.5 Deinstalacja Aplikacji Ramzes

Odinstalowanie *Aplikacji Ramzes* jest możliwe poprzez uruchomienie skrótu w *Menu Start* albo po uruchomieniu programu *uninst000.exe* znajdującym się w podkatalogu *uninstall*, w którym zainstalowano *Aplikację Ramzes* (domyślnie *C:\AP Ramzes\uninstall*).

| C         | Ţ.        | > Ten      | komput | ter > | Windows (C:) | >        | AP Ramz  | es >    | uninstall |         |  |
|-----------|-----------|------------|--------|-------|--------------|----------|----------|---------|-----------|---------|--|
| 0)        | Ũ         | <u>(</u> ) | Ċ      | Û     | ↑V Sortuj ~  |          | Wyświetl | ~       |           |         |  |
| Na        | azwa      |            | ^      |       | Data mo      | dyfikacj | ji       | Тур     |           | Rozmiar |  |
| <u></u> 1 | unins000. | dat        |        |       | 06.12.202    | 24 09:49 | )        | Plik D/ | AT        | 41 KB   |  |
| 🛃 ս       | unins000  |            |        |       | 06.12.202    | 24 09:46 | 5        | Aplika  | cja       | 703 KB  |  |

# 3 Uruchomienie programu

# 3.1 Uruchomienie programu

Uprzednio zainstalowany program *Aplikacja Ramzes – Administrator* uruchamia się w taki sam sposób, jak inne aplikacje obsługiwane przez system Windows (czyli np.

dwukrotne kliknięcie myszką na ikonę programu 🔛 ).

Przed rozpoczęciem pracy z programem *Ramzes – ADMINISTRATOR* zalecane jest zapoznanie się z podręcznikiem użytkownika programu *Ramzes – Administrator*, gdzie znajdują się informacje użyteczne do prawidłowego zainstalowania *Aplikacji Ramzes – ADMINISTRATOR* oraz wskazówki pomocne w ustawieniu parametrów programu. System przewiduje rozwiązania, które pozwalają na dostosowanie programu do specyfiki działalności i ustalonych w przedsiębiorstwie zasad.

Uprzednio zainstalowany program *Aplikacja Ramzes – ADMINISTRATOR* uruchamia się w taki sam sposób jak inne aplikacje obsługiwane przez system *MS Windows*<sup>®</sup> (czyli np.

dwukrotne kliknięcie myszą na ikonę programu [ 🖉 👝 ).

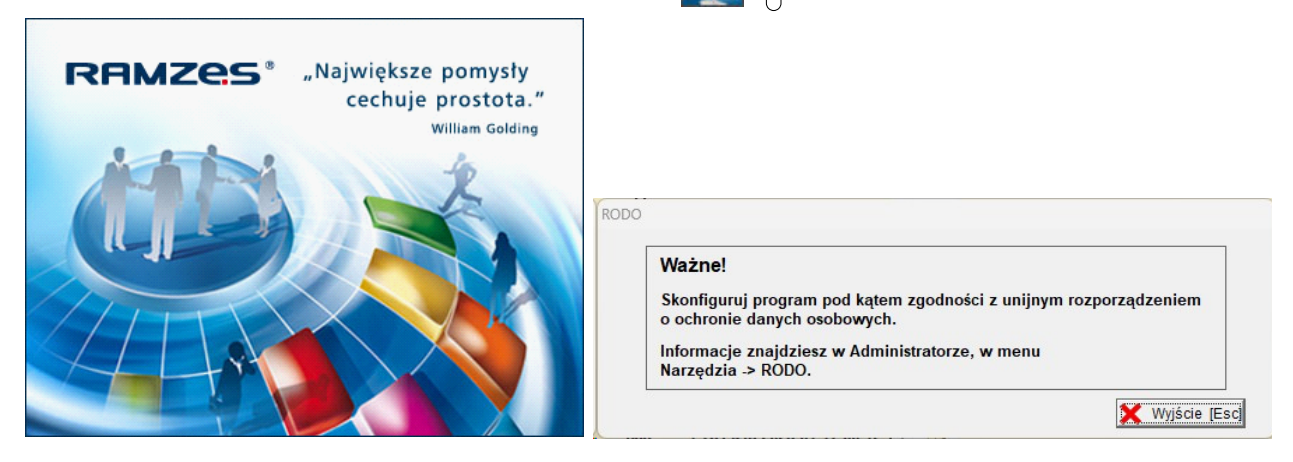

Praca z programem rozpoczyna się od wybrania:

#### 1) Firmy

| Wybór firmy  |                      |               |                |
|--------------|----------------------|---------------|----------------|
| Nazwa firmy: | 1 - AURA Technologie | s Sp. z o.o.  | • •            |
|              | <u>O</u> K           | <u>D</u> odaj | <u>A</u> nuluj |

Jeśli firmy brak na liście, to przed wyborem można ją dodać:

| Wybór firmy  |            |       |        |
|--------------|------------|-------|--------|
| Nazwa firmy: |            |       | • •    |
|              | <u>0</u> K | Dodaj | Anuluj |

GUS

| NIP:           |             | [      | GUS            |        |               |                   |
|----------------|-------------|--------|----------------|--------|---------------|-------------------|
| Nazwa pełna *  |             |        |                |        |               |                   |
| Miejscowość *  |             |        |                |        |               |                   |
| Ulica          |             |        |                |        | Ir domu *     | Nr lokalu         |
| Kod pocztowy * | -           | Poczta |                |        |               |                   |
|                | * - wymagan | e      | [F12] - Zapisz | Anuluj | Import Classi | c [Esc] - Wyjście |

#### wprowadzając jej dane lub pobierając je z GUS

527-10-30-866

|--|

| NIP:           | 527-10-30-866       | GUS                       |                    |                    |
|----------------|---------------------|---------------------------|--------------------|--------------------|
| Nazwa pełna *  | AURA TECHNOLOG      | SIES SPÓŁKA Z OGRANICZONĄ | ODPOWIEDZIALNOŚCIĄ |                    |
| Miejscowość *  | Warszawa            |                           | _                  |                    |
| Ulica          | Aleje Jerozolimskie |                           | Nr domu * 181B     | Nr lokalu 5 PIĘTRO |
| Kod pocztowy * | 02-222 Poczt        | a Warszawa                |                    | _                  |

Przy wiekszej ilości firm możliwy jest (wybór prawej ▼ ) wybór firmy z użyciem wyszukiwania i filtrowania:

> wyszukiwanie (poprzez wpisanie początku szukanej nazwy)

filtrowanie (poprzez wpisanie fragmentu szukanej nazwy)

| Wyszukaj firmę  | Wyszukaj firmę |
|-----------------|----------------|
| [F3] - Szukaj R | [F3]-Filtruj   |
| Nazwa firmy     | Nazwa firmy    |

Warto zwrócić uwagę na dostępny na tym oknie przełącznik:

# Wszystkie firmy

który umożliwia wyłączenie prezentacji na liście wszytkich firm i ograniczenie do wyświetlania firm aktywnych.

#### 2) Operatora

3) Daty systemowej (*Aplikacji Ramzes*; nie mylić z czasem zegara PC).

| Nazwa operatora | Admin | • |                        |       |
|-----------------|-------|---|------------------------|-------|
| Hasło operatora |       |   | Zmiana daty            |       |
|                 |       |   | Podaj nową datę: 2025. | 01.20 |
|                 |       |   |                        |       |

Domyślnie program rozpoczyna pracę z ostatnio wybraną firmą i operatorem oraz z datą bieżącą (wg zegara PC).

Rok w dacie systemowej (aplikacji) jest datą, którą inicjują się daty we wprowadzanych dokumentach oraz raportach i zestawieniach.

#### 3.1.1 Pierwsze uruchomienie

Przy pierwszym uruchomieniu, ze zrozumiałych względów, nie ma możliwości wyboru firmy. Pracę z programem należy zatem rozpocząć od dodania nazwy firmy [35].

Do każdej firmy przypisana jest lista operatorów. W każdej z list jako pierwszy umieszczony jest *Administrator* (login: **Admin**) bez zdefiniowanego hasła.

Przy pierwszym uruchomieniu należy jedynie potwierdzić wybór operatora **Admin**. Jego nazwę i hasło można zmienić, lecz nie można odebrać mu uprawnień. Pozostałych operatorów można zdefiniować przy uzyciu funkcji  $\rightarrow$  *Menu programu*  $\rightarrow$  *Administrator*  $\rightarrow$  2. *użytkownicy aplikacji*  $\sim$ 

Rok w dacie systemowej (aplikacji) jest datą, z którą inicjują się wprowadzane dokumenty oraz raporty i zestawienia.

#### 3.1.2 Wybór firmy

Przy każdym uruchomieniu programu rozpoczęcie pracy wymaga wyboru firmy. Jeśli dotychczas nie wprowadzono żadnej firmy, pojawi się okno:

|                          | Wybór firmy                     |                                                |                  |             |                 |            |
|--------------------------|---------------------------------|------------------------------------------------|------------------|-------------|-----------------|------------|
|                          | Nazwa firmy:                    |                                                |                  |             | • •             |            |
|                          |                                 | <u>0</u> K                                     | <u>D</u> odaj    |             | <u>A</u> nuluj  |            |
| z nieaktywi<br>Można wte | nym przyciskie<br>dy albo dodać | m <u>ok</u><br>pierwszą firmę<br>alszej pracy. | OK<br>35¯] (Odaj | ).<br>), a  | albo zrezygno   | ować (     |
| Natomiast sie okno:      | uruchamiając                    | program, w który                               | /m wprowadzon    | o przynajmr | niej jedną firr | nę, pojawi |

|                                                                          | Wybór firmy  |               |                        |                |  |  |  |
|--------------------------------------------------------------------------|--------------|---------------|------------------------|----------------|--|--|--|
|                                                                          | Nazwa firmy: | 1 - AURATECHI | NOLOGIES SPÓŁKAZ OGRAN | VICZONĄ OD 👻 💌 |  |  |  |
|                                                                          |              | <u>о</u> к    | Odaj                   | Anuluj         |  |  |  |
| Można wtedy:                                                             |              |               |                        |                |  |  |  |
| - zaakceptować wyświetloną firmę (ostatnio używaną)                      |              |               |                        |                |  |  |  |
| - zmienić wskazanie, używając klawiszy  🚺                                |              |               |                        |                |  |  |  |
| - rozwinąć listę firm klawiszem 📴 a c j a lub klikając na przycisk 🗹 🕇 . |              |               |                        |                |  |  |  |

|              |                       | Wyszukiwanie i filtrowanie |
|--------------|-----------------------|----------------------------|
| Wybór firmy  |                       |                            |
| Nazwa firmy: | 4 - Czwarta Firma     |                            |
|              | 1 - RAMZES Sp. z o.o. |                            |
|              | 2 - Druga Firma       |                            |
|              | 3 - Trzecia Fima      |                            |
|              | 4 - Czwarta Firma     |                            |
|              | 5 - Piąta Firma       |                            |

Lista dostępnych firm uzależniona jest od danych rejestracyjnych programu. W wersji ograniczonej czasowo (60-dniowej) dostępne są wszystkie założone firmy. Po rejestracji programu dostępne są pierwsze firmy, dla których założono bazy (procedurą *Dodaj Firmę*).

Liczba firm, które pozostaną, wynika z warunków licencji.

Wyboru firmy dokonuje się poprzez wciśnięcie przycisku

w oknie Wybór firmy.

#### 3.1.2.1 Wybór firmy z użyciem wyszukiwania i filtrowania

Wybór firmy można poprzedzić wyszukiwaniem w spisie firm według nazwy lub fragmentu nazwy:

| Wybór firmy  |                  |                  |                 |
|--------------|------------------|------------------|-----------------|
| Nazwa firmy: | 1 - AURATECHNOLO | GIES SPÓŁKAZ OGR | ANICZONĄ OD 👻 🗹 |
|              | <u>О</u> К       | <u>D</u> odaj    | Anuluj          |

> wyszukiwanie (poprzez wpisanie początku szukanej nazwy)

| Wyszukaj firmę                                                  |
|-----------------------------------------------------------------|
| [F3] - Szukaj firma                                             |
| Norus firmu                                                     |
| 1 - AURA TECHNOLOGIES SPÓŁKA Z OGRANICZONĄ ODPOV<br>2 - Firma 2 |
| Wszystkie firmy [Ent] - Wybierz [Esc] - Wyjście                 |

> *filtrowanie* (poprzez wpisanie fragmentu szukanej nazwy)

| Wyszukaj firmę        |                                 |
|-----------------------|---------------------------------|
| [F3] - Szukaj 2       |                                 |
| Nor                   | un firmu                        |
| 1 - AURA TECHNOLOGIES | SPÓŁKA Z OGRANICZONĄ ODPOV      |
| 2 - Firma 2           |                                 |
|                       |                                 |
|                       |                                 |
|                       |                                 |
|                       | <b>•</b>                        |
| ₩szystkie firmy       | [Ent] - Wybierz [Esc] - Wyjście |

Do przełączania pomiędzy wyszukiwaniem a filtrowaniem należy używać przycisku

[F3]-Szukaj 🦯 lub klawisza: F3

3.1.2.2 Dodanie firmy

Aby wybrać firmę, należy uprzednio dodać ją do listy. Dodanie nowego wpisu powoduje utworzenie dla niego m.in. bazy danych.

| W tym celu należy użyć przycisku | Dodaj | lub skrótu klawiszowego: | ALT | + |
|----------------------------------|-------|--------------------------|-----|---|
| D .                              |       |                          |     |   |

Pojawi się wówczas okno:

| Nowa firma     |                                                                   |
|----------------|-------------------------------------------------------------------|
| NIP:           | 5271030866                                                        |
| Nazwa pełna *  | AURA TECHNOLOGIES SPÓŁKA Z OGRANICZONĄ ODPOWIEDZIALNOŚCIĄ         |
| Miejscowość *  | Warszawa                                                          |
| Ulica          | Aleje Jerozolimskie Nr domu * 181B Nr lokalu 5 PIĘTRO             |
| Kod pocztowy * | 02-222 Poczta Warszawa                                            |
|                | * - wymagane [F12] - Zapisz Anuluj Import Classic [Esc] - Wyjście |

Dodając nową firmę należy podać *nazwę firmy* oraz dane adresowe (kod, miejscowość, ulicę, nr domu, nr mieszkania). Wszystkie dane można pobrać wpisując numer NIP i klikając przycisk

Zapis wprowadzonych danych i utworzenie bazy dla firmy następuje po wybraniu klawisza **F12** lub przycisku **[F12]-Zapisz (**). Wybór przycisku **[Esc]-Wyiście (**) lub klawisza **Esc** pozwala na rezygnację z dodania firmy.

Pozostałe dane dotyczące firmy, takie jak np. nr rachunku bankowego, należy wprowadzić wybierając

► Menu programu ► Ustawienia ► Parametry firmy 49

#### 3.1.3 Wybór operatora

Kolejnym krokiem po wyborze firmy<sup>33</sup> jest **logowanie do systemu**, czyli wskazanie **nazwy operatora** oraz wpisanie **hasła**. W każdej nowo dodanej firmie dostępny jest operator "*Admin*" bez zdefiniowanego hasła.

Zaleca się, aby po zdefiniowaniu innych użytkowników (w wersji wielostanowiskowej), którzy będą mogli korzystać z programu oraz nadaniu im uprawnień, wprowadzić własne hasło dla użytkownika *Admin*, będącego Administratorem programu.

|                                                            | Logowanie do systemu                         |                              |
|------------------------------------------------------------|----------------------------------------------|------------------------------|
|                                                            | Nazwa operatora                              | Admin                        |
|                                                            | Hasło operatora                              |                              |
|                                                            |                                              |                              |
|                                                            | <u>о</u> к                                   | Anuluj                       |
| Można wtedy:<br>- zaakceptować wska<br>- zmienić wskazanie | azywaną nazwę operato<br>używając klawiszy ↓ | ora (ostatnio używaną) Enter |
| - Tozwinąc listę opera                                     |                                              |                              |
|                                                            | Logowanie do systemu                         |                              |
|                                                            | Nazwa operatora                              | Admin                        |
|                                                            | Hasło operatora                              | Admin<br>Księgowy            |
|                                                            |                                              |                              |
|                                                            |                                              |                              |
|                                                            | <u>0</u> K                                   | Anuluj                       |
Lista dostępnych operatorów systemu uzależniona jest od danych rejestracyjnych programu. W wersji ograniczonej czasowo (60-dniowej) nie jest ograniczona. Po rejestracji programu dostępni są pierwsi z listy operatorów w ilości odpowiadającej warunkom licencji.

Wyboru operatora dokonuje się poprzez wpisanie hasła w pole **Hasło operatora** oraz wciśnięcie przycisku

| w oknie Logowanie do systemu. |  |
|-------------------------------|--|
|-------------------------------|--|

| Logo | wanie do systemu | 1    |                |   |
|------|------------------|------|----------------|---|
| 1    | lazwa operatora  | Ksi  | ęgowy          | • |
| ł    | lasło operatora  | **** | **             |   |
|      |                  |      |                |   |
|      |                  |      |                |   |
|      | <u>0</u> K       |      | <u>A</u> nuluj |   |

### 3.1.4 Wybór daty systemowej

Po zalogowaniu do systemu 36, użytkownik w kolejnym oknie potwierdza aktualną datę systemową:

| Zr | Zmiana daty                 |             |     |  |  |  |  |  |  |
|----|-----------------------------|-------------|-----|--|--|--|--|--|--|
|    | Podaj nową datę: 2024.11.18 |             |     |  |  |  |  |  |  |
|    | <u>Z</u> apisz              | <u>A</u> nu | luj |  |  |  |  |  |  |

Po podaniu daty systemowej i kilku chwilach potrzebnych na otwarcie baz danych firmy, na ekranie wyświetli się główne okno programu

Jeżeli struktura baz danych jest uszkodzona bądź nie odpowiada strukturze wymaganej przez program (np. po odtworzeniu danych, modyfikacji programu), może się zdarzyć, że proces konwersji baz spowoduje konieczność ponownego uruchomienia programu. Jest to sytuacja dopuszczalna i nie stanowi powodu do niepokoju.

## 3.2 Główne okno programu

Po wprowadzeniu danych "organizacyjnych" można przejść do właściwej pracy z programem.

Ponizej przedstawiono główne okno programu:

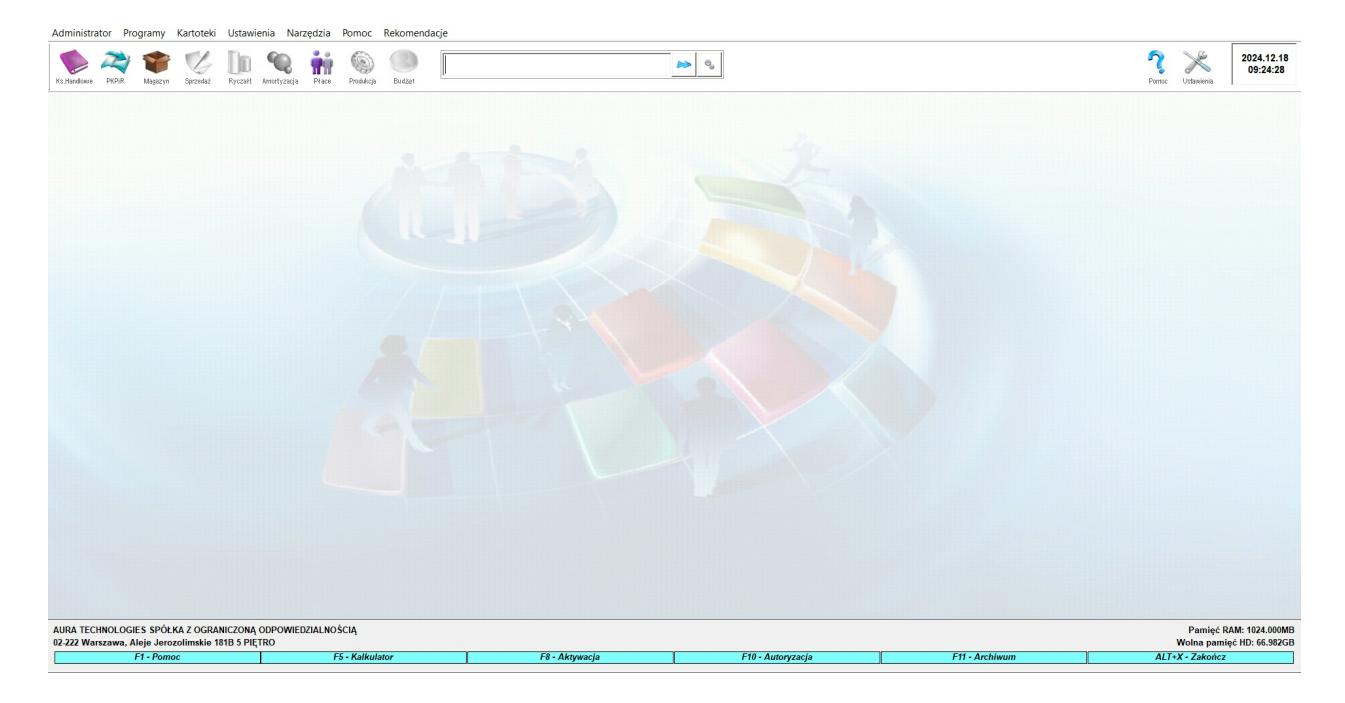

### 3.2.1 Główne menu

Polecenia głównego menu umieszczone są w poziomym pasku w górnej części okna:

APLIKACJA RAMZES - ADMINISTRATOR ver. 24.09.01 / Operator: Administrator / [Firma Administrator Programy Kartoteki Ustawienia Narzędzia Pomoc Rekomendacje

Można je wybierać przy użyciu klawiatury lub wskazując myszką odpowiednią pozycję.

Główne menu programu jest typowym menu rozwijalnym o następującej strukturze:

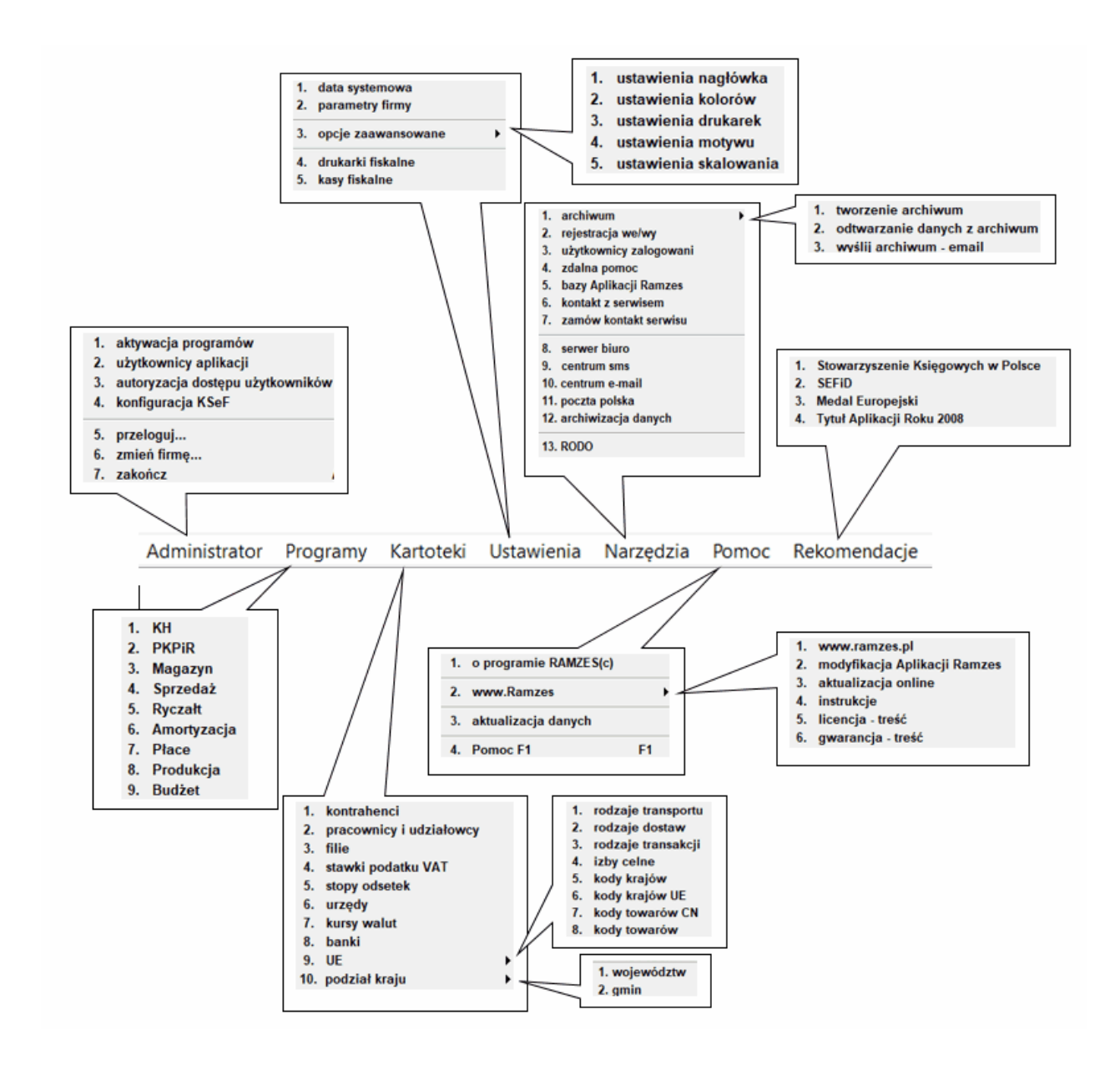

### 3.2.2 Menu przycisków

Poniżej menu głównego wyświetlone są dane dotyczące aktualnej *daty systemowej, menu przycisków* (ikony ułatwiające dostęp do wybranych poleceń programu).

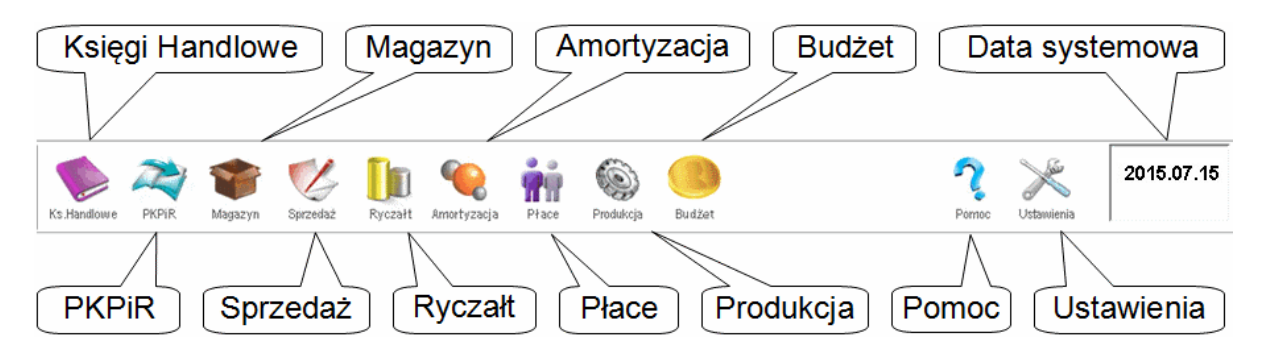

Menu z przyciskami ułatwia wybieranie, przy pomocy myszy, często używanych funkcji.

#### 3.2.2.1 Ustawienia

W menu przycisków dostępny jest przycisk:

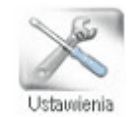

który udostępnia okno ustawień:

| Ustaw | ienia                                 |                                     |                                            |
|-------|---------------------------------------|-------------------------------------|--------------------------------------------|
| Firma | Nagłowki Wydruk Kolory                |                                     |                                            |
|       | Nazwa pełna AURA TECHNOLOGIES SPÓŁI   | KA Z OGRANICZONĄ ODPOWIEDZIALNOŚCIĄ | L                                          |
|       | Miejscowość                           | Ulica                               | Nr domu Nr Iokalu                          |
|       | Warszawa                              | Aleje Jerozolimskie                 | 181B 5 PIĘTRO                              |
|       | Kod pocztowy 02-222 Poczta            | Warszawa Adres w uk                 | ładzie wcześniejszym                       |
|       | E-mail handel@ramzes.pl               |                                     | Dane do eSF,<br>deklaracji: VAT, PIT, CIT, |
|       | Telefon 224605460 Fax 224651          | 465 Komórka                         | Zgoda na otrzymywanie SMS-ów               |
|       | NIP 5271030866 6 8 Regon 01           | 1178761 <b>GIS</b> PKD              |                                            |
|       | KRS BDO EU6                           | I6 EORI                             | IM616                                      |
|       | Konta bankowe                         |                                     |                                            |
|       | Opcje[Alt+O] Nr SWIFT (dla ko         | nta domyślnego)                     |                                            |
|       | <u>Nazwa banku</u>                    | Kierunkowy Nu                       | mer konta                                  |
|       | Automatyczne tworzenie kopii baz przy | y zamykaniu programu                |                                            |
|       | 🗆 Modyfikacje online 🛛 🗂 Włącz o      | dźwięki 🗆 Skrócony wy               | ∕druk rejestru VAT                         |
|       | 🔽 Firma aktywna                       | C Odtworzenie                       | używanych indeksów                         |
|       |                                       | <u> </u>                            | 🎽 Zapisz [F12] 🗙 Wyjście [Esc]             |

Na kolejnych zakładkach możliwy jest szybszy dostęp do ustawień dostępnych z poziomu menu.

| Ustawien | ia       |        |        |  |  |  |  |
|----------|----------|--------|--------|--|--|--|--|
| Firma    | Nagłowki | Wydruk | Kolory |  |  |  |  |
|          |          |        |        |  |  |  |  |

Zakładka **Firma** odpowiada wybraniu: ► Menu programu ► Ustawienia ► Parametry firmy ►.

Zakładka Nagłowki odpowiada wybraniu: ► Menu programu ► Ustawienia ► opcje zaawansowane ► ustawienia nagłówka ►. Zakładka Wydruk odpowiada wybraniu:

➤Menu programu ➤ Ustawienia ➤ opcje zaawansowane ➤ ustawienia drukarek ➤ , ➤Menu programu ➤Opcje systemu ➤Opcje zaawansowane ➤wydruk tekstowy ➤ oraz. w programie księgowym

➤Menu programu ➤ Ustawienia ➤ opcje zaawansowane ➤ pozycjonowanie raportu ➤.

Zakładka Kolory odpowiada wybraniu:

▶ Menu programu ▶ Ustawienia ▶ opcje zaawansowane ▶ ustawienia kolorów ▶.

#### 3.2.3 Pasek przycisków klawiszy funkcyjnych

W dolnej części ekranu znajduje się pasek przycisków klawiszy funkcyjnych:

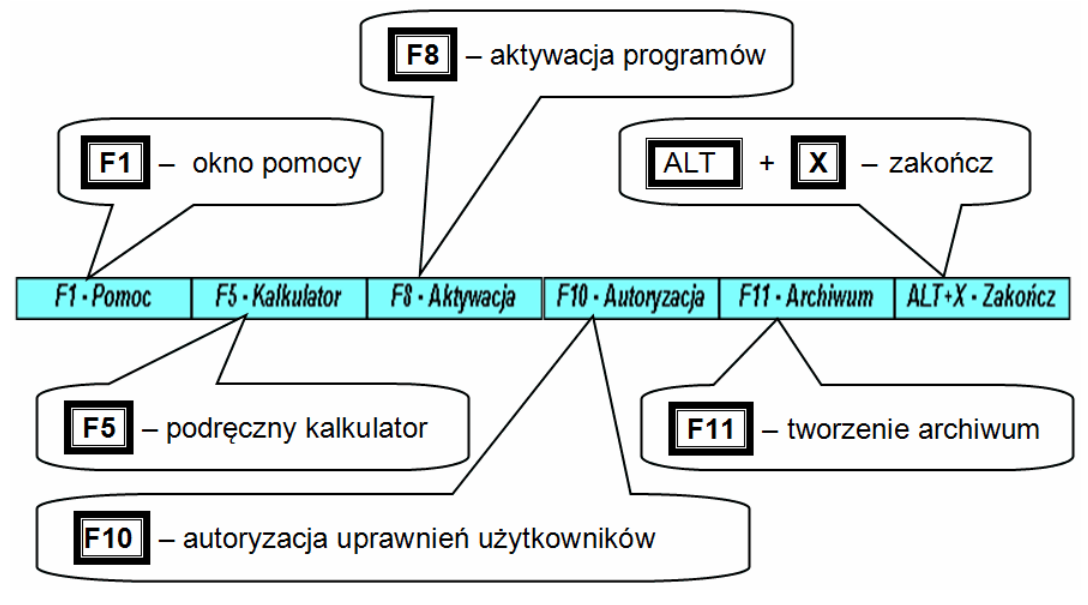

#### 3.2.3.1 Kalkulator

Klawisz **F5**, uruchamia kalkulator. Warto zwrócić uwagę na fakt, że jest on dostępny nawet wtedy, gdy uruchomiona jest jakaś inna funkcja programu. Można to wykorzystać na przykład do wykonania dodatkowych obliczeń.

### 3.2.3.2 Kalendarz

Klawisz **F6**, niewidoczny na *pasku przycisków klawiszy funkcyjnych*, uruchamia kalendarz.

| ∢  | (  | Grud | zień | 2024 | ŧ  | •  | -    |
|----|----|------|------|------|----|----|------|
| P  | W  | ś    | С    | Ρ    | S  | N  |      |
|    |    |      |      |      |    | 1  | _    |
| 2  | 3  | 4    | 5    | 6    | 7  | 8  |      |
| 9  | 10 | 11   | 12   | 13   | 14 | 15 |      |
| 16 | 17 | 18   | 19   | 20   | 21 | 22 | -    |
| 23 | 24 | 25   | 26   | 27   | 28 | 29 | <br> |

W kalendarzu można dodawać notki/przypomnienia.

| 📃 Dodaj notatkę/przyp | omnienie 🔀 |
|-----------------------|------------|
| Tytuł notatki         |            |
| Dodaj                 | Anuluj     |

Notka w kalendarzu może mieć aktywną akcje przypominania.

| ∢  |    | Grud | zień | 2024 | ŧ. |    | dyżu       |     |
|----|----|------|------|------|----|----|------------|-----|
| Ρ  | W  | ś    | С    | Ρ    | S  | N  |            |     |
|    |    |      |      |      |    | 1  |            | -   |
| 2  | 3  | 4    | 5    | 6    | 7  | 8  |            |     |
| 9  | 10 | 11   | 12   | 13   | 14 | 15 |            |     |
| 16 | 17 | 18   | 19   | 20   | 21 | 22 |            |     |
| 23 | 24 | 25   | 26   | 27   | 28 | 29 |            |     |
| 30 | 31 |      |      |      |    |    | Dodaj Usuń | Dru |

Notkę można też zamknąć, co wyłączy przypominanie a termin w kalendarzu, o ile nie ma innych notek dla tej dzty, będzie przekreślony

| K  | aler | ndar | z    |      |    |    |                   |     |
|----|------|------|------|------|----|----|-------------------|-----|
| •  | (    | Grud | zień | 2024 | ŧ  | •  | dyżu              |     |
| Ρ  | W    | ś    | С    | Ρ    | S  | N  |                   |     |
|    |      |      |      |      |    | 1  |                   |     |
| 2  | 3    | 4    | 5    | 6    | 7  | 8  |                   |     |
| 9  | 10   | 11   | 12   | 35   | 14 | 15 |                   |     |
| 16 | 17   | 18   | 19   | 20   | 21 | 22 |                   | -   |
| 23 | 24   | 25   | 26   | 27   | 28 | 29 |                   |     |
| 30 | 31   |      |      |      |    |    | Przypominać? Usuń | Dru |

Po uruchomieniu programu nad *paskiem przycisków klawiszy funkcyjnych*, pojawia się wykaz notek, które mają aktywne przypominanie. Przed kontynuacją pracy z programem należy ją zamknąć.

Notkę/przypomnienie można z kalendarza usunąć ale wymaga to dodatkowego potwierdzenia:

| -              |                         | X               |
|----------------|-------------------------|-----------------|
| Czy jesteś pew | vien/na, że chcesz usun | aąć tą notatkę? |
|                |                         |                 |

### 3.3 Zakończenie pracy z programem

Użytkownik może opuścić program poprzez:

wybór przycisku
 <u>Ait+X - Zakończ</u> (na pasku w prawej dolnej części ekranu),
 wybór skrótu ALT + X

wybór > Menu programu > Aministrator > i wybranie w nim polecenia > zakończ >.

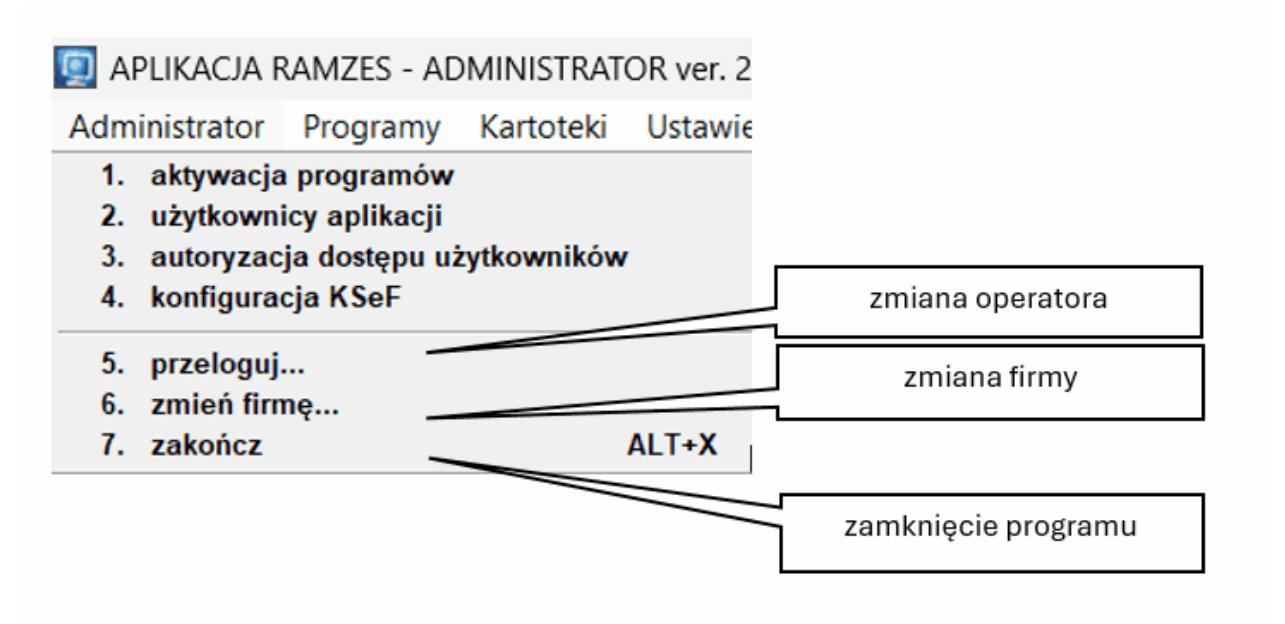

### 3.3.1 Zmiana operatora

W tym samym *➤Menu programu ➤Aministrator ➤* można znaleźć polecenie *➤przeloguj ➤*. Umożliwia ono zmianę użytkownika, bez konieczności przerwania pracy z programem.

| RAMZES ADMINISTRATOR       | × | Logowanie do systemu               |        |
|----------------------------|---|------------------------------------|--------|
| ? Wylogować Administrator? |   | Nazwa operatora<br>Hasło operatora | Admin  |
| Tak Nie                    |   | <u>0</u> K                         | Anuluj |

### 3.3.2 Zmiana firmy

W tym samym *➤Menu programu ➤Aministrator* → można znaleźć polecenie *➤zmień firmę* ➤. Umożliwia ono jej zmianę, bez konieczności przerwania pracy z programem.

| RAMZES | ADMINISTRATOR                                                                | $\times$ |
|--------|------------------------------------------------------------------------------|----------|
| ?      | Zamknąć firmę AURA TECHNOLOGIES SPÓŁKA Z OGRANICZONĄ<br>ODPOWIEDZIALNOŚCIĄ ? |          |
|        | Tak Nie                                                                      | ]        |

| Wybór firmy  |                |                     |                 |
|--------------|----------------|---------------------|-----------------|
| Nazwa firmy: | 1 - AURATECHNO | LOGIES SPÓŁKAZ OGRA | NICZONĄ ODF 🚽 💌 |
|              | <u>о</u> к     | <u>D</u> odaj       | <u>A</u> nuluj  |

### 3.3.2.1 Wydruk listy firm

Jeśli wybierając firmę, podczas zmiany firmy, wybrane zostanie wyszukiwanie i filtrowanie (prawy przycisk ), to dostępny jest przycisk przycisk [].

|                | Wyszukaj firmę<br>[F3]- Szukaj<br>Sortowanie Nazwa                                                                           |  |
|----------------|----------------------------------------------------------------------------------------------------|--|
| Wybór<br>Nazwa | Nazwa firmy  1 - AURA TECHNOLOGIES SPÓŁKA Z OGRANICZONĄ ODPOV  3 - AURA TECHNOLOGIES SPÓŁKA Z OGRANICZONĄ ODPOV  2 - Firma 2 |  |
|                | Ent] - Wybierz [Esc] - Wyjście                                                                                               |  |
|                |                                                                                                    |  |

Umożliwia on sporządzenia zestawienia firm dodanych do Aplikacji Ramzes.

#### 2012.03.16

#### **ZESTAWIENIE FIRM**

| Numer | Nazwa firmy | Adres                                    | Ulica                   | Telefon | Uwagi |
|-------|-------------|------------------------------------------|-------------------------|---------|-------|
| 1     | 2           | 3                                        | 4                       | 5       | 6     |
| 101   | Firma 101   | 02-555 WARSZAWA                          | Kozia 101               |         |       |
| 106   | Firma 106   | 84-120 WŁADYSŁAWOWO                      | KASZTANOWA 106          |         |       |
| 11    | Firma 11    | 02-009 WARSZAWA                          | AL. NIEPODLEGŁOŚCI 11   |         |       |
| 111   | Firma 111   | 05-071 SULEJÓWEK                         | Wilcza 111              |         |       |
| 116   | Firma 116   | 05-600 GRÓJEC                            | JÓZEFA PIŁSUDSKIEGO 116 |         |       |
| 121   | Firma 121   | 80-232 GDAŃSK                            | WARSZAWSKA 121          |         |       |
| 126   | Firma 126   | 01-460 WARSZAWA                          | Długa 126               |         |       |
| 131   | Firma 131   | 80-232 GDAŃSK                            | Pwaia 131               |         |       |
| 136   | Firma 136   | 01-231 WARSZAWA                          | PŁOCKA 136              |         |       |
| 141   | Firma 141   | 02-555 WARSZAWA                          | WARSZAWSKA 141          |         |       |
| 146   | Firma 146   | 05-555 TARCZYN                           | Jana 146                |         |       |
| 151   | Firma 151   | 05-600 GRÓJEC                            | Krucza 151              |         |       |
| 156   | Firma 156   | 05-600 WARKA                             | BIELAŃSKA 156           |         |       |
| 16    | Firma 16    | 23-465 Przedmieście<br>Szczebrzeszyńskie | MOGIELNICKA 16          |         |       |
| 161   | Firma 161   | 05-660 WARKA                             | SŁOWACKIEGO 161         |         |       |
| 166   | Firma 166   | 05-660 WARKA                             | Piękna 166              |         |       |
| 171   | Firma 171   | 05-622 BELSK DUŻY                        | Kozia 171               |         |       |
| 176   | Firma 176   | 02-555 WARSZAWA                          | JANA 176                |         |       |
| 181   | Firma 181   | 72-100 GOLENIÓW                          | Jana 181                |         |       |
| 186   | Firma 186   | 05-071 SULEJÓWEK                         | Topolowa 186            |         |       |
| 191   | Firma 191   | 00-872 WARSZAWA                          | Pawia 191               |         |       |
| 196   | Firma 196   | 02-747 WARSZAWA                          | Bony 196                |         |       |

Strona 1 z 10

Wydrukowano z systemu Ramzes-Administrator firmy Ramzes Sp. z o.o. wer. 12.46.01

## 4 Parametry firmy

➤Parametry firmy ➤ udostępnione w ➤Menu programu ➤Ustawienia ➤ pozwalają na kontynuację procesu zapoczątkowanego podczas dodawania firmy 35.
Wprowadzenie wszystkich poniższych danych umożliwia poprawne generowanie przez program takich dokumentów jak wezwania do zapłaty, noty odsetkowe czy deklaracje podatkowe.

| stawienia                 |                                      |                                                       |         |               |                 |                                  |
|---------------------------|--------------------------------------|-------------------------------------------------------|---------|---------------|-----------------|----------------------------------|
| irma Nagłowki Wydruk Kolo | ory                                  |                                                       |         |               |                 |                                  |
| Nazwa pełna AURA TEC      | HNOLOGIES SPÓŁKA                     | A Z OGRANICZONĄ OI                                    | DPOWIED | ZIALNOŚCIĄ    |                 |                                  |
| Miejscowość               |                                      | Ulica                                                 |         |               | Nr domu         | Nr lokalu                        |
| Warszawa                  |                                      | Aleje Jerozolimski                                    | e       |               | 181B            | 5 PIĘTRO                         |
| Kod pocztowy 02-2         | Poczta                               | Warszawa                                              |         | Adres w ukła  | dzie wcześniej  | szym                             |
| E-mail handel@ramze       | s.pl                                 |                                                       |         |               | Dan<br>deklarad | ie do eSF,<br>gi: VAT, PIT, CIT, |
| Telefon 224605460         | Fax 22465146                         | 65 Komórka                                            |         |               | Zgoda na otrzy  | mywanie SMS-ów                   |
| NIP 5271030866            | EU616<br>EU616<br>Nr SWIFT (dla kont | 78761 <b>GUS</b><br>EC<br>ta domyślnego) <b>Kteru</b> | PKD     | Num           | IM616           |                                  |
| Automatyczne tworz        | zenie kopii baz przy :               | zamykaniu program                                     | u       |               |                 |                                  |
| Modyfikacje online        | 🗆 Włącz dź                           | źwięki                                                | □ 5     | Skrócony wyd  | ruk rejestru V  | AT                               |
| 🔽 Firma aktywna           |                                      |                                                       |         | Odtworzenie u | żywanych inc    | leksów                           |
|                           |                                      |                                                       |         |               | Zapisz (F1      | 2] 🗙 Wyjście [Esc                |

Wybór polecenia powoduje otwarcie okna:

### 4.1 Dane adresowe

W tej części okna można poprawić, podaną podczas zakładania, *nazwę firmy* i *adres*. Ponadto można uzupełnić dane teleadresowe o *nr telefonu*, *faks*, *e-mail*. Wprowadzaną *ulicę* należy podać wraz z jednym z określeń: *ul.*, *Plac*, *Aleje*, *Skwer*, itp.

| Ustawienia                   |                                    |                                            |
|------------------------------|------------------------------------|--------------------------------------------|
| Firma Nagłowki Wydruk Kolory |                                    |                                            |
| Nazwa pełna AURA TECHNOLO    | OGIES SPÓŁKA Z OGRANICZONĄ ODPOWIE | EDZIALNOŚCIĄ                               |
| Miejscowość                  | Ulica                              | Nr domu Nr lokalu                          |
| Warszawa                     | Aleje Jerozolimskie                | 181B 5 PIĘTRO                              |
| Kod pocztowy 02-222          | Poczta Warszawa                    | Adres w układzie wcześniejszym             |
| E-mail handel@ramzes.pl      |                                    | Dane do eSF,<br>deklaracji: VAT, PIT, CIT, |
| Telefon 224605460 Fa         | x 224651465 Komórka                | 🗖 Zgoda na otrzymywanie SMS-ów             |

## 4.1.1 Dane do deklaracji VAT

W ramach danych adresowych dostępny jest też przycisk:

| Dane do eSF,               |   |
|----------------------------|---|
| deklaracji: VAT, PIT, CIT, | 个 |

po użyciu którego otwiera się okno do wprowadzenia danych którymi bedą inicjowane okna w deklaracjach VAT.

| Dane firmy/udziałowca      | a do deklaracji                                                  | $\approx$   |
|----------------------------|------------------------------------------------------------------|-------------|
| Mikrorachunek podatkov     | wy 47 1010 0071 2222 2 🚽 5271 0308 6600                          |             |
| Urząd skarbowy             |                                                                  |             |
| Rodzaj płatnika            | 🖇 💽 💿 1. płatnik nie będący osobą fizyczną 👘 😳 2. osoba fizyczna |             |
| Nazwa pełna                | AURA TECHNOLOGIES SPÓŁKA Z OGRANICZONĄ ODPOWIEDZ                 | ZIALNOŚCIĄ, |
| Kraj                       |                                                                  |             |
| Województwo                |                                                                  |             |
| Powiat                     |                                                                  |             |
| Gmina                      |                                                                  |             |
| Ulica                      |                                                                  |             |
| Nr Domu                    | Nr lokalu                                                        |             |
| Miejscowość                |                                                                  |             |
| Kod pocztowy               | - Poczta                                                         |             |
| OŚWIADCZ                   | ENIE PODATNIKA LUB OSOBY REPREZENTUJĄCEJ PODATNIKA               |             |
| Imię                       | Nazwisko                                                         |             |
| Tel. kontaktowy            |                                                                  |             |
| Deklaracja VAT UE          | <ul> <li>Miesięczna</li> <li>C Kwartalna</li> </ul>              |             |
| llość formularzy potwierdz | enia przelewu na wydruku 🛛 dwa egz. 🗨                            |             |
| 💾 Zapisz [F12]             | 🗙 Wy                                                             | jście [Esc] |

### 4.2 Dane identyfikacyjne

W środkowej części okna 🕼 należy wprowadzić NIP oraz Regon.

W programie zaimplementowano algorytmy sprawdzania cyfr kontrolnych we wprowadzanych numerach. Kontrola ta pozwala na wykrycie błędów popełnianych przy wprowadzaniu NIP bądź Regonu. Z uwagi na przypadki nadawania przez urzędy niepoprawnych numerów poprzestano na komunikacie o błędzie:

| RAMZES A | ADMINISTRATOR                       | × |
|----------|-------------------------------------|---|
| I        | Wprowadzono niepoprawny numer Nip ! |   |
|          | OK                                  |   |

### 4.3 Konta bankowe

W dolnej części okna w prowadza się numery rachunków bankowych, z których korzysta firma.

| NIP<br>Usuń bank<br>KRS<br>Ustaw domy | a<br>/ślny | Regon 011178761<br>EU616 | EORI       | ···<br>IM616 |          |
|---------------------------------------|------------|--------------------------|------------|--------------|----------|
| Konta bankowe                         |            | /IFT (dla konta domy     | (ślnego)   |              |          |
|                                       |            |                          |            |              |          |
|                                       | Nazwa      | <u>ı banku</u>           | Kierunkowy | Numer konta  | <b>A</b> |
|                                       | Nazwa      | <u>ı banku</u>           | Kierunkowy | Numer konta  |          |

### 4.3.1 Dodanie banku

Wybór opcji **>***Dodaj bank...***>** spowoduje wywołanie kartoteki, z której należy wybrać pożądany bank. W praktyce sprowadza się to do wyboru *numeru kierunkowego* (rozliczeniowego) banku.

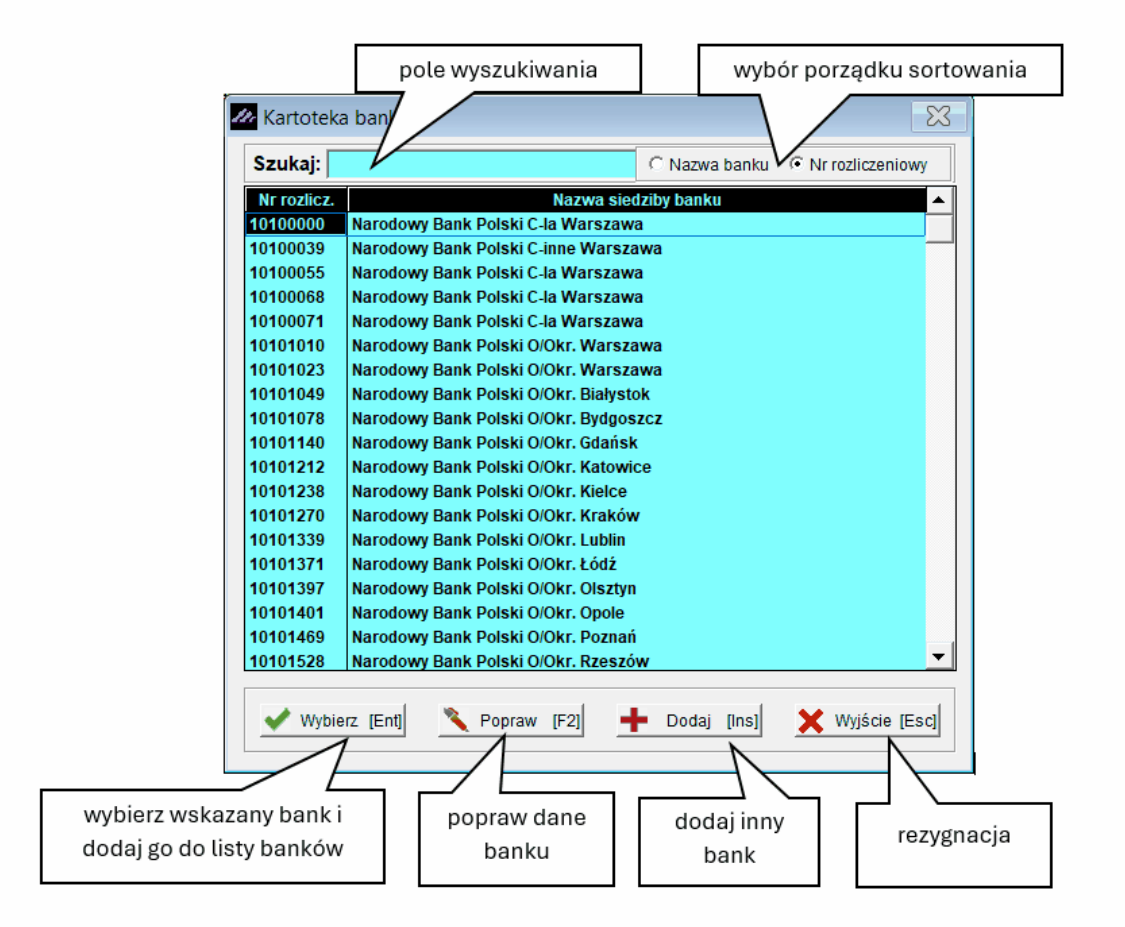

Wpisywanie w pole wyszukiwania (**Szukaj**:) nie wymaga ustawienia kursora w polu. Wystarczy jedynie rozpocząć wprowadzanie danych, a kursor będzie się automatycznie ustawiał na pierwszym zapisie pasującym do wprowadzanego wzorca. Następnie należy podać numer konta [53].

Dodanie banku do listy kont bankowych firmy jest możliwe jedynie po wybraniu banku i wprowadzeniu numeru rachunku. Nie ma możliwości

wybrania jedynie banku bez wprowadzenia numeru rachunku.

### 4.3.1.1 Usuń bank

Wybór opcji *▶Usuń bank...* ▶ umożliwia usunięcie banku po potwierdzeniu zamiaru wykonania tej operacji.

Usuwany jest ostatnio wskazywany bank.

| RAMZES ADMINISTRATOR | $\times$ |
|----------------------|----------|
| ? Usunąć bank?       |          |
| Tak Nie              |          |

#### 4.3.1.2 Numer konta

Wybór opcji *▶Numer konta...* ▶ umożliwia wprowadzenie lub modyfikację numeru konta.

Zmiana wymaga wprowadzenia i zatwierdzenia zapisu (przycisk 📙 <sup>Zapisz</sup> [F12] 🔿).

| net Poprawiar      | nie numeru konta             | NRB:  | 15 1010 1339     |         | ×               |
|--------------------|------------------------------|-------|------------------|---------|-----------------|
| cyfry<br>kontrolne | numer rozliczeniowy<br>banku |       | numer ra         | achunku | I               |
| 15                 | 10101339                     | 000   | 0 0000 0000 0000 |         |                 |
|                    | Zapisz                       | [F12] | Anuluj           |         | 🗙 Wyjście [Esc] |

### 4.3.1.3 Kilka uwag o numeracji rachunków wg standardu IBAN

**IBAN** jest międzynarodowym standardem numeracji rachunków, który obowiązuje w całym polskim systemie bankowym.

Format numeru konta ma postać:

# CC KKKK KKKK nnnn nnnn nnnn

gdzie: *CC* – cyfry kontrolne *KKKK* – numer *kierunkowy* banku *nnnn* – *numer rachunku* 

Numery rachunków wprowadzane w *Aplikacji Ramzes* nie wymagają podawania cyfr kontrolnych. Są one w razie potrzeby wyliczane przez program.

**UWAGA!** Podczas wyszukiwania banku, przy dodawaniu nowego, wystarczy podać tylko numer kierunkowy banku (czyli pomijamy pierwsze dwie cyfry numeru konta bankowego)!

### 4.3.1.4 Ustawienie banku domyślnego

Wybór opcji  $\rightarrow$  Ustaw bank domyślny...  $\rightarrow$  w oknie [51] umożliwia wybór banku, który będzie domyślnie umieszczany na tworzonych w *Aplikacji Ramzes* dokumentach takich jak np. faktura. Jest to szczególnie istotne gdy wprowadzono dane o kilku kontach firmowych.

| BRE O/Reg. w Warszawie                                   | 11401010               | 0000 3254 7600 1001                | • |   |
|----------------------------------------------------------|------------------------|------------------------------------|---|---|
| Nazwa banku                                              | Kierunkowy             | Numer konta                        | Γ | - |
|                                                          |                        |                                    |   |   |
| <u>Naza</u> v <u>banku</u><br>BRE O/Reg. w Warszawie     | Kierunkowy<br>11401010 | Numer konta<br>0000 3254 7600 1001 | * |   |
| Dpcje[Alt+O]                                             |                        | Konta bankowe                      |   |   |
| Dodaj bank<br>Usuń bank<br>Numer konta<br>Ustaw domyślny |                        |                                    |   |   |

### 4.4 Dodatkowe parametry

W oknie Ustawienia w zakładce "Firma" dostępne są również dodatkowe parametry:

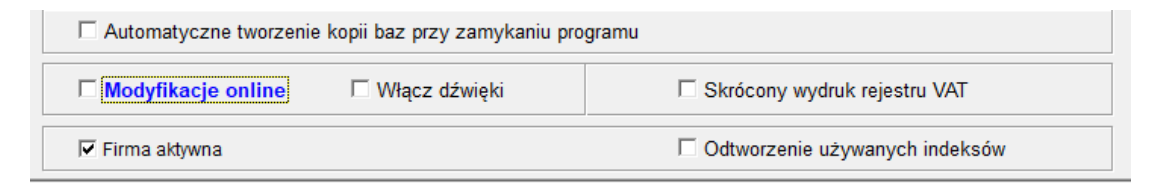

### 4.5 Automatyczne tworzenie kopii

Zaznaczanie w oknie parametry firmy 49 opcji:

Automatyczne Tworzenie kopii baz przy zamykaniu programu

powoduje zapisywanie w folderze *C:\Ramzes\BACKUP* (lub odpowiadającym mu w przypadku instalacji programu w innym folderze) kopii baz, każdorazowo przy wyjściu z programu. Jest to alternatywne rozwiązanie dla zalecanego tworzenia kopii przy użyciu funkcji *>Menu programu >Narzędzia >archiwum >tworzenie archiwum* [105] *>*.

W ramach tej funkcji w folderze *C:\Ramzes\BACKUP* pamiętane są dane z ostatnich dwóch wyjść z programu. Tego typu archiwum jest przydatne np. w przypadku zaniku zasilania.

Należy pamiętać, że oferowane przez program mechanizmy umożliwiają utworzenie archiwum, nie zabezpieczają zaś przed utratą danych.

**O bezpieczeństwo danych musi zadbać użytkownik programu**, określając właściwe dla siebie procedury przenoszenia utworzonych przez program kopii archiwalnych na zewnętrzne (najlepiej niekasowalne) nośniki.

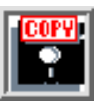

Do tego celu można wykorzystać np. płyty CD-ROM. Z uwagi na nikłe zainteresowanie tworzenia archiwum dzielonego, przydatne przy wykorzystaniu dyskietek, zostało w nowych wersjach *Aplikacji Ramzes* wyłączone.

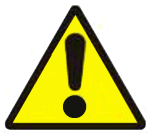

Program tworzy archiwum na tym samym dysku, na którym znajdują się oryginalne bazy programu. W przypadku awarii takiego dysku istnieje potrzeba skorzystania z kopii znajdujących się w innym miejscu.

### 4.6 Modyfikacje online.

Zaznaczanie w oknie parametry firmy 49 opcji:

□ modyfikacje online

powoduje włączenie mechanizmu powiadamiania o udostępnionych modyfikacjach opisanego w punkcie o aktualizacji online

### 4.7 Firma aktywna

Zaznaczenie w oknie ustawień opcji:

🛛 firma aktywna

powoduje widoczność firmy na liście wyboru firm podczas włączania programu. Gdy okno jest odznaczone, firma nie będzie widoczna na liście.

## 4.8 Zapis zmian w parametrach firmy

Wprowadzone zmiany są zapisywane po potwierdzeniu klawiszem **F12** lub kliknięciu na przycisk

💾 Zapisz [F12]

| Istawienia                                                                                        |                                                          |                                   |                     |  |  |
|---------------------------------------------------------------------------------------------------|----------------------------------------------------------|-----------------------------------|---------------------|--|--|
| Firma Nagłowki Wydruk Kolory                                                                      |                                                          |                                   |                     |  |  |
| Nazwa pełna AURA TECHNOLOGIES SPÓŁKA Z OGRANICZONA ODPOWIEDZIALNOŚCIA                             |                                                          |                                   |                     |  |  |
| Miejscowość                                                                                       | Nr domu                                                  | Nr lokalu                         |                     |  |  |
| Warszawa     Aleje Jerozolimskie       Kod pocztowy     02-222     Poczta     Warszawa            |                                                          | 181B                              | 5 PIĘTRO            |  |  |
|                                                                                                   |                                                          | Adres w układzie wcześnie         | jszym               |  |  |
| E-mail handel@ramzes.pl                                                                           | Dar<br>deklara                                           | ne do eSF,<br>cji: VAT, PIT, CIT, |                     |  |  |
| Telefon 224605460 Fax 2246514                                                                     | Telefon 224605460 Fax 224651465 Komórka                  |                                   |                     |  |  |
| <u>Opcje[Alt+O]</u> Nr SWIFT (dla kon<br><u>Nazwa banku</u><br>Narodowy Bank Polski O/Okr. Lublin | Numer konta<br>000 0000 0000 0000                        |                                   |                     |  |  |
| Automatyczne tworzenie kopii baz przy                                                             | Automatyczne tworzenie kopii baz przy zamykaniu programu |                                   |                     |  |  |
| ☐ Modyfikacje online   ☐ Włącz d                                                                  | Skrócony wydruk rejestru V                               | /AT                               |                     |  |  |
| Firma aktywna                                                                                     |                                                          | Odtworzenie używanych in          | deksów              |  |  |
|                                                                                                   |                                                          | 🗎 Zapisz [F                       | 12] 🗙 Wyjście [Esc] |  |  |

# 4.9 Nagłówki

W drugim oknie parametrów firmy dostępna są ustawienia > Nagłówki>.

| Ustawienia                                                 |  |  |  |  |  |  |
|------------------------------------------------------------|--|--|--|--|--|--|
| Firma Naglowki Wydruk Kolory                               |  |  |  |  |  |  |
|                                                            |  |  |  |  |  |  |
|                                                            |  |  |  |  |  |  |
|                                                            |  |  |  |  |  |  |
|                                                            |  |  |  |  |  |  |
| PRAWA STRONA NAGŁÓWKA DOKUMENTU                            |  |  |  |  |  |  |
|                                                            |  |  |  |  |  |  |
|                                                            |  |  |  |  |  |  |
|                                                            |  |  |  |  |  |  |
| LOGO FIRMY     Dołacz plik graficzny w paołówku Przegladaj |  |  |  |  |  |  |
|                                                            |  |  |  |  |  |  |
|                                                            |  |  |  |  |  |  |
|                                                            |  |  |  |  |  |  |
|                                                            |  |  |  |  |  |  |
|                                                            |  |  |  |  |  |  |
|                                                            |  |  |  |  |  |  |
|                                                            |  |  |  |  |  |  |
|                                                            |  |  |  |  |  |  |
| 💾 Zapisz [F12] 🗙 Wyjście [Esc]                             |  |  |  |  |  |  |

Ustawienia te umożliwiają zmodyfikowanie nagłówka zgodnie z indywidualnymi potrzebami użytkownika. Dodatkowo pozwalają na dołączenie do dokumentu logo firmy lub wybranego znaku graficznego.

Aby wybrać logo firmy, należy zaznaczyć pole wyboru dołączania pliku graficznego:

Dołącz plik graficzny w nagłówku

oraz kliknąć przycisk

Przeglądaj...

Pojawi się okno, w którym należy wskazać położenie pliku z logo:

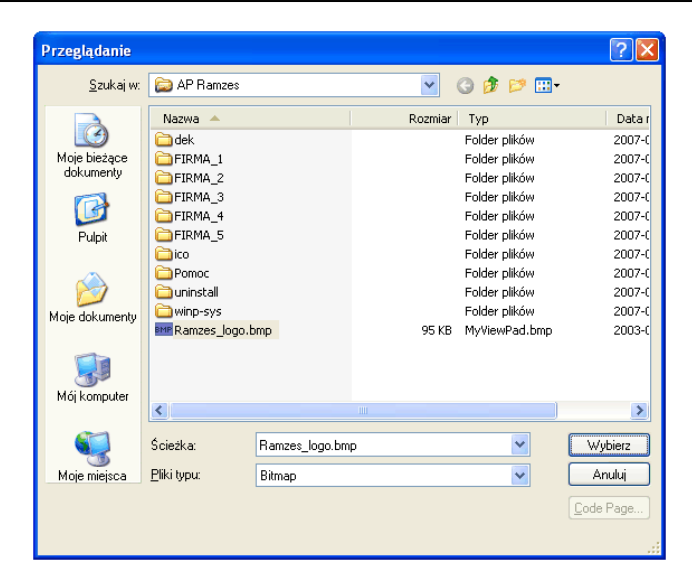

Wskazane logo pojawia się na wybranych dokumentach. Obszar przeznaczony na logo ma proporcje kwadratu. Stąd też logo zostanie przekształcone do takich proporcji.

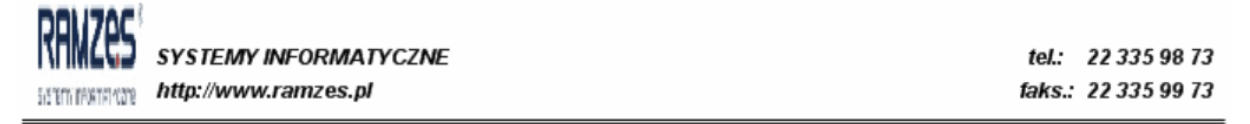

2010.06.19

RAMZES Sp. z o.o. 02-486 Warszawa, Al. Jerozolimskie 214 NIP: 527-10-30-866 BRE O/Reg. w Warszawie 62 1140 1010 0000 3254 7600 1001

### 4.10 Wydruk

W ustawieniach ➤ *Wydruk* ➤ można wybrać odpowiednie opcje dotyczące drukarek.

Można ustawić drukarkę domyślną, wydruk w trybie tekstowym, pozycjonowanie raportu oraz paska wydruku.

| _ | -  |
|---|----|
| E | Ω. |
|   |    |

| Wydruk w trybie t                    | ekstowym                                    |   | Pozycjonowan      | ie raportu       |                 |              |
|--------------------------------------|---------------------------------------------|---|-------------------|------------------|-----------------|--------------|
| Użytkownik                           | Admin                                       |   | Nazwa rapo        | rtu              |                 | -            |
| Na komputerze                        | AVD-Aura-14                                 |   | I                 | Wykonywa         | ć nadruk na     | formularzu   |
| Będzie w trybie te                   | kstowym drukował z                          |   |                   | Przesunięcie o   | od göry (top)   |              |
| kodami drukarki u                    | stawionymi jak dla :                        |   | 0                 | Przesunięcie z   | lewej (left)    |              |
| EPSON (iglowa)                       |                                             | - |                   | Pomiŕ            |                 | Ustaw [F4    |
| Czy zadawać przy<br>wydruku (tekstov | / wydruku pytanie o tryb<br>/y / graficzny) | ) | Pozycjonowar      | nie paska wydr   | uku na podg     | lądzie       |
| Czy drukować w t                     | rybie tekstowym                             |   | Pozycja paska     | BrakNied         | owiązany        | -            |
| Kody drukarok                        |                                             |   | dla wszystkich u  | żytkowników apli | ikacji na bieżą | cym stanowis |
| Kody drukarek                        |                                             |   | we wszystkich fir | macn i programa  | acn.            |              |
|                                      |                                             |   |                   |                  |                 |              |
|                                      |                                             |   |                   |                  |                 |              |
|                                      |                                             |   |                   |                  |                 |              |
|                                      |                                             |   |                   |                  |                 |              |
|                                      |                                             |   |                   |                  |                 |              |

# 4.11 Kolory

W ustawieniach ➤ *Kolory* ➤ można zmienić kolory wielu elementów programu, takich jak: tła, czcionki, zaznaczeń czy edycji pola. Można również ustawić tło aplikacji.

| Ustawienia                            |                                |  |  |  |  |
|---------------------------------------|--------------------------------|--|--|--|--|
| Firma Nagłowki Wydruk Kolory          |                                |  |  |  |  |
|                                       |                                |  |  |  |  |
| ▼ Ustaw                               |                                |  |  |  |  |
|                                       |                                |  |  |  |  |
| Podgląd                               |                                |  |  |  |  |
| Szukaj pole wyszukiwania              |                                |  |  |  |  |
| Liozba Tokot                          |                                |  |  |  |  |
| 10.10 wiersz 1                        |                                |  |  |  |  |
| 200.20 Wiersz 2<br>3 000.30 wiersz 3  |                                |  |  |  |  |
|                                       |                                |  |  |  |  |
|                                       |                                |  |  |  |  |
|                                       |                                |  |  |  |  |
| · · · · · · · · · · · · · · · · · · · |                                |  |  |  |  |
| POZYCJA LISTY                         | Włącz tapety pulpitu           |  |  |  |  |
| C Opcja 2                             |                                |  |  |  |  |
| C Opcja 3                             | KOLOR EDYCJI POLA              |  |  |  |  |
|                                       |                                |  |  |  |  |
|                                       | Domyślne                       |  |  |  |  |
|                                       |                                |  |  |  |  |
|                                       | 💾 Zapisz [F12] 🗙 Wyjście [Esc] |  |  |  |  |
|                                       |                                |  |  |  |  |

# 5 Aktywacja

### 5.1 Aktywacja programu

Programy wchodzące w skład *Aplikacji Ramzes* wymagają aktywacji. Umożliwia to swobodne zarządzanie licencjami. To użytkownik, a nie kolejność firm, decyduje o tym, które firmy będą obsługiwane przez poszczególne programy.

Aktywacji programu można dokonać na dwa sposoby:

Z > Menu programu > Administrator > aktywacja programów >

klawiszem funkcyjnym

| nazwa programu     | Status     |  |  |
|--------------------|------------|--|--|
| Magazyn            | AKTYWNY    |  |  |
| Księgi Handlowe    | AKTYWNY    |  |  |
| PKPiR              | AKTYWNY    |  |  |
| Sprzedaż           | NIEAKTYWNY |  |  |
| Ryczałt            | NIEAKTYWNY |  |  |
| Amortyzacja        | NIEAKTYWNY |  |  |
| Płace              | AKTYWNY    |  |  |
| Produkcja          | NIEAKTYWNY |  |  |
| e-Dokumenty        | NIEAKTYWNY |  |  |
| Raporty-online     | NIEAKTYWNY |  |  |
| Ramzes IGD         | NIEAKTYWNY |  |  |
| Ramzes Budżet      | NIEAKTYWNY |  |  |
| Ramzes-SaldeoSMART | NIEAKTYWNY |  |  |
| Integracje MT940   | NIEAKTYWNY |  |  |
| AR-Integrator      | NIEAKTYWNY |  |  |
| AR-Dodatek         | NIEAKTYWNY |  |  |

Użycie przycisku Aktywuj program pozwoli na aktywację wskazanego programu, przy czym w większości programów uprzednio należy określić parametry mające wpływ na ich późniejszą pracę.

Szczegółowy opis tych parametrów znajduje się w instrukcjach do poszczególnych programów.

Po zakończeniu procesu aktywowania pojawi się komunikat:

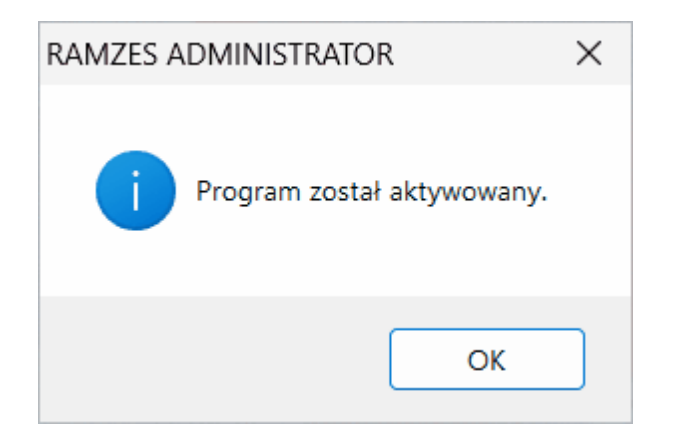

Poza parametrami wymienionymi w poprzednim punkcie w tym samym oknie można, w wygodny dla Administratora sposób, określić pozostałe parametry.

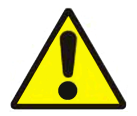

Aktywowanie programu *Ramzes Magazyn* blokuje dostęp do programu *Ramzes Sprzedaż*.

Faktury wystawione wcześniej w *Ramzes Sprzedaż* są dostępne w programie *Ramzes Magazyn*.

## 5.2 Parametry programu

Poza parametrami wymienionymi w poprzednim punkcie w tym samym oknie można, w wygodny dla Administratora sposób, określić pozostałe parametry aktywowanego programu. Użycie przycisku Parametry wywołuje okno z parametrami programu. Ponizej przykładowe wygląd dla programu *Ramzes Magazyn*.

Aktywacja

| - | -  |
|---|----|
| E | -2 |
| D | J  |

| [ADMINISTRATOR:1] Opcje podstawowe systemu                                  |                              |                     |  |  |  |  |
|-----------------------------------------------------------------------------|------------------------------|---------------------|--|--|--|--|
| Miejsce wystawiania faktur:                                                 |                              |                     |  |  |  |  |
| Automatyczne tworzenie dokumentu MP do                                      | o dokumentu MW<br>ończenia'' |                     |  |  |  |  |
| Prefiks faktury sprzedaży:                                                  | Sufiks faktury sprzeda       | ży:                 |  |  |  |  |
| Faktury marża/komis                                                         | Skrócony wydruk rejestru VAT |                     |  |  |  |  |
| Automatyczne numerowanie Faktur VAT RF                                      | R 🔲 Wydruk faktury bez n     | apisu 'VAT'         |  |  |  |  |
| Rabat w programie liczony jest od:                                          | Wartości pozycji             | C Ceny jednostkowej |  |  |  |  |
| Podsumowanie dokumentów liczone wg:                                         | Kolumn                       | C Pozycji           |  |  |  |  |
| <ul> <li>Numeracja wg magazynów</li> <li>Numeracja wg operatorów</li> </ul> | Skrót numeracji              |                     |  |  |  |  |
| Współpraca z urządzeniem mobilny                                            | m 🔍 Mobile typ. 1            | C Mobile typ. 2     |  |  |  |  |
| Handel złomem                                                               | • Nie                        | C Tak               |  |  |  |  |
| Domyślny rodzaj wystawianych faktur:                                        |                              | •                   |  |  |  |  |
| 🌂 Popraw [F2]  💾 Zapisz [F12]                                               | Konf.wysyłki                 | 🗙 Wyjście [Esc]     |  |  |  |  |

# 6 Użytkownicy aplikacji i autoryzacja dostępu

## 6.1 Użytkownicy systemu

Przy pierwszym uruchomieniu programu niezbędne jest zdefiniowanie dla każdej nowej firmy użytkowników oraz ich uprawnień. Umożliwi to kontrolę zakresu zmian, które mogą być wprowadzane przez poszczególnych użytkowników.

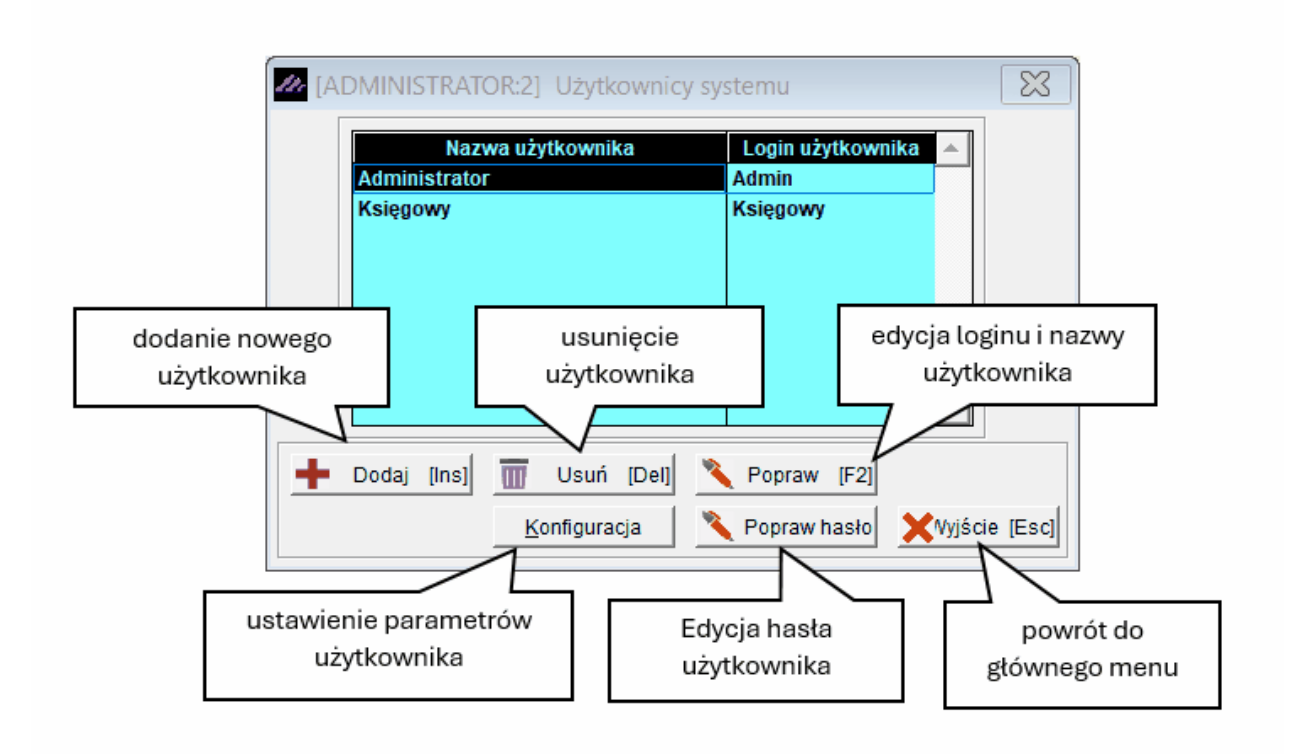

Dodanie użytkownika pozwala na: wprowadzenie nazwy operatora i loginu operatora, a także umożliwia ustalenie hasła dostępu.

| 🕨 Doda | ij [Ins]            |                 |
|--------|---------------------|-----------------|
|        | Dodawanie nowego uż | tytkownika 🔀    |
|        |                     |                 |
|        | Nazwa operatora     |                 |
|        | Login operatora     |                 |
|        |                     |                 |
|        | Hasło operatora     |                 |
|        | Potwierdzenie hasła |                 |
|        | 💾 Zapisz [F12]      | 🗙 Wyjście [Esc] |

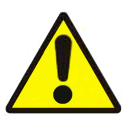

llość użytkowników systemu jest ściśle określona w warunkach licencji. Dodawać nowych użytkowników bądź zmieniać prawa już wprowadzonym może tylko *Administrator*. Natomiast prawa Administratora są mu przypisane na stałe i nie można mu ich odebrać.

### 6.1.1 Konfiguracja użytkownika systemu

Użycie przycisku Konfiguracja pozwala na ustalenie zachowania programu

związanego z danym użytkownikiem.

| 🛷 Konfiguracja                                 | $\boxtimes$                           |
|------------------------------------------------|---------------------------------------|
| Ustawienia programu                            | Ustawienia serwera poczty wychodzącej |
| I Tworzenie archiwum                           |                                       |
| Ustawienia kolumn w programach                 |                                       |
|                                                | l Istawienia wysyłki dokumentów       |
| 🗖 przywróć domyślne przy ponownym uruchomieniu |                                       |
| <u>Ustawienia ekranu</u>                       |                                       |
| 🔽 pokaż dolny pasek 🗌 ukryj dane informacyjne  |                                       |
| 🗖 pokaż okno informacyjne                      | <u>Ustawienia anonimizacji</u>        |
| 🗖 duże ikony na pasku wydruku                  | j prawo do anonimizacji               |
| I Istawienia wydruków                          |                                       |
| ☐ ilość drukowanych kopii wydruku              | Ustawienia użytkowników               |
| Centrum SMS                                    |                                       |
| 🔽 uprawnienia do wysyłania wiadomości SMS      |                                       |
|                                                |                                       |
|                                                | 📙 Zapisz [F12] 🗙 Wyjście [Esc]        |
|                                                |                                       |

#### 6.1.1.1 Ustawienia kolumn w programach

Użytkownik może mieć zdefiniowane zapamiętywanie szerokości i kolejności kolumn, które zmienia podczas przeglądanie tabel na ekranie. Drugie ustawienie pozwala na porzucenie tych zmian przy wyjściu z Aplikacji.

| Ustawienia kolumn w programach                 |
|------------------------------------------------|
| Zanamietuj szerokość i kolejność               |
| V Zaparniętuj szerokości kolejnośc             |
| 🔽 przywróć domyślne przy ponownym uruchomieniu |

W przypadku przenoszenia baz (odtwarzania archiwum w innej lokalizacji) ustawienia te nie są przenoszone.

#### 6.1.1.2 Ustawienia serwera poczty wychodzącej.

Ustawienie serwera poczty wychodzącej pozwala na zdefiniowanie parametrów niezbędnych do wysłania dokumentu (np. pliku pdf).

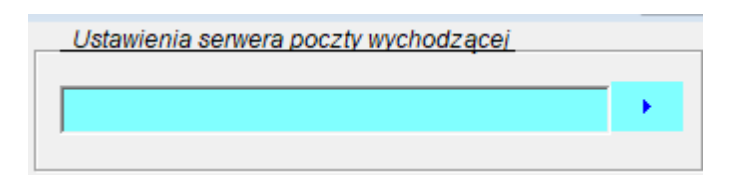

Po 
 Po 
 physical wybraniu widoczna jest lista adresów poczty wychodzącej:

| 🖉 Lista adresów poczty wychodzącej |                    |       |                |                 |  |
|------------------------------------|--------------------|-------|----------------|-----------------|--|
| Adres serwera SMTP                 | Adres nadawcy      | Konto | Adres domyślny | Typ konta 🔺     |  |
|                                    |                    |       |                |                 |  |
|                                    |                    |       |                |                 |  |
|                                    |                    |       |                |                 |  |
|                                    |                    |       |                |                 |  |
|                                    |                    |       |                |                 |  |
|                                    |                    |       |                |                 |  |
|                                    |                    |       |                |                 |  |
|                                    |                    |       |                |                 |  |
|                                    |                    |       |                |                 |  |
|                                    |                    |       |                |                 |  |
|                                    |                    |       |                |                 |  |
| 🕂 Dodaj [Ins] 🔨 Popraw             | [F2] Vybierz [Ent] |       |                | 🗙 Wyjście [Esc] |  |

Dla ustawienia serwera poczty wychodzącej należy podać:

serwer SMTP (np.: smtp.serwerpocztowy.pl)

adres serwera SMTP

SMTP (ang. Simple Mail Transfer Protocol) – protokół komunikacyjny opisujący sposób przekazywania poczty elektronicznej w Internecie. Standard został zdefiniowany w dokumencie RFC 821 a następnie zaktualizowany w 2008 roku w dokumencie RFC 5321

Numer portu (najczęściej: 25, 587 lub 465)

Numer portu serwera wychodzącego SMTP

Adres nadawcy (np.: twoja\_nazwa@serwerpocztowy.pl)

adres e-mail wysyłającego

**Nazwa konta** (np.: *twoja\_nazwa* lub *twoja\_nazwa@serwerpocztowy.pl*)

nazwa użytkownika (Login)

### Hasło ustalone przy zakładaniu konta

| ADMINISTRATOR                                            | 2] Ustawienia serwera poczy wychodzącej 🛛 🔀 |                            | 8:2] Ustawienia serwera poczy wychodzącej 🛛 🔀 |
|----------------------------------------------------------|---------------------------------------------|----------------------------|-----------------------------------------------|
| serwer SMTP<br>Numer portu                               | 0                                           | serwer SMTP<br>Numer portu | smtp.poczta.ramzes.pl                         |
| Adres nadawcy                                            |                                             | Adres nadawcy              | ksiegowy@ramzes.pl                            |
| Nazwa konta                                              |                                             | Nazwa konta                | KSIEGOWY                                      |
| Hasło                                                    |                                             | Hasło                      | *****                                         |
| ✓ domyślny serwer C Konto publiczni Konto chronion Hasło | e C Konto prywatne                          | I domyślny serwe           | r poczty wychodzącej<br>ne C Konto prywatne   |
| Potwierdź h                                              | aasto                                       | Zapisz [F12]               | 🗶 Wyjście [Esc]                               |

Można też użyć konta prywatnego chronionego hasłem.

| Serwer Jimm                      | smtp.poczta.ramzes.pl |  |  |  |
|----------------------------------|-----------------------|--|--|--|
| Numer portu                      | 465                   |  |  |  |
| Adres nadawcy ksiegowy@ramzes.pl |                       |  |  |  |
| Nazwa konta                      | KSIEGOWY              |  |  |  |
| Hasło                            |                       |  |  |  |
| konto chronio                    | ne hasłem             |  |  |  |
| Hasło                            | ******                |  |  |  |
|                                  | hasło                 |  |  |  |

Jeden z wpisanych adresów można wybrać jako serwer domyślny.

| Adres serwera SMTP    | Adres nadawcy      | Konto    | Adres domyślny | Typ konta |
|-----------------------|--------------------|----------|----------------|-----------|
| smtp.poczta.ramzes.pl | ksiegowy@ramzes.pl | KSIEGOWY | TAK            | publiczne |
|                       |                    |          |                |           |

### 6.1.1.3 Ustawienia wysyłanych dokumentów

Po użyciu konfiguracji **Ustawienia wysyłanych dokumentów** można określić, czy wysyłka ma odbyć się w trakcie drukowania oraz czy faktura VAT będzie miała podpis elektroniczny.

| Ustawienia wysyłki dokumeni | tów |
|-----------------------------|-----|
|-----------------------------|-----|

- 🗌 wysyłka dokumentów podczas drukowania
- 🗌 podpis elektroniczny faktur VAT

#### 6.1.1.4 Ustawienia użytkowników

| Ро | wyborze | przycisku   | Ustawienia użytkowników | Ъ | w  | konfigura | icji  |
|----|---------|-------------|-------------------------|---|----|-----------|-------|
|    |         | pillyerende |                         | 4 | •• |           | · C)· |

użytkownika Administrator może określić czy użytkownik jest widoczny w zestawieniach oraz czy jest aktywny (może się logować do systemu).

| Nazwa i login operatora | Czy ukryty w zestawieniach | Czy aktywny |
|-------------------------|----------------------------|-------------|
| Administrator Admin     |                            |             |
| Główny Księgowy GLK     |                            |             |
|                         |                            | a dahari    |
|                         |                            |             |

Może to być użyteczne np. w związku ze zwolnieniem pracownika.

#### 6.1.1.5 Ustawienia animizacji

W Ustawieniach animizacji można przyznać użytkownikowi możliwość:

animizacji (nieodwracalne uniemożliwienie zidentyfikowania określonej osoby)

Deseudonimizacji ("chowaniem" danych osobowych, które podlegają RODO)

Ustawienia anonimizacji

🗌 prawo do anonimizacji

🔲 prawo do pseudonimizacji

### 6.1.1.6 Pasek dolny i dane informacyjne

W konfiguracji uzytkownika można także zmienić sposób wyświetlania paska dolnego (klawiszy funkcyjnych) oraz ukryć dane informacyjne.

✓ pokaż dolny pasek
✓ ukryj dane informacyjne

#### 6.1.1.7 Okno informacyjne

W konfiguracji użytkownika można także zmienić sposób wyświetlania okna informacyjnego.

🔽 pokaż okno informacyjne

W oknie tym pojawiaja się komunikaty od producenta Aplikacji Ramzes.

#### 6.1.1.8 Duże ikony

W konfiguracji użytkownika można także zmienić rozmiar ikon na pasku wydruku :

| duże ikony na pasku w                             | yydruku |
|---------------------------------------------------|---------|
|                                                   |         |
| Raport                                            | ×       |
|                                                   |         |
| 🔲 💷 🔡 🚔 🔍 🔯 Wramzes1 VHP LaserJet 5 🛛 💌 Kopie 🛛 📚 | 🚽 😂 😤 🖶 |
| ×                                                 |         |
|                                                   |         |
| 🔽 duże ikony na pasku v                           | wydruku |
|                                                   |         |
| Danaut                                            |         |
|                                                   |         |
|                                                   |         |
| 📔 🛅 🚼 🚍 🤍 阈 \\ramzes1\HP LaserJet 5 🛛 🗸 Kopie     |         |

### 6.2 Autoryzacja dostępu użytkowników (uprawnienia i konfiguracja)

Przypisanym danej firmie użytkownikom programu można nadać szczegółowe uprawnienia. Umożliwia to kontrolę operacji, które mogą być realizowane przez poszczególnych użytkowników.

Czynności tej dokonuje wyłącznie Admnistrator.

Szczegółowych informacji dotyczących uprawnień i konfiguracji użytkownika należy szukać w dokumentacji do poszczególnych programów.

| [ADMINISTRAT                          | TOR:3] Autory     | zacja dostępu 🛛 🔀                      |
|---------------------------------------|-------------------|----------------------------------------|
| Nazwa firmy                           | AURA TECHNO       | DLOGIES SPÓŁKA Z OGRA 💌                |
| Nazwa programu                        | Księgi Handlo     | we 🔽                                   |
| Nazwa uż<br>Administrator<br>Księgowy | ytkownika         | Login użytkownika<br>Admin<br>Księgowy |
|                                       |                   |                                        |
|                                       |                   | <b>•</b>                               |
| <u>U</u> prawnienia                   | <u>K</u> onfigura | cja 🗙 Wyjście [Esc]                    |

Nadawanie uprawnień i konfiguracja Ramzes – Księgi Handlowe:

| Uprawnienia operatora                                                                                                    | ×                                                                                                    |
|----------------------------------------------------------------------------------------------------|----------------------------------------------------------------------------------------------------|
| Wprowadzanie dokumentów         Księgowanie dokumentów         Edycja planu kont         Edycja kartotek         Edycja wzorów księgowań         Edycja dzienników         Edycja typów dokumentów | <ul> <li>Przeglądanie rozrachunków</li> <li>Przeglądanie kartoteki pracowników</li> <li>Przeglądanie dokumentów</li> <li>Przeglądanie ewidencji VAT</li> <li>Obsługa bilansu</li> <li>Obsługa okresów</li> <li>Obsługa parametrów firmy</li> </ul> |
| <ul> <li>Zamykanie miesiąca</li> <li>Otwieranie i zamykanie roku</li> <li>Porządkowanie danych</li> <li>Dostęp do programu</li> </ul>                                                              | Tworzenie raportów Rozliczenie rozrachunków                                                                                                    |

Konfiguracja użytkownika na przykładzie Ramzes – Płace:

| Dane płacowe                                                                                                    | Listy                                                                                                    | Wydruki                                                                                                    | Deklaracje                                                                                                    |
|----------------------------------------------------------------------------------------------------|----------------------------------------------------------------------------------------------------|----------------------------------------------------------------------------------------------------|----------------------------------------------------------------------------------------------------|
| <ul> <li>Lista płac</li> <li>Zaliczki</li> <li>Umowy</li> <li>Zwolnienia</li> <li>Zasiłki niezatrudnionych</li> <li>Wypłaty z ZUS</li> <li>Właściciel</li> <li>Wspólnicy S.C.</li> <li>Współpracownicy</li> <li>Akord</li> <li>Skasowanie listy</li> </ul>                  | <ul> <li>Podstawowa lista płac</li> <li>Umowy zlecenia</li> <li>Dodatkowe listy płac</li> <li>Zarząd spółki</li> <li>Rada nadzorcza</li> <li>Zasiłki niezatrudnionych</li> <li>Zbiorówki</li> </ul> | <ul> <li>✓ Dokumenty</li> <li>✓ Kartoteka płacowa</li> <li>✓ Karty</li> <li>✓ Zestawienia</li> <li>✓ Informacje ZUS</li> <li>✓ Wydruki seryjne</li> </ul>                               | Image         Image         Image |
| Kadry         skasowanie miesiąca         spis osób         skasowanie osoby         zatrudnienie pracownika         zatrudnieni na umowę o pracę         wspólnicy s.c.         współpracownicy         zwolnienie pracownika         rodziny         archiwum pracowników | Kartoteki<br>✓ stanowisk<br>✓ słowniki Województw/Gmin<br>✓ słowniki ZUS<br>✓ struktura zakładu<br>✓ urzędy                                                                                         | Ustawienia<br>dane pracodawcy<br>składniki płacowe<br>dane do obliczeń<br>parametry systemu<br>liczniki<br>dokumenty<br>zestawienia<br>home-banking<br>karty wyrobów<br>Wzory księgowań | ✓ ZUS - ZWUA     ✓ ZUS - IWA     ✓ ZUS - IWA     ✓ zestaw dokumentów ZUS     ✓ PIT-R     ✓ Różności     ✓ składniki płacowe     ✓ dane do obliczeń     ✓ ubruttowienie     ✓ przelicz staż     ✓ skasowanie miesiąca     ✓ Kalendarz     ✓ Ewidencja pracy     ✓ E-deklaracje                                                                                                    |
|                                                                                                    | ☑ Dostęp do                                                                                                    | programu<br>X Wyjście [Esc]                                                                                                    | <ul> <li>✓ Pełnomocnictwo ZUS-PI</li> <li>✓ Zamykanie miesiąca</li> </ul>                                                                                                    |
Konfiguracja i nadawanie uprawnień użytkownikowi na przykładzie Ramzes – Magazyn:

| M Uprawnienia operatora                                                                                                    | ×                                                                                                    |
|----------------------------------------------------------------------------------------------------|----------------------------------------------------------------------------------------------------|
| Inwentaryzacja w magazynie         Zakup         Wystawianie korekt         Przeglądanie cenników         Przeglądanie dokumentów finansowych         Zestawienie marży                                                                                                    | Dostęp do modułu zamówień<br>Dodawanie<br>Usuwanie<br>Poprawianie<br>Realizacja                                                                                                    |
| <ul> <li>Modyfikacja kontrahentów</li> <li>Modyfikacja wyrobów</li> <li>Modyfikacja dokumentów magazynowych</li> <li>Modyfikacja dokumentów finansowych</li> <li>Modyfikacja cenników</li> <li>Modyfikacja parametrów firmy</li> </ul>                                                                                                    |                                                                                                    |
| Dostęp do magazynów _ 🔯 Ustaw _ [F-<br>I⊽ Dostęp do programu<br>                                                                                                    | 4]<br>Zapisz [F12] Xyjście [Esc]                                                                                                    |
| 🖉 Konfiguracja operatora                                                                                                    | 8                                                                                                    |
| <ul> <li>Automatycznie wywoływanie kartoteki towarów i usług</li> <li>Filtrowanie wyrobów o zerowych stanach</li> <li>Ręczna numeracja dokumentów</li> <li>Wydruk dokumentów bez podglądu</li> <li>Automatyczne wydruki dokumentów KP / KW</li> <li>Wydruk tekstu ORYGINAŁ / KOPIA w nagłówku dokumentu</li> <li>Dodatkowy wydruk dokumentów WZ / ZO w cenach zakupu</li> <li>Wydruk dokumentu WZ bez cen sprzedaży</li> <li>Wydruk polecenia przelewu do faktury sprzedaży</li> <li>Wydruk zaliczenia pocztowego do faktury sprzedaży</li> <li>Kontrola należności</li> <li>Wydruk informacji o numerze WZ i paragonu na fakturach</li> <li>Komunikat o braku informacji handlowych kontrahenta</li> <li>Drukuj uwagi przed podpisami</li> <li>Wydruk wartości VAT na paragonie niefiskalnym</li> </ul> | Wyświetlanie cen z cennika         Nazwa cennika         Cennik         Pobieranie cen z cennika dla dokumentów MP i RW         Nazwa cennika         Cennik         Wyświetlanie cen z cennika dla kontrahenta incydentalnego         Nazwa cennika         Wyświetlanie cen z cennika dla kontrahenta incydentalnego         Nazwa cennika         Cennik         Zamówienia - wyznaczanie rabatów                                                                                                    |
| Kontrola ceny sprzedaży Pokazuj pozycje towarowe w zes. faktur i dok. magazynowych Wydruk faktury w jednym egzemplarzu Czy zapamiętać ilość kopii (dotyczy belki wydruku) Numer katalogowy w zestawieniach magazynowych Rozliczenia/Automatyczny wydruk dokumentów finansowych Domyślna forma płatności                                                                                                    | Imagłówka zamówienia         Imagłówka zamówienia         Imagłówka zamówienia |

Nadawanie uprawnień i konfiguracja Ramzes - Sprzedaż:

| 🛷 Uprawnienia op                                                         | eratora EF 🔀                                              |
|--------------------------------------------------------------------------|-----------------------------------------------------------|
| Wystawianie kore                                                         | kt                                                        |
|                                                                          | itán                                                      |
|                                                                          | ikow .                                                    |
| Przeglądanie doku                                                        | mentów finansowych                                        |
| 🗖 🗖 Modyfikacja kontral                                                  | hentów                                                    |
| 🗌 🗌 Modyfikacja wyrobó                                                   | ów 🛛                                                      |
| 🗖 Modyfikacja dokum                                                      | ientów finansowych                                        |
| 🗌 Modyfikacja cennik                                                     | ów                                                        |
| Dostęp do program                                                        | nu                                                        |
| r — □ Dostęp do modułu                                                   | zamówień                                                  |
| 🗖 Dodawanie                                                              |                                                           |
| □ Usuwanie                                                               |                                                           |
|                                                                          |                                                           |
|                                                                          |                                                           |
| I Realizacja                                                             |                                                           |
| Zapisz [F12]                                                             | Wyjście [Esc]                                             |
| Ma Konfiguracia operatora                                                |                                                           |
|                                                                          |                                                           |
| Automatycznie wywoływanie kartoteki towarow i usług                      | Wyswietlanie cen z cennika                                |
| Filtrowanie wyrobow o zerowych stanach     Reserve sumeseeie delumentéur | Nazwa cennika                                             |
| Reczna numeracja dokumentow                                              | Cennik                                                    |
| Automatyczne wydruk dokumentów KP/KW                                     |                                                           |
|                                                                          | Wyświetlanie cen z cennika dla kontrabenta incydentalnego |
| Kontrola należności                                                      |                                                           |
| Komunikat o braku informacji handlowych kontrahenta                      | Nazwa cennika 🚽                                           |
| Wydruk informacji o paragonie                                            | Cennik                                                    |
| 🗌 Wydruk wartości VAT na paragonie niefiskalnym                          | · · · · · · · · · · · · · · · · · · ·                     |
| 🗌 Wydruk polecenia przelewu do faktury sprzedaży                         |                                                           |
| 🗖 Pokazuj pozycje towarowe w zes. faktur i dok. magazynowych             | Zamowienia - wyznaczanie rabatow                          |
| 🗌 Wydruk faktury w jednym egzemplarzu                                    | z nagłówka zamówienia                                     |
| 🗌 Czy zapamiętać ilość kopii (dotyczy belki wydruku)                     | C z artykułu/usługi                                       |
| Rozliczenia/Automatyczny wydruk dokumentów finansowych                   | O suma                                                    |
| Wyświetlana ilość miejsc po przecinku:                                   | O Drac WyZSZY                                             |
| Zapisz [F12]                                                             | st 🔀 Wyjście [Esc]                                        |

ALT+X

# 6.3 Konfiguracja KSeF

Przypisanym danej firmie użytkownikom programu można nadać szczegółowe uprawnienia związane z obsługą KSeF. Umożliwia to kontrolę operacji, które mogą być realizowane przez poszczególnych użytkowników.

Czynności tej dokonuje wyłącznie Admnistrator.

## Administrator Programy Kartoteki Ustawien

- aktywacja programów
   użytkownicy aplikacji
   autoryzacja dostępu użytkowników
   konfiguracja KSeF
   przeloguj...
   zmień firmę...
- 7. zakończ

| 🖉 Lista wszystkich operatorów            | X                                                                                   |
|------------------------------------------|-------------------------------------------------------------------------------------|
| Nazwa i login operatora                  | Ustawienia użytkownika Administrator Admin                                          |
| Administrator Admin<br>Księgowy Księgowy | TOKEN - produkcyjny         DODAJ           TOKEN - demo         DODAJ              |
|                                          | Domyślny serwer                                                                     |
|                                          | C Produkcyjny C Przedprodukcyjny (Demo)                                             |
|                                          | USTAWIENIA SERWERA PRODUKCYJNEGO                                                    |
|                                          | Rola użytkownika                                                                    |
|                                          | C Wysyłanie faktur C Pobieranie faktur C Wysyłanie/Pobieranie faktur                |
|                                          | Sposób wysyłania dokumentów                                                         |
|                                          | C Automatycznie po wystawieniu C Na życzenie po wystawieniu C Ręcznie w panelu KSeF |
|                                          | USTAWIENIA SERWERA DEMO                                                             |
|                                          | Rola użytkownika                                                                    |
|                                          | C Wysyłanie faktur C Pobieranie faktur C Wysyłanie/Pobieranie faktur                |
|                                          | Sposób wysyłania dokumentów                                                         |
|                                          | C Automatycznie po wystawieniu C Na życzenie po wystawieniu C Ręcznie w panelu KSeF |
| <b>*</b>                                 | Zapisz ustawienia użytkownika                                                       |
|                                          | 🗙 Wyjście [Esc]                                                                     |

## W ustawieniach użytkownika można dodać TOKEN produkcyjny oraz TOKEN demo.

| 🚧 Token KSeF |                | ×               |
|--------------|----------------|-----------------|
| TOKEN        |                |                 |
|              |                |                 |
|              | 💾 Zapisz [F12] | 🗙 Wyjście [Esc] |

Można również wybrać domyślny serwer (produkcyjny lub przedprodukcyjny),

W ustawieniach serwera produkcyjnego oraz serwera demo należy wybrać rolę użytkownika, czy będzie on tylko wysyłał faktury do KSeF, czy też pobierał je (opcje z pobieraniem faktur są dodatkowo płatne) oraz sposób wysyłania dokumentów.

# 7 Uruchamianie programów

# 7.1 Uruchomienie programu (menu Programy systemu)

W *▶Menu programu ▶Programy ▶* dostępne są funkcje pozwalające na uruchomienie wybranego programu wchodzącego w skład aplikacji. Programy można też uruchamiać wykorzystując menu przycisków 40. Uruchomić można jedynie programy aktywowane.

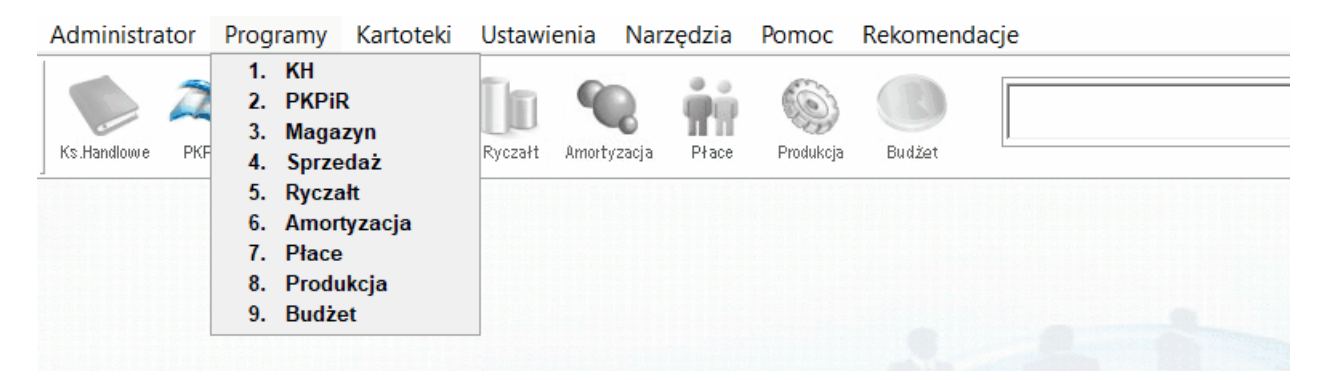

Innym sposobem uruchomienia programu jest utworzenie skrótu do *Aplikacji Ramzes* i wywołanie programu **Ramzes.exe** z parametrem. Np.:

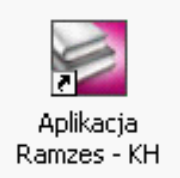

| 👮 Właściwości: Aplika            | icja Ramzes                                      | $\times$ |  |  |  |  |  |  |  |
|----------------------------------|--------------------------------------------------|----------|--|--|--|--|--|--|--|
| Ogólne Skrót Zgo                 | dność Zabezpieczenia Szczegóły Poprzednie wersje |          |  |  |  |  |  |  |  |
| Aplikac                          | ja Ramzes                                        |          |  |  |  |  |  |  |  |
| Typ docelowy:                    | Typ docelowy: Aplikacja                          |          |  |  |  |  |  |  |  |
| Lokalizacja docelowa:            | AP Ramzes                                        |          |  |  |  |  |  |  |  |
| Element docelowy:                | "C:\AP Ramzes\ramzes.exe"                        |          |  |  |  |  |  |  |  |
| Rozpocznij w:<br>Klawisz skrótu: | "C:\AP Ramzes"                                   |          |  |  |  |  |  |  |  |
| Linchem                          |                                                  |          |  |  |  |  |  |  |  |
| Uruchom.                         |                                                  |          |  |  |  |  |  |  |  |
| Komentarz:                       | Aplikacja Ramzes - Administrator                 |          |  |  |  |  |  |  |  |
| Otwórz lokalizację               | pliku Zmień ikonę Zaawansowane                   |          |  |  |  |  |  |  |  |
|                                  |                                                  |          |  |  |  |  |  |  |  |
|                                  | OK Anuluj Zasto                                  | suj      |  |  |  |  |  |  |  |

Odpowiednie skróty znajdują się w Menu Start.

## 7.2 Uruchamianie wersji ograniczonej czasowo

Programy dostarczane są w wersji ograniczonej czasowo. Dalsze użytkowanie wymaga rejestracji programu. Funkcja rejestracji udostępniona jest w ramach poszczególnych programów. Instrukcje dla poszczególnych modułów zawierają szczegóły dotyczące zasad i procesu wprowadzania kodów rejestracyjnych.

Przez 65 dni program może być uruchamiany w wersji ograniczonej czasowo. Upływ dni liczony jest według dat dokumentów wprowadzanych przez użytkownika. Pozwala to na wprowadzenie dokumentów z dwóch miesięcy. Możliwy jest powrót do testowania nawet po kilku miesiącach przerwy. Z drugiej strony, już w dniu instalacji można spowodować wyczerpanie limitu testów, jeśli wprowadzone zostaną dokumenty zbyt odległe w czasie. Do chwili zarejestrowania będzie pojawiać się okno:

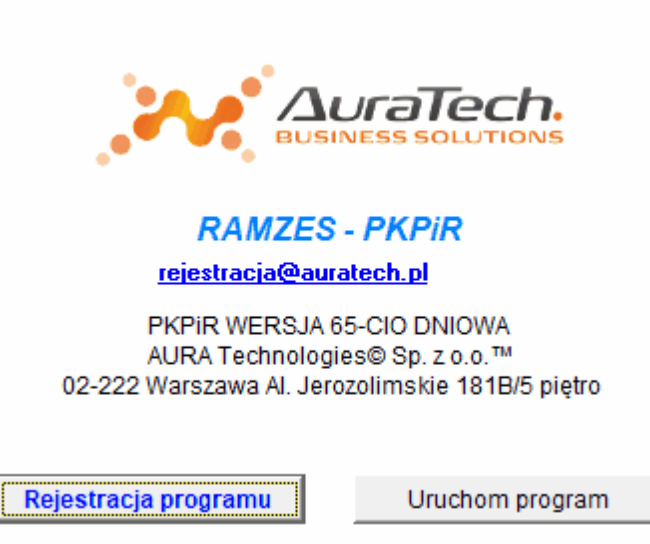

Po upływie 65 dni pojawi się okno:

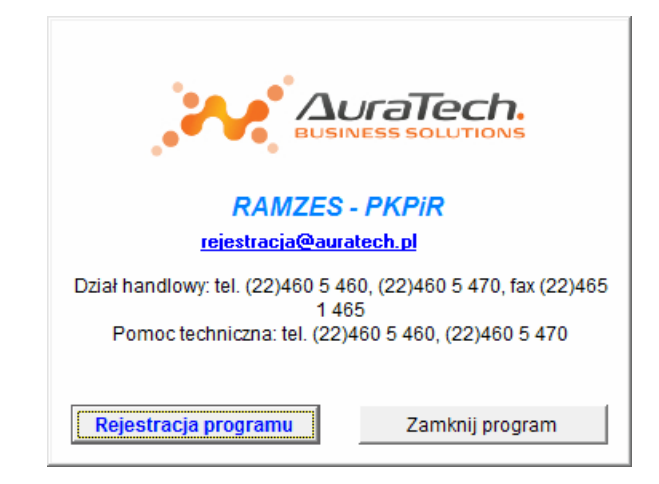

Przed zapisaniem dokumentu, który spowoduje zakończenie okresu testowania wersji demonstracyjnej pojawi się komunikat podobny do tego jaki zaprezentowano poniżej:

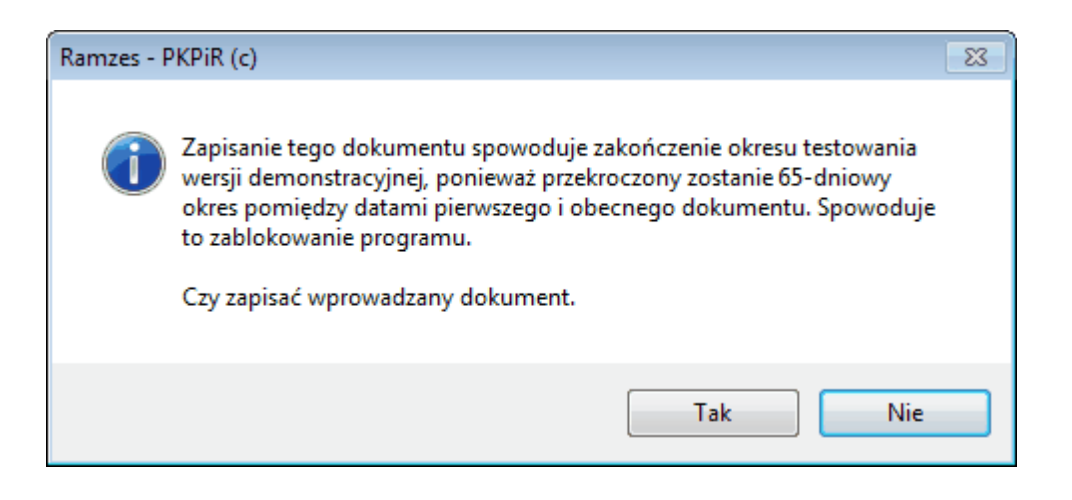

81

# 8 Przygotowanie programu do pracy

## 8.1 Kontrahenci

## W *▶ Menu programu ▶ Kartoteki ▶* dostępna jest kartoteka *▶ kontrahenci ▶*.

Kontrahentów w systemie można podzielić na stałych i incydentalnych. Kontrahenci stali, to Klienci, dla których dokonuje się stałych operacji w programie: wystawia dokumenty sprzedaży, wprowadza zapisy na kontach lub w rejestrach.

Kontrahenci incydentalni dopisywani są do bazy, jedynie ze względu na konieczność ich identyfikacji w rejestrach. Są to najczęściej kontrahenci, z którymi dokonano jednorazowej transakcji.

Wprowadzania kontrahentów do kartoteki można dokonać na początku pracy z systemem lub na bieżąco podczas wprowadzania dokumentów.

Okno kartoteki kontrahentów:

|   | 🖉 [KAR     | OTEKI: 1] Kartoteka kontrahentóv | v        |                      |      |                                 |            | <b>×</b>        |
|---|------------|----------------------------------|----------|----------------------|------|---------------------------------|------------|-----------------|
| 5 | Szukaj 🗌   | ,<br>,                           | Porządeł | k sortowania: Nr kli | enta | 🚹 秋 So                          | rtuj [F3]  | CEYNNY<br>VAT ? |
|   | Nr klienta | Nazwa ekranowa                   |          | Adres (kod+miaste    | o)   | Adres (ulica)                   | Nip        | <b>A</b>        |
|   | 1          | Kontrahent 1                     | 00-00    | 0 Warszawa           |      | Ulica                           |            |                 |
|   | 2          | Inny kontrahent                  | 00-10    | 0 Warszawa           |      | Inna                            |            |                 |
|   | 3          | AURA TECHNOLOGIES SPÓŁKA Z OGR   | 02-22    | 2 Warszawa           |      | Aleje Jerozolimskie 181B 5 PIĘT | 5271030866 |                 |
|   |            |                                  |          |                      |      |                                 |            |                 |
|   |            |                                  |          |                      |      |                                 |            |                 |
|   |            |                                  |          |                      |      |                                 |            |                 |
|   |            |                                  |          |                      |      |                                 |            |                 |
|   |            |                                  |          |                      |      |                                 |            |                 |
|   |            |                                  |          |                      |      |                                 |            |                 |
|   |            |                                  |          |                      |      |                                 |            |                 |
|   |            |                                  |          |                      |      |                                 |            |                 |
|   |            |                                  |          |                      |      |                                 |            |                 |
|   |            |                                  |          |                      |      |                                 |            |                 |
|   |            |                                  |          |                      |      |                                 |            |                 |
|   |            |                                  |          |                      |      |                                 |            |                 |
|   |            |                                  |          |                      |      |                                 |            |                 |
|   |            |                                  |          |                      |      |                                 |            |                 |
|   |            |                                  |          |                      |      |                                 |            |                 |
|   |            |                                  |          |                      |      |                                 |            |                 |
| L |            |                                  |          |                      |      |                                 |            |                 |
|   |            | +                                | Dodaj [I | Ins] 🌂 Popraw        | [F2] | 🎹 Usuń [Del] 🚔 Druku            | j (F9) 🗶   | 🗙 Wyjście [Esc] |

Nie można usunąć z kartoteki kontrahenta, z którym związane są zapisy.

## 8.1.1 Dodanie kontrahenta

Po wybraniu przycisku **P**odaj [Ins] (h. pojawi się okno:

| Nazwa el                               | kranowa     |             |              | I▼ Akt            | ywny     | 🗌 Osoba fizyczna                 |
|----------------------------------------|-------------|-------------|--------------|-------------------|----------|----------------------------------|
| Nazw                                   | va pełna    |             |              |                   |          |                                  |
| Kod                                    | / Miasto    | - /         |              |                   |          |                                  |
|                                        | Ulica       |             |              |                   |          |                                  |
| Wojev                                  | wództwo     |             |              |                   | -        |                                  |
|                                        |             |             |              |                   |          |                                  |
|                                        |             |             |              |                   |          |                                  |
| Nip                                    |             | GUS         | VIES         |                   | Da       | ane identyfikacyjne              |
| Pesel                                  |             |             |              |                   | <b>_</b> |                                  |
| Regon                                  |             | GUS         |              |                   |          |                                  |
| Ē                                      | Dodaj RE    | GON do nag  | łówka dokume | entu              |          |                                  |
| Inny                                   |             |             |              |                   |          |                                  |
|                                        | datnik (met | oda kasowa) | )            | ynny podatnik VAT | VAT ?    | Data ost.<br>sprawdzenia<br>brak |
| Mały pod<br>TP (JPK                    |             |             |              |                   |          |                                  |
| Mały pod<br>TP (JPK                    |             | Fa          |              | Telefor           | kom 📘    |                                  |
| Mały pod<br>TP (JPK                    | _v/)        | Fa          | х            | Telefor           | n kom 🗌  | zgoda na wysyłanie SM:           |
| Mały poc<br>TP (JPK<br>Telefon<br>Adre | s e-mail    | Fa          |              | Telefor           | n kom    | zgoda na wysyłanie SM            |

Do kartoteki wprowadza się następujące dane:

|                  | Nazwę ekranową       | (skrót nazwy ułatwiający wyszukiwanie<br>kontrahenta w bazie danych) |
|------------------|----------------------|----------------------------------------------------------------------|
| $\triangleright$ | Nazwę pełną          |                                                                      |
| $\succ$          | Adres                | (kod, miejscowość, ulica, województwo)                               |
| $\triangleright$ | Dane identyfikacyjne | (NIP, NIP-UE, Pesel, Regon, inny)                                    |
| $\triangleright$ | Dane kontaktowe      | (telefon, telefon komórkowy, faks, e-mail)                           |
| $\triangleright$ | Dodatkowe dane       | (mały podatnik, JPK V7, czynny podatnik VAT)                         |
|                  |                      |                                                                      |

Informacja o kontrahencie pojawia się w tabeli :

| Nr Klienta | Nazwa ekranowa       | Adres (kod+miasto)              | Adres (ulica)         | Nip           | * |
|------------|----------------------|---------------------------------|-----------------------|---------------|---|
| 1          | Biuro Rachunkowe ABC | 11-111 Przedmieście Strzebrzesz | Plac Obrońców Lwowa 7 | 111-111-11-11 |   |
|            |                      |                                 |                       |               |   |

Podczas korzystania z tabel programu istnieje możliwość dostosowywania szerokości kolumn, a nawet ich kolejności wedle potrzeb użytkownika.

W tym celu należy stosować standardowe mechanizmy środowiska Windows. Po ponownym otwarciu tabeli zostaną przywrócone ustawienia domyślne.

| Nr Klienta | Nazwa ekranowa       | Adres (kod+miasto)                    | Adres (ulica)         | Nip           | 1 |
|------------|----------------------|---------------------------------------|-----------------------|---------------|---|
| 1          | Biuro Rachunkowe ABC | 11-111 Przedmieście Strzebrzeszyńskie | Plac Obrońców Lwowa 7 | 111-111-11-11 |   |
|            |                      |                                       |                       |               |   |

## 8.1.2 Wyszukiwanie kontrahenta

Wyszukiwanie elementów w kartotece odbywa się poprzez wprowadzenie w pole wyszukiwania fragmentu tekstu. System wyszukuje w odpowiedniej kolumnie, zgodnie z ustawionym kluczem sortowania, pierwszy rekord odpowiadający wpisanemu fragmentowi;

| /// [KARTOTEKI | 1] Kartoteka kontrahentóv | v               |                   |                       |            |            | ×               |
|----------------|---------------------------|-----------------|-------------------|-----------------------|------------|------------|-----------------|
| Szukaj         | ,                         | Porządek sortov | wania: Nr klienta | 4                     | 👌 📢 Soi    | rtuj [F3]  | CZYNNY<br>VAT ? |
| Nr klienta     | Nazwa ekranowa            | Adres           | (kod+miasto)      | Adres (ulica          | )          | Nip        | <u> </u>        |
| 2 Inny ko      | ontrahent                 | 00-100 Wars     | zawa              | Inna                  |            |            |                 |
| 3 AURA         | TECHNOLOGIES SPÓŁKA Z OGR | 02-222 Wars     | zawa              | Aleje Jerozolimskie 1 | 81B 5 PIĘT | 5271030866 |                 |
|                |                           |                 |                   |                       |            |            |                 |
|                |                           |                 |                   |                       |            |            |                 |
|                |                           |                 |                   |                       |            |            |                 |
|                |                           |                 |                   |                       |            |            |                 |
|                |                           |                 |                   |                       |            |            |                 |
|                |                           |                 |                   |                       |            |            |                 |
|                |                           |                 |                   |                       |            |            |                 |
|                |                           |                 |                   |                       |            |            |                 |
|                |                           |                 |                   |                       |            |            |                 |
|                |                           |                 |                   |                       |            |            |                 |
|                |                           |                 |                   |                       |            |            |                 |
|                | +                         | Dodaj [Ins]     | Popraw [F2]       | 🔟 Usuń [Del]          | Druku      | j [F9] 🗶   | 🗙 Wyjście [Esc] |

W celu wyszukania elementu kartoteki (kontrahenta) według innego klucza sortowania, należy klawiszem **F3** lub przyciskiem Sortuj [F3] D przejść do okna, w którym mozna określić klucz (pole według którego ma być posortowana tabela) oraz porządek sortowania (rosnący albo malejący).

| Sorto      | owanie     |
|------------|------------|
| Ulica      | -          |
| Rosnąco    | C Malejąco |
| Ustaw [F4] | Anuluj     |

| Szukaj Porządek sortowania: Ulica 🛉 💉 Sortuj (F3)                                         | var ?        |
|-------------------------------------------------------------------------------------------|--------------|
| Nr klienta Nazwa ekranowa Adres (kod+miasto) Adres (ulica) Nip                            |              |
| AURA TECHNOLOGIES SPOŁKA Z OGR 02-222 Warszawa Aleje Jerozolimskie 181B 5 PIĘT 5271030866 |              |
| 2 Inny kontrahent 00-100 Warszawa Inna                                                    |              |
| 1 Kontrahent 1 00-000 Warszawa Ulica                                                      |              |
|                                                                                           |              |
|                                                                                           |              |
|                                                                                           |              |
|                                                                                           |              |
|                                                                                           |              |
|                                                                                           |              |
|                                                                                           |              |
|                                                                                           |              |
|                                                                                           |              |
|                                                                                           |              |
|                                                                                           |              |
|                                                                                           |              |
|                                                                                           |              |
|                                                                                           |              |
|                                                                                           |              |
|                                                                                           |              |
|                                                                                           |              |
|                                                                                           | -            |
|                                                                                           |              |
| 🕂 Dodaj [Ins] 🜂 Popraw [F2] 🔟 Usuń [Del] 🚔 Drukuj [F9] 🗶 🗙 W                              | yjście [Esc] |

#### 8.1.3 Wyszukiwanie wg fragmentu nazwy.

W kartotekach w których występuje klucz tekstowy (np. nazwa) możliwy jest wybór wg wpisanego fragmentu tekstu. Jeśli w polu wyszukiwania zostanie wprowadzona "\*" ( *gwiazdka*), to pojawi się okno **Szukaj**.

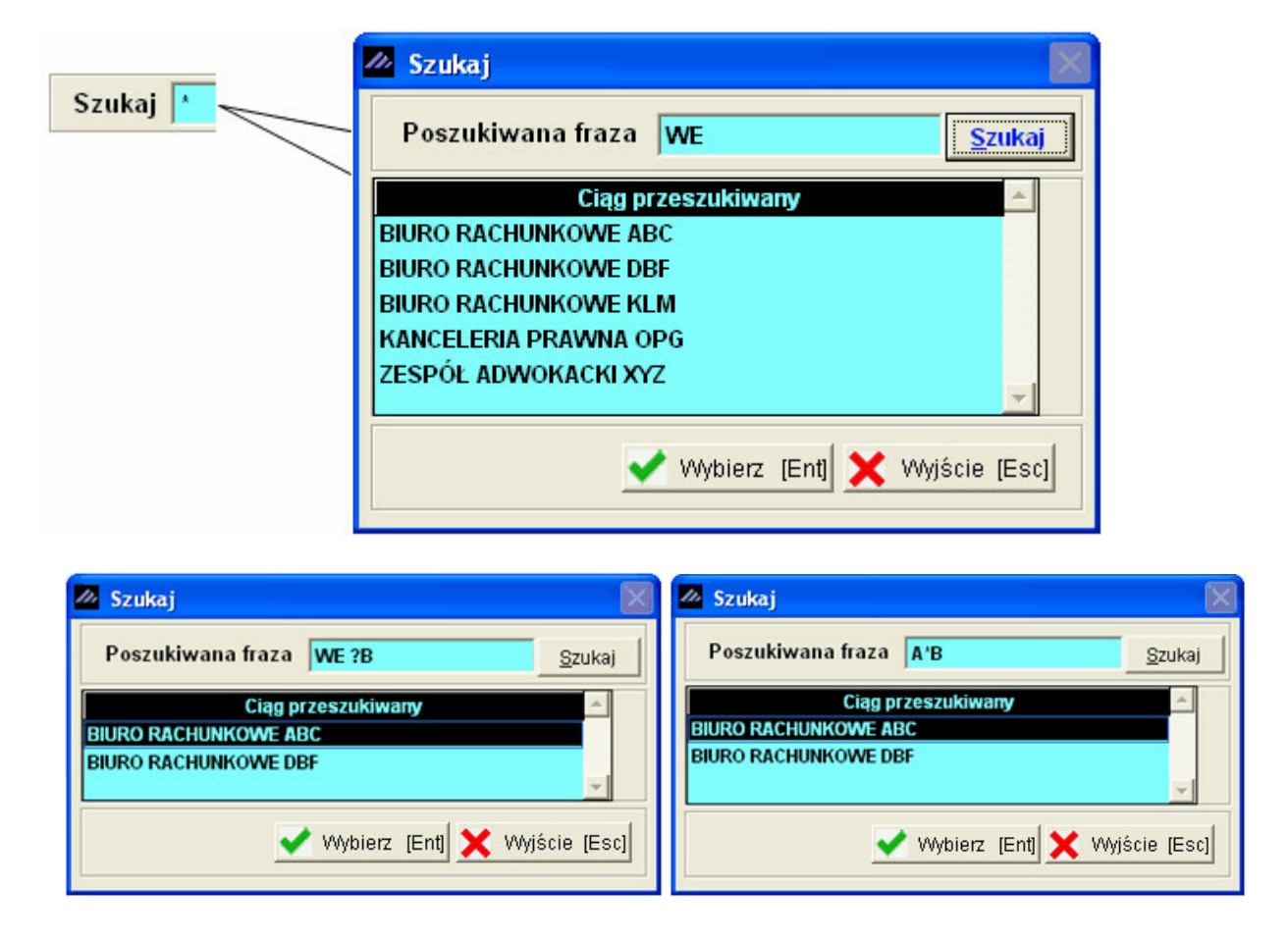

Po wpisaniu tekstu i wyborze klawisza do wyboru pozostaną jedynie ciągi (nazw) zawierające wprowadzony tekst.

We wprowadzanym tekście można używać "?"(znak zapytania) oraz "\*",(gwiazdka), które oznaczają odpowiednio: jeden dowolny znak i dowolny ciąg znaków.

#### 8.1.4 Drukowanie listy kontrahentów

Wybór przycisku [F9]- Drukuj Opozwala na wydruk wykazu kontrahentów.

Dostępny jest wydruk: pełnej listy kontrahentów albo listy ograniczonej do wybranego województwa.

|                                     | Opcje wydruku                                     |                     | $\mathbf{X}$        |              |
|-------------------------------------|---------------------------------------------------|---------------------|---------------------|--------------|
| ٩                                   | Wydruk wszystkich konti                           | ahentów 🤉 🔿 Dla wyb | pranego województwa |              |
|                                     |                                                   | [Ent] - Wybierz     | Anuluj              |              |
| Opcje wydruku     Owdruk wszystkich | i kontrahentów 💽 Dia wybrar                       | nego województwa    |                     |              |
|                                     |                                                   | <b></b>             | RAMZES ADMINISTRA   | tor 🔀        |
|                                     | Dolnośląskie<br>[Ent]- v Kujawsko-po<br>Lubelskie | omorskie            | Nie wybrano v       | vojewództwa! |
|                                     | Lubuskie<br>Łódzkie<br>Małopolskie<br>Mazowiecki  | e 🗸                 | ОК                  | ו            |
|                                     | Ind official                                      |                     |                     |              |

RAMZES Sp. z o.o. 02-486 Warszawa, AI. Jerozolimskie 214 NIP: 527-10-30-866

Dnia : 2007.06.15

## Kartoteka kontrahentów

| W  | ojewództwo Śląskie     |                        |                                   |   |
|----|------------------------|------------------------|-----------------------------------|---|
| Lp | Nr Kon. Nazwa ekranowa | Nip Ulica              | a Adres                           |   |
| 1  | 2 Biuro Rachunkowe DBF | 222-222-22-22 ul. Part | tyzantów 138 22-222 Bielsko-Biała | 1 |

RAMZES Sp. z o.o. 02-486 Warszawa, Al. Jerozolimskie 214 NIP: 527-10-30-866

Dnia : 2007.06.15

# Kartoteka kontrahentów

| Lp | Nr Kon | . Nazwa ekranowa      | Nip           | Ulica                 | Adres                                    |
|----|--------|-----------------------|---------------|-----------------------|------------------------------------------|
| 1  | 1      | Biuro Rachunkowe ABC  | 111-111-11-11 | Plac Obrońców Lwowa 7 | 11-111 Przedmieście<br>Strzebrzeszyńskie |
| 2  | 2      | Biuro Rachunkowe DBF  | 222-222-22-22 | ul. Partyzantów 138   | 22-222 Bielsko-Biała                     |
| 3  | 3      | Biuro Rachunkowe KLM  | 777-777-77-77 | ul. Opolska 19        | 44-444 Wrocław                           |
| 4  | 4      | Zespół Adwokacki XYZ  | 555-555-55-55 | ul. Gdańska 12        | 33-333 Sopot                             |
| 5  | 5      | Kanceleria Prawna OPG | 666-666-66-66 | ul. Świety Marcin     | 55-555 Poznań                            |

Wydruk kartoteki kontrahentów może być wykorzystany jako załącznik do zestawień, na których nie prezentuje się pełnych informacji o kontrahencie. W wydrukach rejestrów, zestawieniach obrotów na kontach itp., brak miejsca nie pozwoliłby na zachowanie zwartej formy wydruku.

## 8.2 Pracownicy i udziałowcy

W *➤Menu programu ➤Kartoteki ➤* dostępna jest kartoteka *➤pracownicy i udziałowcy ➤*, która funkcjonuje podobnie jak kartoteka kontrahentów

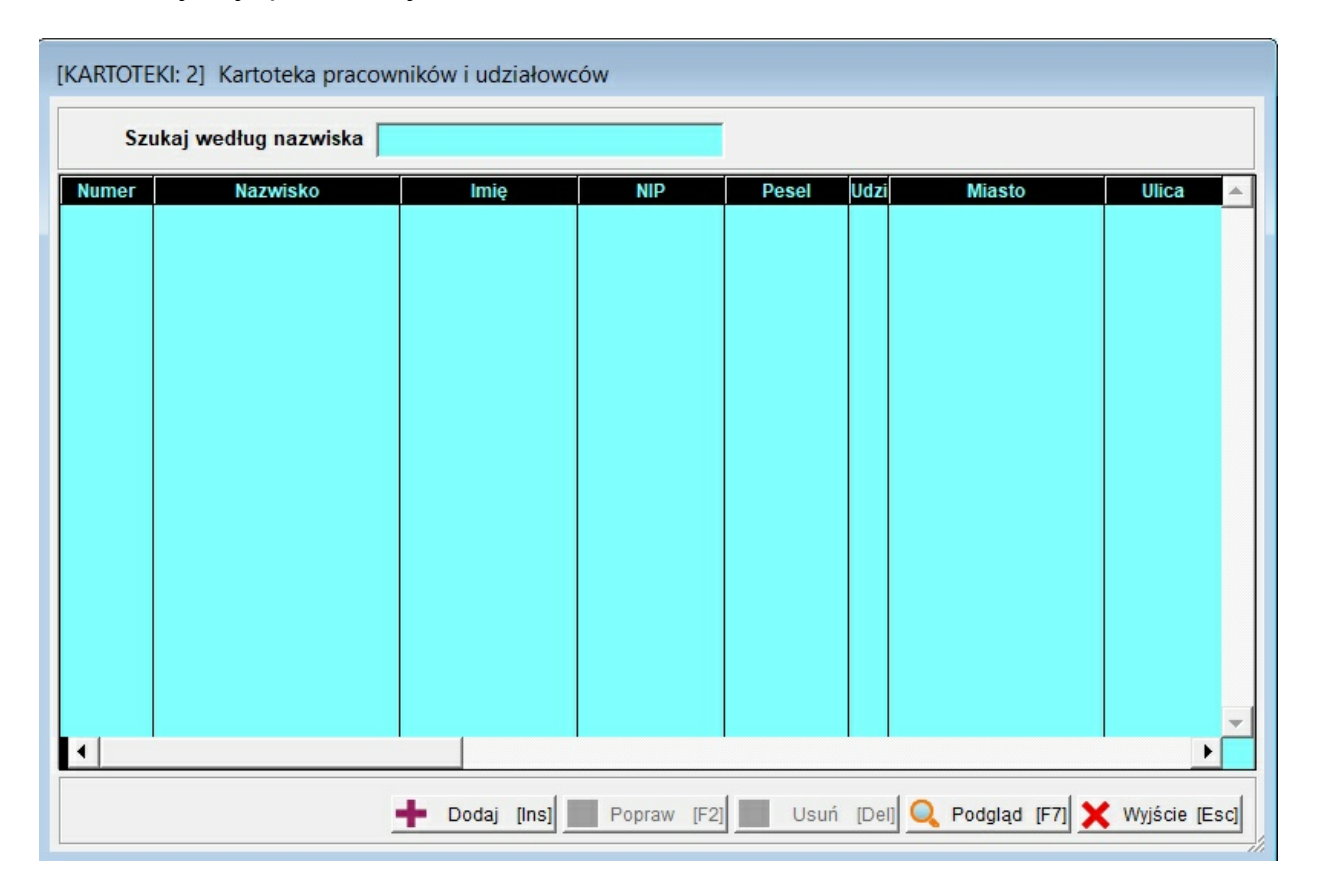

W systemie zastosowano wspólną bazę pracowników i udziałowców, ponieważ jedyną różnicą pomiędzy tymi grupami są dane, które należy wprowadzić w celu właściwej identyfikacji konkretnego pracownika.

Udziałowiec identyfikowany jest po niezerowym udziale procentowym.

87

| Pracownik / udziałowi                                                                                                    | ec                                     |                                                                                                    |
|----------------------------------------------------------------------------------------------------|----------------------------------------|----------------------------------------------------------------------------------------------------|
| Nazwisko                                                                                                    |                                        | Imię                                                                                                    |
| Drugie imię                                                                                                    |                                        | Data urodzenia 1999.12.25                                                                                                    |
| Adres                                                                                                    |                                        |                                                                                                    |
| Miasto                                                                                                    |                                        | Kod / Poczta /                                                                                                    |
| Ulica                                                                                                    |                                        | Nr m                                                                                                    |
| Kraj POLSKA                                                                                                    | Województwo                            | ▼ Powiat Gmina                                                                                                    |
|                                                                                                    |                                        |                                                                                                    |
| Konto                                                                                                    | Nip                                    | C < Indentyfikator podatkowy > C Pesel                                                                                                    |
| Kontakt                                                                                                    |                                        |                                                                                                    |
| Telefon                                                                                                    | Tele                                   | afon kom                                                                                                    |
|                                                                                                    |                                        |                                                                                                    |
| Adres e-mail                                                                                                    |                                        |                                                                                                    |
| Adres e-mail<br>Udziałowiec                                                                                                    |                                        |                                                                                                    |
| Adres e-mail<br>Udziałowiec<br>Udział procentowy                                                                                                    | 0.00000000000                          | Działalność w specjalnej strefie ekonomicznej     Potw. przelewu                                                                                                    |
| Adres e-mail<br>Udziałowiec<br>Udział procentowy<br>Deklaracja dla rozlicz                                                                                   | 0.000000000000000000000000000000000000 | Działalność w specjalnej strefie ekonomicznej Potw. przelewu dwa egz.                                                                                                    |
| Adres e-mail<br>Udziałowiec<br>Udział procentowy<br>Deklaracja dla rozlicz<br>NRS 60000020                                                                   | 0.000000000000000000000000000000000000 | Działalność w specjalnej strefie ekonomicznej<br>Totw. przelewu<br>dwa egz.                                                                                                    |
| Adres e-mail<br>Udziałowiec<br>Udział procentowy<br>Deklaracja dla rozlicz<br>NRS 60000020<br>Mikrorachunek podatkow                                         | 0.000000000000000000000000000000000000 | <ul> <li>Działalność w specjalnej strefie ekonomicznej</li> <li>Potw. przelewu</li> <li>dwa egz.</li> <li>najem 8,5% do kwoty</li> <li>200 000 zł.</li> <li>Nie ustalony</li> </ul> |
| Adres e-mail<br>Udziałowiec<br>Udział procentowy<br>Deklaracja dla rozlicz<br>NRS 600000020<br>Mikrorachunek podatkow<br>Urząd Skarbowy »                    | 0.000000000000000000000000000000000000 | 0 Działalność w specjalnej strefie ekonomicznej Potw. przelewu<br>↓ dwa egz. ↓<br>najem 8,5% do kwoty 200 000 zł.<br>0 ↓ Nie ustalony                                               |
| Adres e-mail<br>Udziałowiec<br>Udział procentowy<br>Deklaracja dla rozlicz<br>NRS 600000020<br>Mikrorachunek podatkow<br>Urząd Skarbowy »<br>Konto bankowe » | 0.000000000000 enia podatku: 26        | Działalność w specjalnej strefie ekonomicznej Działalność w specjalnej strefie ekonomicznej dwa egz. dwa egz. Nie ustalony                                                          |

Tabela udziałowców jest niezbędna dla prawidłowego sporządzenia deklaracji PIT-5.

| Deklaracja dla rozliczenia podatku | · · ·                      |                           | dwa egz. 👻 |
|------------------------------------|----------------------------|---------------------------|------------|
| NRS 6000002026                     | PIT-5                      | 8,5% do kwoty 200 000 zł. |            |
| Mikrorachunek podatkowy            | PIT-5/ Kwartainy<br>PIT-5L | Nie ustalony              |            |
| Urzad Skarbowy                     | PIT-5L/ kwartalny          |                           |            |
|                                    | Wszystkie                  |                           |            |
| Konto bankowe <u>»</u>             |                            |                           |            |

Program pozwala na obsługę zmiennych (miesięcznie) udziałów w firmie oraz w najmie.

## 8.3 Filie

W *▶ Menu programu ▶ Kartoteki ▶* dostępna jest kartoteka *▶ filie ▶*,

Założenie filii magazynu jest niezbędne dla umożliwienia importu danych do programów księgowych (*Ramzes KH, Ramzes-PKPiR, Ramzes-Ryczałt*) faktur wyeksportowanych z programów *Ramzes Sprzedaż* i *Ramzes Magazyn* względnie programów innych producentów o ile wygenerowane zostaną pliki pośrednie w odpowiednim formacie.

© 2025 AURA Technogogies Sp. z o.o.

| /// [Karto    | TEKI: 3] Kartoteka filii magazynów                                          | X        |
|---------------|-----------------------------------------------------------------------------|----------|
| Szukaj        |                                                                             |          |
| Symbol<br>MSD | Opis filii magazynu<br>miejscowy                                            | <b>^</b> |
| Dopis         | ywanie filii magazynu                                                       |          |
|               | Opis filii magazynu                                                         |          |
| 5             | iymbol filii magazynu                                                       |          |
|               | Zapisz [F12] <u>A</u> nuluj Wyjście [Esc]                                   |          |
|               |                                                                             |          |
|               |                                                                             |          |
|               |                                                                             | -        |
|               | 🌂 Popraw [F2] <table-cell-rows> Dodaj [Ins] 🗙 Wyjście [Es</table-cell-rows> | cj       |
|               |                                                                             | _        |

## 8.4 Stawki podatku VAT

W *➤Menu programu ➤Kartoteki ➤* dostępna jest kartoteka *➤stawki podatku VAT ➤*. Jest ona niezbędna do prawidłowego tworzenia rejestrów VAT. Kartoteka stawek VAT jest predefiniowana – umieszczono w niej stawki, które są dopuszczalne przez przepisy prawne na dzień **1 stycznia 2025**.

Kartotekę stawek VAT należy zmodyfikować w przypadku ewentualnej zmiany przepisów podatkowych wprowadzającej nową stawkę podatku VAT (np. 24%).

Edycja niektórych stawek VAT jest ograniczona do zmiany opisu (nazwy) stawki (np. stawka nv jest przez niektórych zmieniana na *NP*). Nie można takiej stawki ani usunąć, ani zmienić jej wartości numerycznej. Dlatego nie należy eksperymentować z dodawaniem stawek VAT, a robić to jedynie w przypadku rzeczywistej potrzeby zdefiniowania nowej stawki.

| 0   | 2 |
|-----|---|
| ň   | м |
| ••• | - |

| KARTOTEKI: | 4] Kartoteka stawek vat                                                |           |  |
|------------|------------------------------------------------------------------------|-----------|--|
| 23%        | Stawka aktywna<br>Stawka monitorowana<br>Wartość numeryczna stawki vat |           |  |
| 5%         | Nazwa wyświetlana stawki vat<br>Odwrotne obciążenie VAT                |           |  |
|            |                                                                        |           |  |
| 🌂 [F2]-F   | Popraw 🕂 [Ins]-Dodaj 🗙 Wyjśc                                           | tie [Esc] |  |

## 8.5 Stopy odsetek

W ➤ Menu programu ➤ Kartoteki ➤ dostępna jest kartoteka ➤ stopy odsetek ➤.

Kartoteka odsetek (ustawowych, od zaległości podatkowych) umożliwia proste wyliczanie kwoty odsetek np. od przeterminowanych zobowiązań (program korzysta z kartoteki przy automatycznym wystawianiu noty odsetkowej).

Aby zapewnić prawidłowość wyliczania kwoty odsetek, użytkownik powinien aktualizować kartotekę, stosownie do oficjalnych zmian stóp procentowych.

|                                                                                                    | 🖉 Lista odsetek 🛛 🛛 🗙                                         |
|----------------------------------------------------------------------------------------------------|---------------------------------------------------------------|
|                                                                                                    | Tabela odsetek: USTAWOWE                                      |
|                                                                                                    | Data obowiązywania Wartość odsetek 🔺                          |
|                                                                                                    | 1999.02.01         24.00%           1999.05.15         21.00% |
|                                                                                                    | 2000 11 01 30 00%                                             |
| [KARTOTEKI:5] Tabela odsetek Aplikacji Ramzes          Nr       Nazwa tabeli         1       USTAWOWE | 20<br>20<br>20<br>20<br>20<br>20<br>20<br>20<br>20<br>20      |
| 🛨 Dodaj [Ins] 🌂 Popraw [F2] 🖌 Wybierz [Ent] 🗶 Wyjście [Esc]                                           | 🕂 Dodaj [Ins] 📉 Popraw [F2] 🗙 Wyjście [Esc]                   |

Własne tabele odsetkowe mogą być stosowanie przy rozliczeniach z kontrahentem.

| pisywanie tabeli odsetek |                 |
|--------------------------|-----------------|
| Nazwa tabeli: UMOWNE 201 | 11 III kwartał  |
| 💾 Zapisz [F12]           | 🗙 Wyjście [Esc] |

# 8.6 Urzędy

W > Menu programu > Kartoteki > dostępna jest kartoteka > urzędy >. Umożliwia ona identyfikację rozrachunków publiczno-prawnych w podziale wg ich właściwości miejscowej. Standardowo do kartoteki wprowadzone są Urzędy Skarbowe wraz z ich adresami oraz numerami rachunków bankowych oraz identyfikatorami związanymi z e-Deklaracjami.

| KARTOTI  | EKI: 6] Urzędy |        |                   |                                 |            |
|----------|----------------|--------|-------------------|---------------------------------|------------|
| Szukaj u | urzędu         |        | C Miasta          | Numeru C eID                    |            |
| Numer    | Nazwa urzędu   | Kod    | Miasto            | Ulica                           | elD 🔺      |
| 1        | Urząd Skarbowy | 59-700 | Bolesławiec       | ul. Garncarska 10               | 0202       |
| 2        | Urząd Skarbowy | 57-500 | Bystrzyca Kłodzka | ul. Mickiewicza 5               | 0203       |
| 3        | Urząd Skarbowy | 58-200 | Dzierżoniów       | ul. Pocztowa 14                 | 0204       |
| 4        | Urząd Skarbowy | 67-200 | Głogów            | ul. Mickiewicza 53              | 0205       |
| 5        | Urząd Skarbowy | 59-400 | Jawor             | ul. Gagarina 5                  | 0206       |
| 6        | Urząd Skarbowy | 58-506 | Jelenia Góra      | ul. Thebesiusa 1                | 0207       |
| 7        | Urząd Skarbowy | 58-400 | Kamienna Góra     | ul. Papieża Jana Pawła II 18    | 0208       |
| 8        | Urząd Skarbowy | 57-300 | Kłodzko           | ul. Walasiewiczówny 1           | 0209       |
| 9        | Urząd Skarbowy | 59-220 | Legnica           | ul. Najśw. Marii Panny 3        | 0210       |
| 10       | Urząd Skarbowy | 59-800 | Lubań             | ul. Stara 1                     | 0211       |
| 11       | Urząd Skarbowy | 59-300 | Lubin             | ul. Marii Curie Skłodowskiej 94 | 0212       |
| 12       | Urząd Skarbowy | 59-600 | Lwówek Śląski     | ul. Budowlanych 1               | 0213       |
| 13       | Urząd Skarbowy | 56-300 | Milicz            | ul. Składowa 2                  | 0214       |
| 14       | Urząd Skarbowy | 57-400 | Nowa Ruda         | ul. Kolejowa 23                 | 0215       |
| 15       | Urząd Skarbowy | 56-400 | Oleśnica          | ul. Lwowska 34-38               | 0216       |
| 16       | Urząd Skarbowy | 55-200 | Oława             | ul. Lwowska 1                   | 0217       |
| 17       | Urząd Skarbowy | 57-100 | Strzelin          | ul. Bolka I Świdnickiego 14     | 0218       |
| 18       | Urząd Skarbowy | 55-300 | Środa Śląska      | ul. Oławska 5A                  | 0219       |
| 19       | Urząd Skarbowy | 58-100 | Świdnica          | ul. M. Curie-Skłodowskiej 1/3   | 0220       |
| •        |                |        |                   |                                 | •          |
|          |                |        |                   |                                 |            |
|          |                |        | - Dod             | ai [Ins] 🦄 Popraw [E2] 🎽 Wv     | ście (Esc) |
|          |                |        |                   |                                 | and [Ead   |

| Nazwa urzędu                 | Urząd Skar  | bowy            |               |                  |              |      |
|------------------------------|-------------|-----------------|---------------|------------------|--------------|------|
| Kod, miasto                  | 59-700      | Bolesławiec     |               |                  |              |      |
| Ulica                        | ul. Garncar | ska 10          |               |                  | Idenyfikator | 0202 |
| Naczelnik urzędu             | NACZELNIK   | URZEDU SKARBOWE | GO W BOLE     | SŁAWCU           |              |      |
|                              | ,           |                 |               |                  |              |      |
|                              |             |                 |               |                  | 1            |      |
| Nazw                         | a banku     | c               | k Nr rozlicz. | Numer konta      |              | Opis |
| Narodowy Bank Polski O/Okr.  | Opole       | 2               | 0 10101401    | 0004332221000000 | CIT          |      |
| Narodowy Bank Polski O/Okr.  | Opole       | 6               | 10101401      | 0004332222000000 | VAT          |      |
| Narodowy Bank Polski O/Okr.  | Opole       | 1               | 10101401      | 0004332223000000 | PII          |      |
| Narodowy Bank Polski O/Okr.  | Opole       | 1               | 1 10101401    | 0004332227000000 | In.d.        |      |
| Narodowy Bank Polski O/Okr.  | Opole       | 5               | 5 10101401    | 0004332230000000 | wya.         |      |
| Natodowy Balik Polski U/Oki. | Opole       | U               | 5 10101401    | 0004332231000000 | docn.        |      |
|                              |             |                 |               |                  |              |      |
|                              |             |                 |               |                  |              |      |
|                              |             |                 |               |                  |              |      |
|                              |             |                 |               |                  |              |      |
|                              |             |                 |               |                  |              |      |
|                              |             |                 |               |                  |              |      |
|                              |             |                 |               |                  |              |      |
|                              |             |                 |               |                  |              |      |
|                              |             |                 |               | -                |              |      |

# 8.7 Kursy walut

W ➤ Menu programu ➤ Kartoteki ➤ dostępne są ➤ kursy walut ➤.

Kartoteka kursów walut ułatwia odnajdywanie właściwego kursu przy rozliczeniach w walutach obcych. Dzięki temu łatwiejsza jest ewidencja powstających z tego tytułu różnic kursowych.

Nie należy mylić opisu **Tabela (bank)** z numeracją tabel kursowych stosowaną przez banki. W przypadku *Aplikacji Ramzes* chodzi o rozróżnianie tabel kursu waluty w zależności od banku.

W Aplikacji Ramzes możliwe prowadznie 255 tabel kursowych.

| Sy<br>E | Dopisywanie waluty                                        | RAMZ            | ZES ADMINISTRATOR     |
|---------|-----------------------------------------------------------|-----------------|-----------------------|
|         | Tabela (bank) EUR<br>Symbol waluty EUR Przelicznik waluty | -               | j Dodano do kartoteki |
|         | Zapisz [F12] Konfiguracja X Wyjście                       | e [Esc]         | ОК                    |
|         |                                                           | -               |                       |
|         | Dodaj [Ins] 🔨 Popraw [F2] 🖌 Wybierz [Ent]                 | 🗙 Wyjście [Esc] |                       |

Zapisanie nowo dodanej waluty, odblokowuje przycisk <u>Konfiguracja</u> (Wypełnienie jest konieczne do automatycznego pobierania kursu dla danej waluty.)

| Nazwa Tabeli (Banku) |                                                 |     |
|----------------------|-------------------------------------------------|-----|
| Symbol               | EUR                                             |     |
| Pobieraj z           | NBP średni 🔹                                    |     |
| Kod waluty           | EUR 💌                                           |     |
|                      | 🗖 Automatyczne pobieranie przy starcie programu |     |
| Zapisz [F12]         | 🕂 [Ins] - Pobierz 🗙 Wyjście [E                  | sc] |

Waluty nie można usunąć. Wprowadzenie nowej waluty potwierdzane jest dodatkowym komunikatem.

Kurs waluty wprowadzany jest po wybraniu (wskazaniu) jej z listy.

| Tabala (bank)                                                                  | CU0         |                | Kad waluta     |
|--------------------------------------------------------------------------------|-------------|----------------|----------------|
| Tabela (bank)                                                                  | EUR         |                | Nod waluty EUR |
| Data kursu                                                                     | Kurs zakupu | Kurs sprzedaży | Kurs średni 🔺  |
| Dodaj<br>Pobierz ostatni<br>Pobierz w/g daty<br>Pobierz miesiąc<br>Pobierz rok |             |                |                |
| 🗕 Dodaj [Ins]                                                                  | Nopraw [F2] | 🛄 Usuń (De     | Nyjście [Esc]  |

Prawidłowe pobranie kursu, zostanie potwierdzone komunikatem:

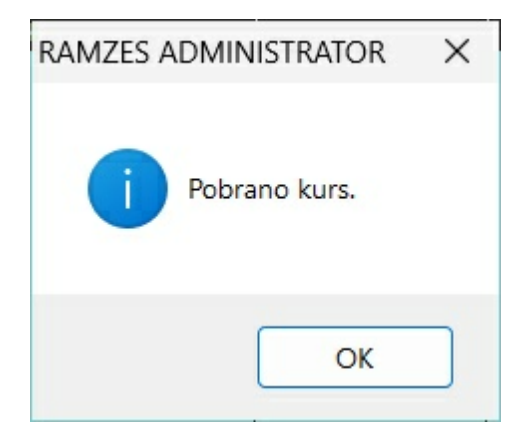

Kurs średni wyliczany jest przez program automatycznie, ale może być korygowany.

## 8.8 Banki

W *▶Menu programu ▶Kartoteki ▶* dostępna jest kartoteka *▶banki ▶*. Program jest dostarczany wraz z listą banków zaktualizowaną według bazy KIR. Możliwe są operacje dodania brakującego, poprawa istniejącego oraz usunięcie banku.

| Kierunkows | Nazwa siedzihy hanku                     |
|------------|------------------------------------------|
| 16700004   | ABNA Centrala                            |
| Zmiana d   | lanych banku                             |
|            |                                          |
| Nazw       | a siedziby banku AIGB II O. we Wrocławiu |
|            |                                          |
| Nume       | er kierunkowy banku 19601056             |
| 1          |                                          |
|            | Zapisz (F12) 🗙 Wyjście (Esc)             |
| 2          |                                          |
| 24900005   | ALIOR Centrum Rozliczeniowe              |
| 24800002   | ALLBP Centrala                           |
| 85661039   | Bałtycki Bank Spółdzielczy               |
| 85661042   | Bałtycki Bank Spółdzielczy               |
| 85661026   | Bałtycki Bank Spółdzielczy Darłowo       |
| 94340015   | Bank Spółdzielczy - Centrala             |
| 94841176   | Bank Spółdzielczy Brodnica               |
| 83951011   | Bank Spółdzielczy Kamienna Góra          |

## 8.9 Menu ustawienia

Podane w poprzednich rozdziałach informacje pozwalają na uruchomienie programu. Aby odpowiednio wykorzystać funkcje aplikacji i oferowane przez nią mechanizmy, warto poświęcić nieco czasu na poznanie zasad działania programu. Pozwoli to na optymalne skonfigurowanie go do potrzeb konkretnej firmy.

| 1. | data systemowa     |   |
|----|--------------------|---|
| 2. | parametry firmy    |   |
| 3. | opcje zaawansowane | , |
| 4. | drukarki fiskalne  |   |
| 5. | kasy fiskalne      |   |

### 8.9.1 Data systemowa

Ustawienie daty systemowej 37 odbywa się zaraz po zalogowaniu do systemu. Funkcja *Menu programu > Ustawienia > 1. data systemowa >* pozwala na zmianę daty bez opuszczania programu.

| Zr | miana daty                  |  |
|----|-----------------------------|--|
|    | Podaj nową datę: 2024.11.26 |  |
|    | Zapisz <u>A</u> nuluj       |  |

Zmiana daty umożliwia łatwiejsze księgowanie dokumentów (domyślne daty dokumentów są ustawiane wg daty systemowej) oraz sporządzanie raportów i deklaracji (domyślne daty zależą od daty systemowej).

#### 8.9.2 Parametry firmy

>2. parametry firmy > udostępnione w > Menu programu > Ustawienia > pozwalają na wprowadzenie podstawowych danych o firmie a koniecznych do poprawnego wystawiania faktur oraz generowania przez program dokumentów.

Wybór polecenia powoduje otwarcie okna 49. Bardziej szczegółowy opis zamieszczono w punkcie Parametry firmy 49.

95

|             | wki Wydru                                                                     | k Kolory                                                                      |                                          |                                            |                                                    |                              |                                                       |                                     |
|-------------|-------------------------------------------------------------------------------|-------------------------------------------------------------------------------|------------------------------------------|--------------------------------------------|----------------------------------------------------|------------------------------|-------------------------------------------------------|-------------------------------------|
| Nazwa       | pełna AU                                                                      | JRA TECHNOLO                                                                  | GIES SPÓŁK                               | A Z OGRANIC                                | ZONĄ ODPOWIE                                       | DZIALNOŚCIĄ                  |                                                       |                                     |
| Miejscowość |                                                                               | Ulica                                                                         | Ulica                                    |                                            | Nr domu                                            | Nr lokalu                    |                                                       |                                     |
| Wars        | awa                                                                           |                                                                               |                                          | Aleje Jeroz                                | olimskie                                           |                              | 181B                                                  | 5 PIĘTRO                            |
| Kod p       | ocztowy                                                                       | 02-222                                                                        | Poczta                                   | Warszawa                                   |                                                    | Adres w ukłac                | dzie wcześnie                                         | ejszym                              |
| E-mai       | handel@                                                                       | @ramzes.pl                                                                    |                                          |                                            |                                                    |                              | Da<br>deklara                                         | ine do eSF,<br>acji: VAT, PIT, CIT, |
| Telefo      | n 2246054                                                                     | 460 Fa:                                                                       | x 2246514                                | 465 Ko                                     | omórka                                             | ;                            | Zgoda na otrz                                         | zymywanie SMS-óv                    |
|             |                                                                               |                                                                               | EUGI                                     | 6                                          | EORI                                               | 1                            | M616                                                  |                                     |
| - Konta     | bankowe<br>Opcje[A<br>arodowy Ban                                             | <u> lt+O]</u> Nr SWI<br><u>Nazwa</u><br>nk Polski O/Oki                       | FT (dla kon<br><u>banku</u><br>r. Lublin | 6 j                                        | EORI<br>ego)<br>Kierunkowy<br>10101339             | <u>Num</u><br>0000 0000 0000 | M616                                                  | ×                                   |
|             | bankowe<br>Opcje[A<br>arodowy Ban<br>utomatyczn                               | <u>Nr SWI</u><br><u>Nazwa</u><br>nk Polski O/Oku<br>ne tworzenie ko           | FT (dla kon<br><u>banku</u><br>r. Lublin | 6<br>Ita domyślne<br>zamykaniu p           | EORI  <br>ego)  <br>Kierunkowy<br>10101339         | Num<br>0000 0000 0000        | M616<br>er konta<br>0000                              |                                     |
|             | <u>bankowe</u><br><u>Opcje[A</u><br>arodowy Bau<br>utomatyczn<br>odyfikacje o | <u>Nr SWI</u><br><u>Nazwa</u><br>nk Polski O/Oku<br>ne tworzenie ko<br>online | FT (dla kon<br><u>Danku</u><br>r. Lublin | 6<br>nta domyślne<br>zamykaniu p<br>źwięki | EORI<br>ego)<br>Kierunkowy<br>10101339<br>programu | Num<br>0000 0000 0000        | M616<br>er konta<br>0000<br>ruk rejestru <sup>1</sup> | VAT                                 |

#### 8.9.3 Opcje zaawansowane

W ▶ Menu programu ▶ Ustawienia ▶ dostępne są ▶ 3. opcje zaawansowane ▶.

- 1. ustawienia nagłówka
- 2. ustawienia kolorów
- 3. ustawienia drukarek
- 4. ustawienia motywu
- 5. ustawienia skalowania

#### 8.9.3.1 Ustawienia nagłówka wydruku dokumentu

W *Menu programu Ustawienia > opcje zaawansowane >* dostępna jest funkcja *> ustawienia nagłówka >*. Po jej wybraniu pojawi się okno Ustawienia wydruku dokumentu:

96

| 1                       |              |            |   |  |
|-------------------------|--------------|------------|---|--|
| PRAWA STRONA NAGŁÓW     | KA DOKUMENTU |            |   |  |
|                         |              |            |   |  |
|                         |              |            |   |  |
|                         |              |            |   |  |
| - LOGO FIRMY            |              |            | 1 |  |
| Dołącz plik graficzny w | nagłówku     | Przeglądaj |   |  |

Funkcja ta umożliwia zmodyfikowanie nagłówka zgodnie z indywidualnymi potrzebami użytkownika. Ponadto pozwala na dołączenie do dokumentu logo firmy lub wybranego znaku graficznego.

Aby wybrać logo firmy, należy zaznaczyć pole wyboru dołączania pliku graficznego:

Dołącz plik graficzny w nagłówku

oraz kliknąć przycisk

Przeglądaj...

Pojawi się okno, w którym należy wskazać położenie pliku z logo:

| <u>S</u> zukaj w:         | De AP Ramzes       |                |          |               |            |
|---------------------------|--------------------|----------------|----------|---------------|------------|
|                           |                    |                | <u> </u> | G 🦻 📂 🎹       |            |
|                           | Nazwa 🔺            |                | Rozmiar  | Тур           | Data       |
|                           | 🚞 dek              |                |          | Folder plików | 2007       |
| Moje bieżące              | EIRMA_1            |                |          | Folder plików | 2007       |
| dokumenty                 | CFIRMA_2           |                |          | Folder plików | 2007       |
|                           | CFIRMA_3           |                |          | Folder plików | 2007       |
|                           | CFIRMA_4           |                |          | Folder plików | 2007       |
| Pulpit                    | CFIRMA_5           |                |          | Folder plików | 2007       |
|                           | 🚞 ico              |                |          | Folder plików | 2007       |
|                           | C Pomoc            |                |          | Folder plików | 2007       |
|                           | 🚞 uninstall        |                |          | Folder plików | 2007       |
| Moie dokumentv            | 🚞 winp-sys         |                |          | Folder plików | 2007       |
|                           | Ramzes_logo.b      | mp             | 95 KB    | MyViewPad.bmp | 2003       |
| <b>Si</b><br>Mój komputer | <                  |                |          |               |            |
|                           |                    |                |          |               | 6          |
|                           | Scieżka:           | Ramzes_logo.bm | 0        | ×             | Wybierz    |
| Moje miejsca .            | <u>Pliki typu:</u> | Bitmap         |          | ~             | Anuluj     |
|                           |                    |                |          |               | Code Page. |

Wskazane logo pojawia się na wybranych dokumentach. Obszar przeznaczony na logo ma proporcje kwadratu. Stąd też logo zostanie przekształcone do takich proporcji.

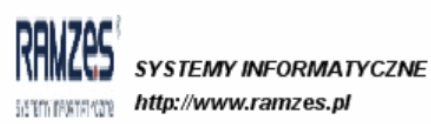

tel.: 22 335 98 73 faks.: 22 335 99 73

97

2010.06.19

RAMZES Sp. z o.o. 02-486 Warszawa, Al. Jerozolimskie 214 NIP: 527-10-30-866 BRE O/Reg. w Warszawie 62 1140 1010 0000 3254 7600 1001

#### 8.9.3.2 Ustawienia kolorów

W celu zapewnienia użytkownikowi jak największego komfortu pracy, umożliwiono zmianę kolorów czcionki, tła itd. Dokonuje się tego poprzez wybór w *Menu programu Ustawienia opcje zaawansowane p*olecenia *ustawienia kolorów*.

| [USTAWIENIA:3.2] Ustawienia kolorów                                                                            | v                                   | K I I I                                               |
|----------------------------------------------------------------------------------------------------|-------------------------------------|-------------------------------------------------------|
| KOLOR CZCIONKI       Podgląd       Szukaj polowyzyukiwania                                                     | Ustaw     Tło aplikacji             | Kolor 2<br>Kolory podstawowe:                         |
| Nagłówek     Nagłówek       15     E_KOLORY       15     E_LOGOSY       15     INFOBAZY       15     KALENDARZ |                                     |                                                       |
| POZYCJA LISTY                                                                                                  | I✓ Włącz tapety pulpitu<br>Tapeta 1 | Kolory niestandardowe:                                |
| Zapisz [F12] Domyślne                                                                                          | 🗙 Wyjście [Esc]                     | Definiuj kolory niestandardowe >>       OK     Anuluj |

Po wybraniu elementu, którego kolor ma być zmieniony, należy kliknąć przycisk "USTAW" 🔴 i wybrać żądany kolor.

Wybrane kolory zostaną zmienione po zatwierdzeniu zapisu klawiszem **F12** lub przyciskiem

"ZAPISZ"

Powrót do oryginalnych ustawień programu jest możliwy poprzez ponowne wywołanie polecenia *▶2. ustawienia kolorów ▶* i użycie przycisku

<u>D</u>omyślne

lub kombinacji klawiszy ALT + **D** .

#### 8.9.3.3 Ustawienia drukarek

W *Menu programu Ustawienia > opcje zaawansowane >* dostępne są *> ustawienia drukarek >* – otwierające okna ustawienia strony drukowanie i pozwalające na wybór drukarki. Umożliwia ono konfigurację drukarki.

| Ustawienia stron | y 💌                                                                                                    |               |                                                                      |    |        |
|------------------|----------------------------------------------------------------------------------------------------|---------------|----------------------------------------------------------------------|----|--------|
|                  | Provide and a set of the set of the set of t |               |                                                                      |    |        |
| Papier           |                                                                                                    | Printer       |                                                                      |    | ? ×    |
| Rozmiar:         | A4                                                                                                    | Printer       |                                                                      |    |        |
| Źródło:          | Wybór automatyczny                                                                                                    | <u>N</u> ame: | \\Ramzes1\HP LaserJet 5                                              | -  |        |
| <u>2001</u> .    |                                                                                                    | Status:       | \\Ramzes1\HP LaserJet 2430 PCL 6<br>\\Ramzes1\HP LaserJet 5          |    |        |
| Orientacja       | Marginesy (milimetry)                                                                                                    | Type:         | Fax                                                                  |    |        |
| Pionowa          | Lewy: 25 Prawy: 25                                                                                                    | Where:        | Generic PostScript Printer<br>Microsoft Office Document Image Writer |    |        |
| Pozioma          | <u>G</u> órny: <b>25</b> <u>D</u> olny: <b>25</b>                                                                                                    | Comment:      | Microsoft XPS Document Writer<br>PDFCreator BAH                      |    |        |
|                  | OK Anuluj                                                                                                    | Sieć          |                                                                      | ОК | Cancel |

Jak wspomniano 10 program korzysta z drukarek udostępnionych przez system operacyjny. Nie jest zatem celowe opisywanie szczegółów w niniejszym opracowaniu. Niezbędne informacje dotyczące konfiguracji drukarki są zamieszczone w dołączonej do niej dokumentacji oraz dokumentacji systemu operacyjnego (*MS Windows*<sup>®</sup>).

*Aplikacja Ramzes* nie wymaga żadnych szczególnych ustawień. Domyślne ustawienia oferowane podczas instalacji drukarki w systemie winny umożliwić skuteczne drukowanie.

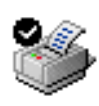

Po uruchomieniu programu i wybraniu polecenia *Drukuj* używana jest drukarka domyślna określona w systemie operacyjnym. Po wybraniu innej drukarki, niż określona w systemie jako domyślna, można na niej drukować jedynie do momentu wyjścia z programu. Wybór ten nie jest przywracany przy ponownym uruchomieniu.

#### 8.9.3.4 Ustawienia motywów

W → Menu programu > Ustawienia > 3. opcje zaawansowane > dostępne jest polecenie > 4. ustawienia motywów >

– otwierające okna konfiguracji motywów. Umożliwia to pobranie i wybór motywów oraz alternatywnych przycisków. Pozwala to zmienić wygląd *Aplikacji Ramzes*.

| 🐳 Konfiguracja motywów                                                                                                    | ×                                                                                                    |
|----------------------------------------------------------------------------------------------------|----------------------------------------------------------------------------------------------------|
| Notyw obecnie używany: Brak wybra                                                                                                    | nego motywu                                                                                                    |
| rzyciski obecnie używane Brak wybra                                                                                                    | nych alternatywnych przycisków                                                                                                    |
| Motywy                                                                                                    | Przyciski                                                                                                    |
| Wybór motywu                                                                                                    | Pobierz motyw                                                                                                    |
| Włącz używanie motywów                                                                                                    |                                                                                                    |
|                                                                                                    | Re Piece<br>Usuń motyw                                                                                                    |
|                                                                                                    |                                                                                                    |
| Anuluj<br>Konfiguracja motywów<br>Aotyw obecnie używany: Brak wybra<br>Przyciski obecnie używane Brak wybra                                                               | Zapisz<br>Rego motywu<br>nych alternatywnych przycisków                                                                                                 |
| Anuluj<br>Konfiguracja motywów<br>Motyw obecnie używany: Brak wybra<br>Przyciski obecnie używane Brak wybra<br>Motywy                                                     | Zapisz<br>Rego motywu<br>nych alternatywnych przycisków<br>Przyciski                                                                                    |
| Anuluj<br>Konfiguracja motywów<br>Motyw obecnie używany: Brak wybra<br>Przyciski obecnie używane Brak wybra<br>Motywy<br>Wybór przycisków                                 | Zapisz<br>Rego motywu<br>nych alternatywnych przycisków<br>Przyciski<br>Pobierz przyciski                                                               |
| Anuluj<br>Konfiguracja motywów<br>Motyw obecnie używany: Brak wybra<br>rzyciski obecnie używane Brak wybra<br>Motywy<br>Wybór przycisków<br>Włącz używanie alternatywnych | Zapisz<br>Rego motywu<br>nych alternatywnych przycisków<br>Przyciski<br>Pobierz przyciski<br>h przyciskóv                                               |
| Anuluj  Konfiguracja motywów  Notyw obecnie używany: Brak wybra rzyciski obecnie używane Brak wybra Motywy  Wybór przycisków  Włącz używanie alternatywnych               | Zapisz<br>Rego motywu<br>nych alternatywnych przycisków<br>Przyciski<br>Pobierz przyciski<br>h przyciskóv<br>Przycisk aktywny<br>Przycisk nieaktywny    |
| Anuluj  Konfiguracja motywów  Motyw obecnie używany: Brak wybra  rzyciski obecnie używane Brak wybra  Motywy  Wybór przycisków  Włącz używanie alternatywnych             | Zapisz<br>nego motywu<br>nych alternatywnych przycisków<br>Przyciski<br>Pobierz przyciski<br>h przycisk aktywny<br>Przycisk nieaktywny<br>Usuń przycisk |

| 📝 Konfiguracja motywów                                                                                                    | ×                                                                                                |
|----------------------------------------------------------------------------------------------------|--------------------------------------------------------------------------------------------------|
| Motyw obecnie używany: Brak wybran                                                                                                    | ego motywu                                                                                       |
| Przyciski obecnie używane Brak wybran                                                                                                    | ych alternatywnych przycisków                                                                    |
| Motywy                                                                                                    | Przyciski                                                                                        |
| Wybór przycisków                                                                                                    | Pobierz przyciski                                                                                |
| Włącz używanie alternatywnych                                                                                                    | przyciskóv                                                                                       |
|                                                                                                    | Przycisk aktywny<br>Przycisk nieaktywny                                                          |
|                                                                                                    |                                                                                                  |
|                                                                                                    | Usuń przycisk                                                                                    |
| Anului                                                                                                    |                                                                                                  |
|                                                                                                    | (20157                                                                                           |
|                                                                                                    | Zapisz                                                                                           |
| Konfiguracja motywów<br>Motyw obecnie używany: Brak wybran                                                                                                    | ego motywu                                                                                       |
| Konfiguracja motywów<br>Motyw obecnie używany: Brak wybran<br>Przyciski obecnie używane Brak wybran                                                                                               | ego motywu<br>ych alternatywnych przycisków                                                      |
| Konfiguracja motywów<br>Motyw obecnie używany: Brak wybran<br>Przyciski obecnie używane Brak wybran<br>Motywy                                                                                     | ego motywu<br>ych alternatywnych przycisków<br>Przyciski                                         |
| Konfiguracja motywów<br>Motyw obecnie używany: Brak wybran<br>Przyciski obecnie używane Brak wybran<br>Motywy<br>Wybór przycisków                                                                 | ego motywu<br>ych alternatywnych przycisków<br>Przyciski<br>Pobierz przyciski                    |
| Konfiguracja motywów<br>Motyw obecnie używany: Brak wybran<br>Przyciski obecnie używane Brak wybran<br>Motywy<br>Wybór przycisków<br>Pobierz listę                                                | ego motywu<br>ych alternatywnych przycisków<br>Przyciski<br>Pobierz przyciski<br>przycisków      |
| Konfiguracja motywów<br>Motyw obecnie używany: Brak wybran<br>Przyciski obecnie używane Brak wybran<br>Motywy<br>Wybór przycisków<br>Pobierz listę<br>Lista dostępnych przycisków onlin           | ego motywu<br>ych alternatywnych przycisków<br>Przyciski<br>Pobierz przyciski<br>przycisków<br>e |
| Konfiguracja motywów Motyw obecnie używany: Brak wybran Przyciski obecnie używane Brak wybran Motywy Wybór przycisków Eista dostępnych przycisków onlin Użyj powyższego przycisku , aby Pohierz z | ego motywu<br>ych alternatywnych przycisków<br>Przyciski<br>przycisków<br>e                      |
| Konfiguracja motywów Motyw obecnie używany: Brak wybran Przyciski obecnie używane Brak wybran Motywy Wybór przycisków Użyj powyższego przycisku , aby Pobierz za                                  | ego motywu<br>ych alternatywnych przycisków<br>Przyciski<br>przycisków<br>e                      |

Ustawienia motywów aktywne po ponownym uruchomieniu Aplikacji Ramzes.

#### 8.9.3.5 Ustawienia skalowania

## W ≯Menu programu ≯Ustawienia ≯3. opcje zaawansowane ≯ dostępne są ≯5. ustawienia skalowania ≯.

Funkcja ta powzwala na włączenie mechanizmu dostosowaywania rozmiaru poszczególnych okien

| Skalowanie wielkoś | cią okna                  | kion2                      |               |
|--------------------|---------------------------|----------------------------|---------------|
| Czy wielkośc okien | dostosowa<br>ość i ustawi | ć do ekranu?<br>enie okna? |               |
| ekranu wyboru firm | € 100%                    | C 125%                     | C 150%        |
|                    | Zapisz [F                 | 12] 🗙 V                    | Vyjście [Esc] |

Poza samym włączeniem funkcjonalnosci można włączyć dostosowywanie wielkości okien przez program albo pozostawić do samodzielnego ustalania rozmiaru podczas działania programu a także czy wielkości i ustawienia okien mają być pamiętane.

Ustalanie rozmiaru dostępne jest poprzez przeciąganie prawego dolnego rogu okna czyli:

| odaj nową da | atę: 2024.12.13 |
|--------------|-----------------|
| Zapisz       | Anuluj          |
| iana daty    |                 |
| -            |                 |
| De dei neuro | date 2024.12.13 |
| Podaj nowa   | a water.        |
| Podaj nowa   | ii.             |
| Podaj nowa   |                 |

### 8.9.4 Drukarki fiskalne

W *▶Menu programu ▶Ustawienia ▶* dostępna jest funkcja *▶4. drukarki fiskalne ▶*. Jeżeli zamierzamy używać drukarki fiskalnej, podczas konfigurowania programu należy

zadeklarować użycie osobnej drukarki do paragonów oraz wybrać z listy posiadany model drukarki fiskalnej. Ponadto należy wskazać port i parametry transmisji danych drukarki. Program dopuszcza drukowanie paragonów na zwykłej drukarce, ale takie rozwiązanie nie zastąpi urządzenia fiskalnego.

| USTAW     | IENIA:4] Drukarki fiskalne konfiguracja             |
|-----------|-----------------------------------------------------|
| Typ druka | rki: Posnet - THERMAL   Port: COM1                  |
|           | Ilość dodatkowych lini: 0 🗸 Konfiguracja stawek VAT |
| Linia 1:  |                                                     |
| Linia 2:  |                                                     |
| Linia 3:  |                                                     |
|           | Wyświetlacz drukarki: Tryb Kasowy 🔻                 |
|           | Napis:                                              |
|           | Paragon do faktury 🗌 Paragon do KP/KW 🗌             |
|           | Komunikat głosowy "Dziękujemy, zapraszamy" 🗖        |
|           | Wydruk numeru systemowego                           |
|           | Wydruk faktury VAT(+fiskalizacja)                   |
|           | Automatyczne otwieranie szuflady 🗌                  |
|           | Zapisz [F12] 🗙 Wyjście [Esc]                        |

Po ustawieniu opcji konfiguracyjnych w >Menu programu >Ustawienia > 4. drukarki fiskalne >

uaktywnione zostaną funkcje związane z obsługą drukarki.

Nazwa wybranego modelu wyświetlona jest w tytule listy komend drukarki.

Wspomniane funkcje umożliwiają wymianę informacji między komputerem a drukarką, a w szczególności:

- Ustawienie daty / czasu w drukarce. Program proponuje również synchronizację czasu drukarki i komputera przy uruchamianiu programów *Aplikacji Ramzes*.
- Nagłówek / stopka paragonu fiskalnego. Treść może składać się z kilku linii, np.:

\*\*\*\*\*

103

Zapraszamy do naszych sklepów

\*\*\*\*\*

- Odczyt statusu drukarki. Informacje o aktualnie obowiązujących ustawieniach drukarki można również uzyskać w każdej chwili.
- Drukowanie raportów sprzedaży w różnych wariantach, w tym raportu fiskalnego dobowego, zerującego w drukarce totalizery (rejestry sumujące obroty dla poszczególnych stawek VAT).

Jeżeli podłączona jest drukarka fiskalna można wydrukować raporty fiskalne, w przeciwnym razie system wyświetla komunikat o braku konfiguracji.

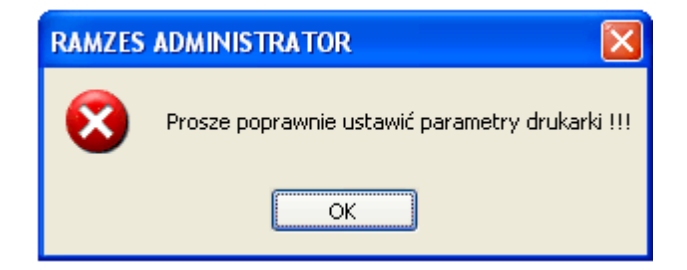

Podczas pracy z drukarką fiskalną mogą się pojawić komunikaty o błędach. Komunikat pojawia się też podczas uruchamiania programu, gdy skonfigurowano drukarkę fiskalną, ale nie jest ona włączona.

| RAMZES ADMINISTRATOR           | RAMZES ADMINISTRATOR                           |
|--------------------------------|------------------------------------------------|
| Błąd, drukarka nie włączona!!! | Błąd, drukarka nie podłączona do portu COM1!!! |
| Ponów próbę Anuluj             | Ponów próbę Anuluj                             |

#### 8.9.5 Kasy fiskalne

W → Menu programu → Ustawienia → dostępna jest funkcja → 5. kasy fiskalne →.

Program Ramzes Magazyn pozwala na korzystanie z kasy fiskalnej, podczas konfigurowania programu należy wybrać z listy posiadany model. Aktualnie dostępna jest obsługa kasy fiskalnej *Optimus-RUMBA* oraz wiele kas firmy *Posnet*. Ponadto należy wskazać port, parametry transmisji danych oraz zaprogramować kasę.

| [USTAWIENIA:5] Kasy fisk                              | alne konfiguracja 🔀                                     |  |  |
|-------------------------------------------------------|---------------------------------------------------------|--|--|
| Typ kasy: <mark>- BRAK</mark> - <b>Port:</b> COM1 ▼   |                                                         |  |  |
| Wer. modułu aplikacyjnego<br>Wersja modułu fiskalnego | Wer. mech. drukującego           Nr unikatowy pam. fis. |  |  |
|                                                       | Zapisz [F12] Wyjście [Esc]                              |  |  |

105

# 9 Menu Narzędzia i Pomoc

24.05.017 Operator. Auministrator / [mma mm] - /

| vienia | Narzędzia                                                                                                    | Pomoc                                                                                 | Rekomendacje                 |   |
|--------|----------------------------------------------------------------------------------------------------|---------------------------------------------------------------------------------------|------------------------------|---|
| Amort: | <ol> <li>archiv</li> <li>rejestr</li> <li>użytko</li> <li>zdalna</li> <li>bazy A</li> <li>kontał</li> <li>zamów</li> </ol> | vum<br>racja we/v<br>ownicy zal<br>a pomoc<br>Aplikacji R<br>kt z serwis<br>w kontakt | vy<br>ogowani<br>amzes<br>em |   |
|        | 8. serwe<br>9. centru<br>10. centru<br>11. poczta<br>12. archiw                                                            | r biuro<br>m sms<br>m e-mail<br>i polska<br>vizacja da                                | nych                         | - |

## 9.1 Archiwum

#### 9.1.1 Tworzenie archiwum

Funkcja *>tworzenie archiwum >* dostępna w *>Menu programu >Narzędzia >* pozwala na wygodne tworzenie kopii bezpieczeństwa dla danych i ustawień konfiguracyjnych programu.

Po pojawieniu się okna należy wybrać tworzenie archiwum.

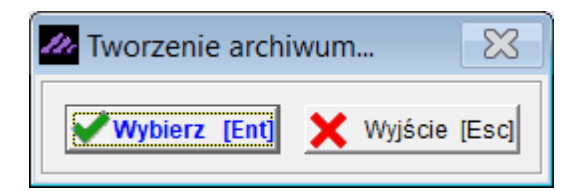

Podczas tworzenia się archiwum wyświetlany jest komunikat:

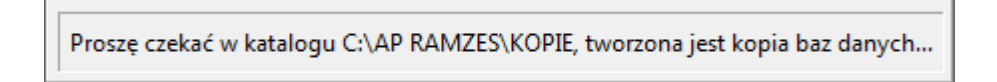

W podanym katalogu (podkatalog *Kopie* folderu instalacyjnego *Aplikacji Ramzes*) tworzone są pliki:

FIRMA\_n\_DATE\_*RRRRMMDD*.zip FIRMA\_n\_SYS\_*RRRRMMDD*.zip.

gdzie: **n** - numer firmy (wg kolejności dodawania firm w *Aplikacji Ramzes*) *RRRMMDD* - rok, miesiąc, dzień daty systemowej w chwili tworzenia archiwum

W starszych wersjach w przypadku wykorzystania archiwum dzielonego pliki miały rozszerzenia: zip, z02, z03,....

Tworzone archiwum zawiera kompletną informację i może być odtworzone na innym komputerze (np. w serwisie firmy Ramzes).

Aspekty związane z bezpieczeństwem tworzonych archiwów omówiono w punkcie o automatyczne tworzeniu kopii 54.

### 9.1.2 Odtwarzanie danych z archiwum

### W → Menu programu → Narzędzia → archiwum → dostępna jest funkcja → odtwarzanie danych z archiwum →.

Odtworzenie archiwum jest operacją wymagającą wybrania daty archiwum oraz zamiaru jego odtworzenia :

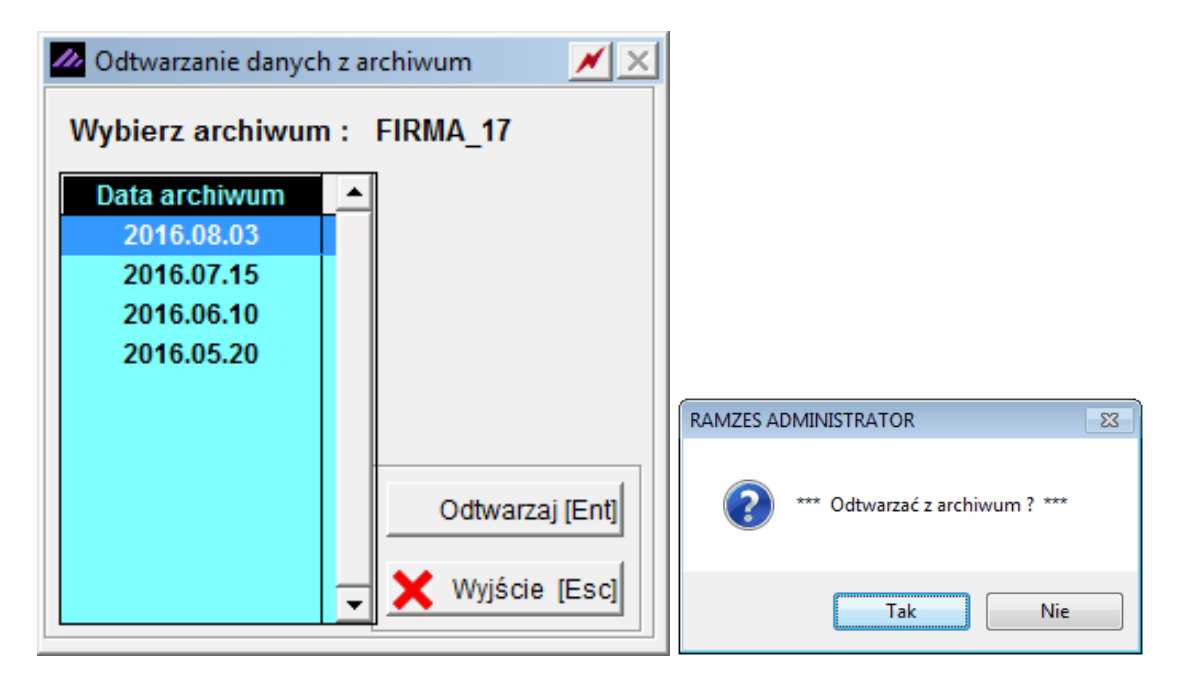

Po zakończeniu odtwarzania pojawia się komunikat:

| RAMZES AD | DMINISTRATOR                              | ٢. |
|-----------|-------------------------------------------|----|
| 1         | *** Proszę ponownie uruchomić program *** |    |
|           | ОК                                        |    |

Pracę z odtworzonymi danymi można rozpocząć po ponownym uruchomieniu programu.

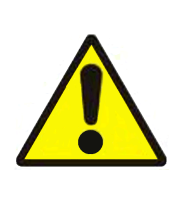

Należy pamiętać, że jest to operacja nieodwracalna. Odtworzone dane zastępują, a tym samym trwale usuwają aktualne, dane dla wszystkich programów używanych dla tej firmy.

*Administrator* (pierwszy operator na liście operatorów dla firmy). Jest jedyną osobą mającą uprawnienie do tworzenia i odtwarzania archiwum.

## 9.2 Rejestracja we/wy

W *▶Menu programu ▶Narzędzia ▶* dostępna jest funkcja *▶rejestracja we/wy ▶*. Dzięki tej funkcji możliwa jest kontrola pracy użytkowników.

Tabela przechowuje informacje o wejściach i wyjściach z programu pracujących na nim osób.

Na początkowym ekranie można zobaczyć *wejścia* i *wyjścia* aktualnie zalogowanego operatora. Klawiszem F2<sub>1</sub> lub przyciskami [F2]-<u>operator</u> albo rzyciskami albo rzyciskami

przejść do obejrzenia czasu pracy innego operatora.

| Marzędzia:2] Log       | owania do systemu      |                                 | ×             |
|------------------------|------------------------|---------------------------------|---------------|
| Wejście do programu    | Wyjście z programu     | Login@Host                      | Program 🔺     |
| 2024.12.16 09:20:38 AM | 2024.12.16 09:20:52 AM | Administrator                   | MAG           |
| 2024.12.16 09:20:52 AM | :: AM                  | 111111@serwis                   | ADM           |
|                        |                        |                                 |               |
| Młodszy Księgowy       | ▼ [F2]- <u>O</u> pe    | rator [F3]- <u>B</u> ez wyjść 🗙 | Wyjście [Esc] |

Zadaniem tej funkcji nie jest mierzenie czasu pracy pracowników (zbyt proste i zbyt łatwe do obejścia). Celem umieszczenia jej w programie jest umożliwienie ustalenia nieoczekiwanych wyjść z aplikacji. Np. gdy awaria zasilania spowoduje, że bazy nie zostaną zapisane poprawnie i dane nie będą spójne. Podobne niebezpieczeństwo istnieje, gdy program zostanie zamknięty poprzez ręczne zakończenie procesu (zadania) przez użytkownika z poziomu systemu operacyjnego.

Przejrzenie nieoczekiwanych wyjść jest możliwe po wybraniu klawisza F3 A lub przycisku

**[F3]-Bez wyjść** . Efektem będzie ekran zbliżony to tego, który prezentuje ponizsza ilustracja.

| Marzędzia:2] Log                              | owania do systemu           |                             | ×   |
|-----------------------------------------------|-----------------------------|-----------------------------|-----|
| Wejście do programu<br>2024.12.16 09:20:52 AM | Wyjście z programu<br>:: AM | Login@Host<br>111111@serwis | ADM |
|                                               |                             |                             |     |

## 9.3 Użytkownicy zalogowani

W *➤Menu programu ➤Narzędzia* → dostępna jest funkcja *➤użytkownicy zalogowani* ➤. Funkcja ta wyświetlenie listy użytkowników aktualnie zalogowanych w danej firmie.

| Użytkownicy          |            |              |          |
|----------------------|------------|--------------|----------|
| Zalogowani w dniu: 2 | 2024.12.16 |              |          |
| Operator             | Komputer   | Godzina      |          |
| Księgowy             | AKO@serwis | 10:18:39     |          |
| Młodszy Księgowy     | AKO@serwis | 10:18:12     |          |
|                      |            |              |          |
|                      |            |              |          |
|                      |            |              |          |
|                      |            |              |          |
|                      |            |              |          |
|                      |            |              |          |
|                      |            |              |          |
|                      |            |              |          |
|                      |            |              |          |
|                      |            |              |          |
|                      |            |              |          |
|                      |            |              |          |
|                      |            |              | <b>_</b> |
|                      |            | X Wyjście [E | sc]      |
|                      |            |              |          |

## 9.4 Zdalna pomoc

W *▶Menu programu ▶Narzędzia ▶* dostępna jest funkcja *▶Zdalna pomoc ▶*. Funkcja ta umożliwia Klientowi pobranie jednego z programów do zdalnego połączenia.
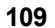

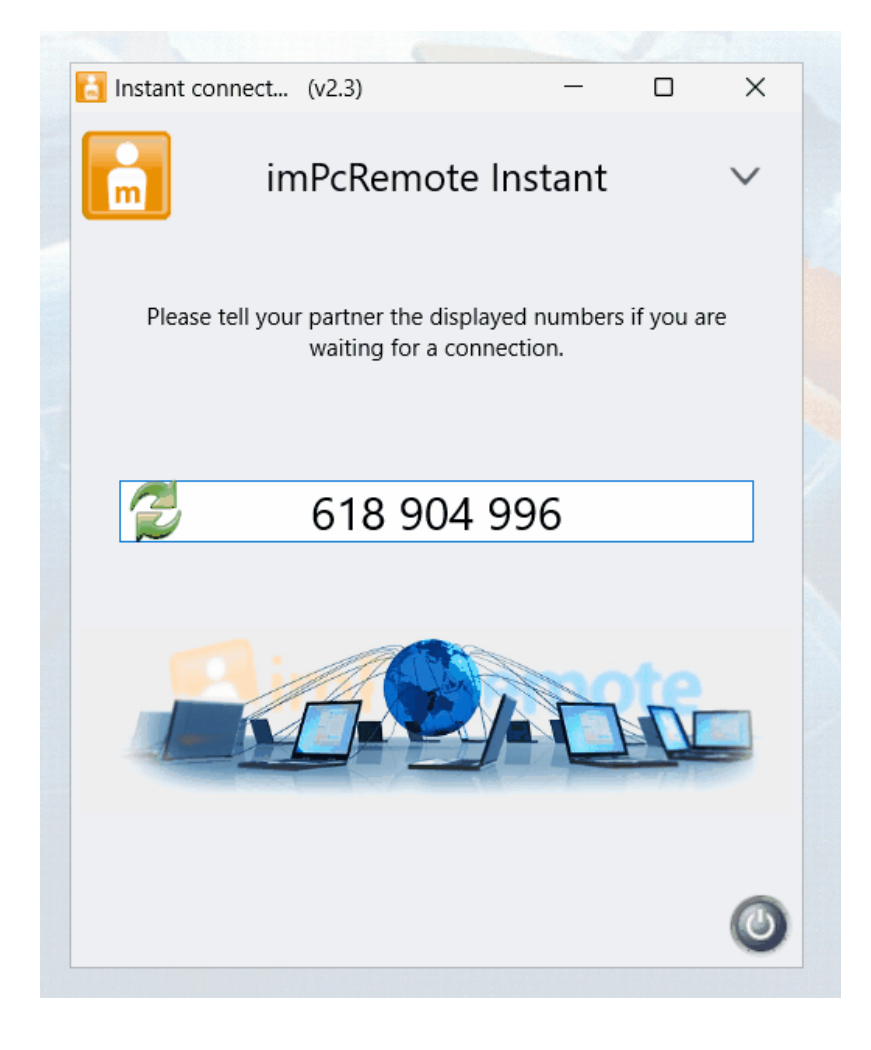

Pozwala to na zdalna pracę pracownika serwisu na komputerze użytkownika. Ułatwia to prezentację i diagnozę problemu i może przyspieszyć jego rozwiązanie.

# 9.5 Bazy Aplikacji Ramzes

W *▶Menu programu ▶Narzędzia* ▶ dostępna jest funkcja *▶bazy Aplikacji Ramzes* ▶. Umożliwia ona wyświetlenie:

- informacji o systemie operacyjnym,
- informacji o uzytkowniku,
- wersji aktualnych bibliotek,
- lokalizacji baz aplikacji (folder w którym zainstalowana została Aplikacja Ramzes),

© 2025 AURA Technogogies Sp. z o.o.

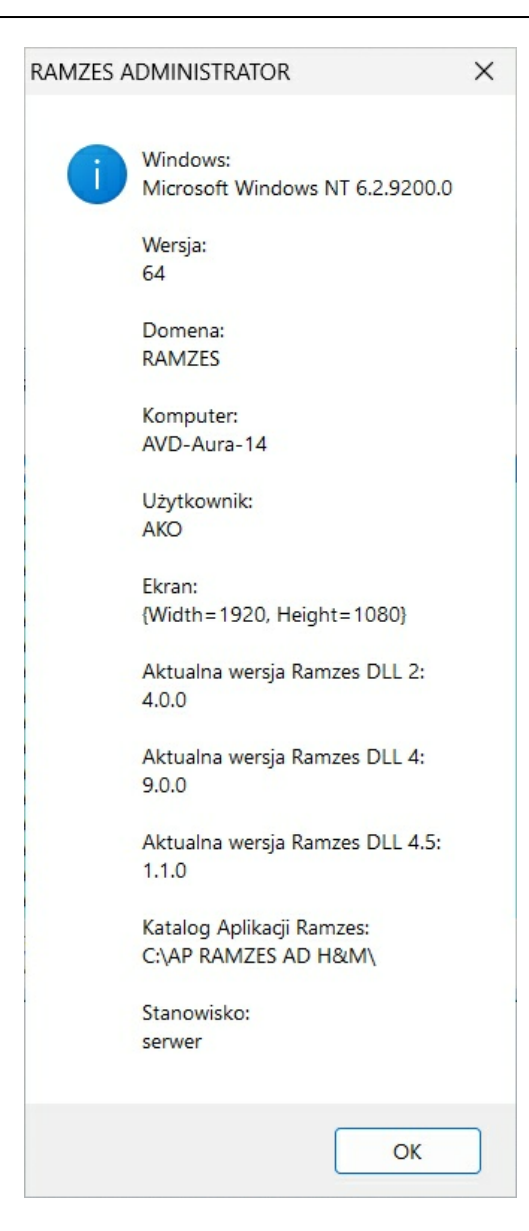

## 9.6 Kontakt z serwisem

W > Menu programu > Narzędzia > dostępna jest funkcja > kontakt z serwisem >. Funkcja ta pozwala na przesłanie archiwum firmy do serwisu firmy Ramzes Sp. z o.o.. Archiwum jest umieszczane na serwerze ftp w folderze BLIND.

(*ftp://ftp.ramzes.pl/blind/*). Równolegle do serwisu jest wysyłany e-mail z informacją, że baza została umieszczona na serwerze.

Bazę należy zabezpieczyć hasłem!

| Hasło musi | składać się z min.      | 8 znaków BEZ POL | SKICH ZNAKOV | / (w tym 1 wielka lit | tera, 1 mała litera, 1 cj |
|------------|-------------------------|------------------|--------------|-----------------------|---------------------------|
| Hasło:     |                         | Powtór           | z hasło:     |                       |                           |
| F          | <sup>p</sup> okaż hasło |                  |              |                       |                           |

|                                        | oii programu do serwi                                                                                | su                                                                                                    |                                                                                                    |                                                   | 2 |
|----------------------------------------|----------------------------------------------------------------------------------------------------|----------------------------------------------------------------------------------------------------|----------------------------------------------------------------------------------------------------|---------------------------------------------------|---|
| nr ki.den<br>Aura te                   | no<br>Echnologies spół                                                                               | ŁKA Z OGRANICZONĄ (                                                                                                  | Telefon:*<br>DDPOWIEDZIALNOŚ E-mail:*                                                                                                    | adres comutei                                     |   |
| Program:                               | - wybierz -                                                                                          | ✓ Ver. 24.09.01                                                                                                    | Osoba kontaktowa:*                                                                                                    | aures powyżej                                     |   |
| Opis zdar.                             | zenia:                                                                                               |                                                                                                    |                                                                                                    |                                                   |   |
|                                        |                                                                                                    |                                                                                                    |                                                                                                    |                                                   |   |
|                                        |                                                                                                    |                                                                                                    |                                                                                                    |                                                   | _ |
| W związk<br>operacji n                 | ku ze zleceniem serwisov<br>na przekazywanej przeze                                                  | wym, którego realizacja wyma<br>e mnie wraz z tym zleceniem b                                                        | aga wykonania przez AURA Technologies Sp. z o.o. (dalej<br>bazach danych, zawierających dane osobowe:                                                                               | : AuraTech)                                       |   |
| 🗌 * Oświ                               | iadczam, że zapoznałem                                                                               | n/am się z zapisami Polityka                                                                                         | prywatności i cookies                                                                                                    |                                                   |   |
| □ <sup>*</sup> Oświa<br>uzyska         | adczam, że jestem Admir<br>ałem pisemną zgodę Adr                                                    | nistratorem Danych Osobowy<br>ninistratora Danych na korzys                                                          | rch zawartych w przekazywanych AuraTech bazach dany<br>stanie z usług AuraTech jako podmiotu przetwarzającego                                                                       | ch lub<br>dane osobowe.                           |   |
| □ * Zleca<br>danycł                    | am i powierzam AuraTec<br>h, wyłącznie w celu reali                                                  | h przetwarzanie w imieniu Ad<br>izacji zlecenia serwisowego (;                                                       | lministratora, danych osobowych zawartych w przekazywa<br>art. 28 ust. 1 RODO).                                                                                                    | nych bazach                                       |   |
| 🗌 * Oświa                              | adczam, iż zapoznałem/                                                                               | łam się z i akceptuję <u>Umow</u>                                                                                    | ve Powierzenia Przetwarzania Danych Osobowych (art. 2                                                                                                    | 28 ust. 3 RODO)                                   |   |
| □ <sup>*</sup> Oświa<br>telefon        | adczam, iż zapoznałem/<br>nicznych dotyczących Ap                                                    | /łam się i akceptuję regulamir<br>olikacji Ramzes dostępny na                                                        | n świadczenia usług serwisowych i programistycznych ora<br><u>Regulamin</u>                                                                                                    | z konsultacji                                     |   |
| * Oświ<br>Partne<br>a z któ<br>przeze  | iadczam, iż wyrażam zgo<br>rów Biznesowych AuraT<br>órymi AuraTech ma podp<br>mnie usługi serwisowej | odę na korzystanie przez Aura<br>ech zwanych Podwykonawc<br>pisane odrębne Umowy na Po<br>(art. 28 ust. 2 i 4 RODO). | a Tech z usług innych podmiotów przetwarzających dane<br>cami, których aktualna lista znajduje się pod adresem: <u>Pod</u><br>owierzenie Przetwarzania Danych Osobowych, w celu rea | osobowe -<br><u>wykonawcy</u><br>lizacji zleconej |   |
| Wyraża                                 | am zgodę na przesyłanie<br>ikacji elektronicznej.                                                    | e przez AURA Technologies                                                                                            | Sp. z o.o. informacji handlowych oraz marketingowych śro                                                                                                    | dkami                                             |   |
| Komun                                  |                                                                                                    |                                                                                                    |                                                                                                    |                                                   |   |
| * Oświa<br>AURA<br>wniesie             | adczam iż poinformowan<br>. Technologies Sp. z o.o.<br>enia skargi na przetwarza                     | no mnie, że w sytuacji pytań z<br>. mailowo (rodo@auratech.pl<br>anie danych osobowych do F                          | związanych przetwarzaniem danych osobowych mogę ko<br>) lub telefonicznego (22 460-5-460) oraz że przysługuje m<br>Prezesa Urzędu Ochrony Danych Osobowych.                         | ntaktować się z<br>ii prawo                       |   |
| * Oświa<br>AURA<br>wniesie             | adczam iż poinformowan<br>Technologies Sp. z o.o.<br>enia skargi na przetwarz<br>e                   | no mnie, że w sytuacji pytań ;<br>. mailowo (rodo@auratech.pl<br>anie danych osobowych do F                          | związanych przetwarzaniem danych osobowych mogę kor<br>) lub telefonicznego (22 460-5-460) oraz że przysługuje m<br>Prezesa Urzędu Ochrony Danych Osobowych.                        | ntaktować się z<br>ni prawo                       |   |
| * Oświa<br>AURA<br>wniesie<br>*wymagan | adczam iż poinformowan<br>Technologies Sp. z o.o.<br>enia skargi na przetwarz<br>ie                  | no mnie, że w sytuacji pytań ;<br>. mailowo (rodo@auratech.pl<br>anie danych osobowych do F                          | związanych przetwarzaniem danych osobowych mogę kor<br>) lub telefonicznego (22 460-5-460) oraz że przysługuje m<br>Prezesa Urzędu Ochrony Danych Osobowych.                        | ntaktować się z<br>ni prawo                       |   |

Przed wysłaniem archiwum firmy należy. okreslić jakiego programu dotyczy zgłaszany problem, który winien być opisany. Wskazane jest też podanie nr telefonu kontaktowego oraz adresu e-mail na który ma trafić odpowiedź (np. odesłane archiwum).

## 9.7 Serwer biuro

W *▶ Menu programu ▶ Narzędzia ▶* dostępna jest funkcja *▶ serwer biuro ▶*.

Funkcja ta umożliwia wysyłanie danych na temat faktur wystawionych w programie przez Internet do księgowości.

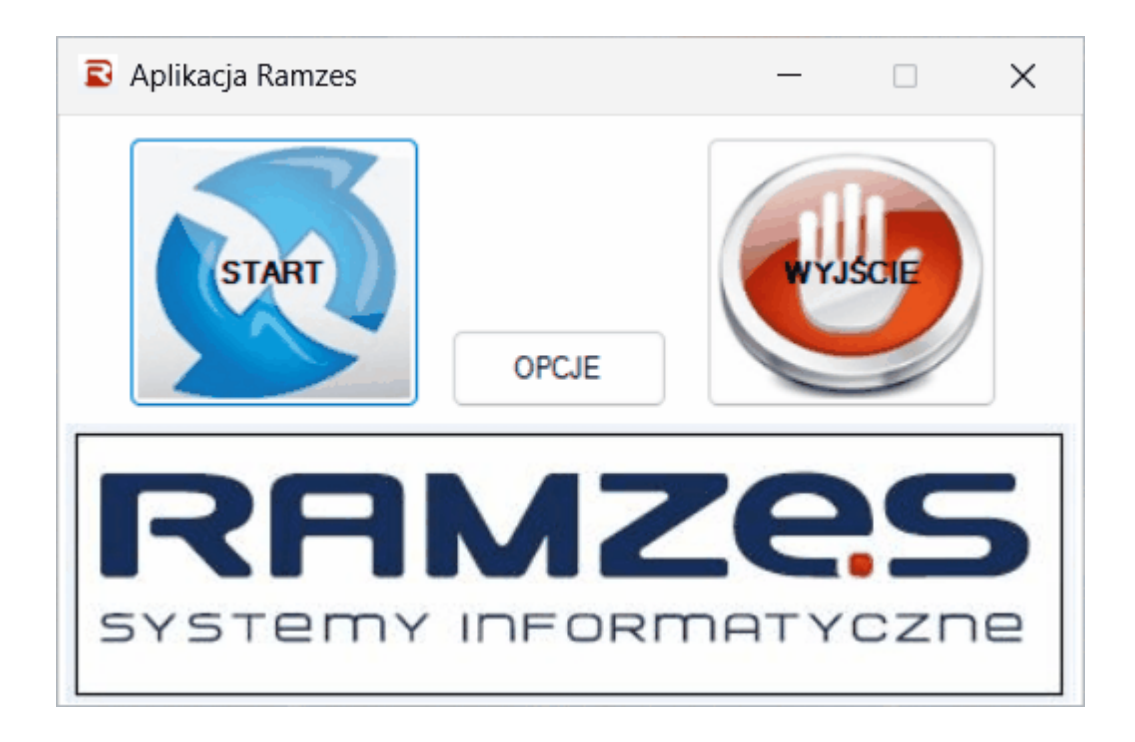

# 9.8 Centrum SMS

### W ➤ Menu programu ➤ Narzędzia ➤ dostępna jest funkcja ➤ Centrum SMS ➤.

Dzięki Usłudze SMS zaimplementowanej w Aplikacji Ramzes, błyskawicznie poinformujesz swoich klientów/pracowników na przykład o podatkach do zapłacenia lub skróconych godzinach pracy Twojego biura. Korzystanie z usługi jest proste i wygodne, a jej zastosowanie zapewni Twojej firmie uznanie klientów.

Co dokładnie zyskujesz?

- Możliwość korzystania z gotowych szablonów, informujących odbiorcę o wysokości zobowiązań (w zakresie podatku VAT, podatku dochodowego czy zobowiązań do ZUS).
- Możliwość wysyłania wiadomości (na podstawie szablonu) z poziomu wypełnionej deklaracji (funkcja w opracowaniu).
- Możliwość tworzenia własnych szablonów wiadomości sms i przypisywać je do firmy, jej kontrahentów i pracowników.
- Możliwość wysyłania indywidualnie tworzonych wiadomości do wybranego odbiorcy.
- Możliwość wysyłania indywidualnych wiadomości z poziomu kartoteki kontrahentów i pracowników.

| DRESAT 🔽 SZUKAJ                      |                                                                                        | <b>•</b>                                                                              | Filtr Odwołaj filtr                                         |
|--------------------------------------|----------------------------------------------------------------------------------------|---------------------------------------------------------------------------------------|-------------------------------------------------------------|
| Dczekujące   Niewysłane   N<br>Nazwa | Wysłane Szablony Moje kon<br>Telefon Podgląd wiad                                      | ici sms 🔟 ć sms                                                                       |                                                             |
| PIT5<br>VAT                          | Udziałowcy<br>600600600<br>Do: 60060<br>Prosze za<br>VAT w kw<br>dnia 2013<br>RACHUNKO | ie [KWOTA]. do dn<br>[KWOTA] do dn<br>[Conce<br>ic podatek<br>2300 do<br>25 - BR<br>E | Inia (DATA_PLATNOSC<br>a [DATA_PLATNOSCI<br>•<br>opraw Usuń |
| Napisz                               |                                                                                        | •                                                                                     | X Wyjście [Esc                                              |
|                                      | 346-511                                                                                | Ografiniago                                                                           |                                                             |

### 9.8.1 Nadanie uprawnień

Jeżeli nie jesteś Administratorem systemu, zgłoś się do niego po nadanie odpowiednich uprawnień w panelu Administratora w menu *Administrator -> Użytkownicy Aplikacji ->* ["Konfiguracja"].

| M Konfiguracja                                 | ×                                       |
|------------------------------------------------|-----------------------------------------|
| Ustawienia programu                            | Ustawienia serwera poczty wychodzącej   |
| Tworzenie archiwum                             |                                         |
| Ustawienia kolumn w programach                 |                                         |
| 🗖 zapamiętuj szerokość i kolejność             |                                         |
| 🔽 przywróć domyślne przy ponownym uruchomieniu | Ustawienia wysyłki dokumentów           |
|                                                | 🗆 wysyłka dokumentów podczas drukowania |
|                                                | 🗖 podpis elektroniczny faktur VAT       |
| pokaž dolny pasek   ukryj dane informacyjne    |                                         |
| 🗖 pokaż okno informacyjne                      | Ustawienia anonimizacji                 |
|                                                | 🗖 prawo do anonimizacji                 |
| I duže ikony na pasku wydruku                  | 🗖 prawo do pseudonimizacji              |
| Ustawienia wydruków                            |                                         |
| 🗖 ilość drukowanych kopii wydruku 🛛 0 🔆        | Ustawienia użytkowników                 |
| _Centrum SMS                                   |                                         |
| 🔽 uprawnienia do wysyłania wiadomości SMS      |                                         |
|                                                |                                         |
|                                                | 💾 Zapisz [F12] 🗙 Wyjście [Esc]          |
|                                                |                                         |
|                                                |                                         |

## 9.8.2 Zamówienie i uruchomienie Usługi SMS

W menu *Administratora* wybierz funkcję *Centrum SMS* dostępną w *Narzędziach*. Wybierz okres księgowy, za jaki będziesz chciał wysyłać wiadomości podatkowe do swoich klientów (więcej na ten temat w omówieniu szablonów dostępnych w ramach tej funkcji):

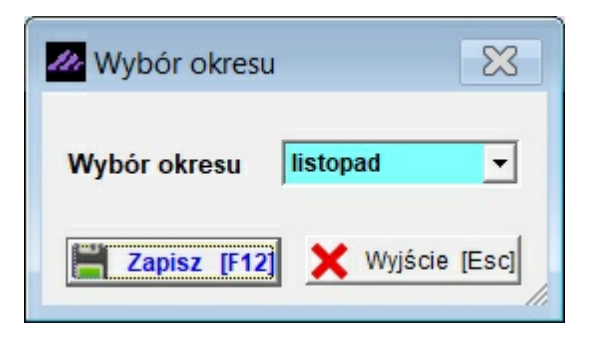

Zobaczysz formatkę **Skrzynka SMS**, skąd zamówisz usługę, skonfigurujesz i wyślesz wiadomości SMS.

| Skrzy  | rnka SMS                                                                           |
|--------|------------------------------------------------------------------------------------|
| ADRESA | T 🔽 SZUKAJ                                                                         |
| ļ      |                                                                                    |
| Oczeku | jące Niewysłane Wysłane Szablony <b>Moje konto</b>                                 |
|        |                                                                                    |
| Sta    | an konta                                                                           |
| 1      | Aktualny stan konta 0.00 zł. 0 sms                                                 |
|        |                                                                                    |
| Uz     | upełnienie konta                                                                   |
|        | Rodzaj sms Pakiet sms                                                              |
|        | Nadpis słowny (S3) - Załóż konto 300 - szt.                                        |
|        | Nadpis - wyświetlany zamiast nr. telefonu (11 znaków):                             |
|        |                                                                                    |
|        | Rodzaj sms:                                                                        |
|        | S1 - sms bez zdefiniowanego nagłówka (nadpisu); nadawcą jest losowy, zmienny numer |
|        | S3 - sms ze zdefiniowanym nagłówkiem (nadpisem).                                   |
|        | Uwaga! Procedurę ustalania nadpisu zawarto w "Regulaminie usługi sms" tutaj        |
|        | Podpis Popraw                                                                      |
|        |                                                                                    |
|        | Maniaz                                                                             |

Wybierz rodzaj SMS-ów oraz pakiet (ilość wiadomości opłaconych do wysłania).

Masz do wyboru 2 rodzaje pakietów:

>S1 – wiadomości wysyłane bez nagłówka

S3 – wiadomości z utworzonym przez operatora nadpisem, czyli nagłówkiem wiadomości nieprzekraczającym 11 znaków. Wybierając tę opcję musisz wypełnić także Załącznik nr 2 do regulaminu (http://www.ramzes.pl/uslugi/sms/regulamin-uslugi-sms) i wysłać go do nas, aby Dostawca Usługi SMS zaakceptował jego treść.

Cennik pakietów z wykazem ilości sms-ów nabywanych w pakiecie znajdziesz tutaj - http:// www.ramzes.pl/uslugi/sms/zasady-uslugi-sms.

Naciskając klawisz 🛨 Załóż konto , wyślij zamówienie.

Na tym etapie możesz także zdefiniować podpis Twoich wiadomości (Pole "Podpis").

Odbierz od działu handlowego maila z kodami rejestracyjnym i, ponownie uruchamiając formatkę Centrum SMS, zarejestruj usługę.

Zauważysz, że zaktualizował się stan Twojego konta, podając przedpłaconą kwotę oraz ilość SMS-ów do wysłania.

## 9.8.3 Korzystaj z funkcji Usługi SMS

### 9.8.3.1 Korzystanie z gotowych szablonów

Gotowe wzory dostępne są w zakładce "Szablony" i zależą od aktywowanych w danej firmie programów, odpowiadając deklaracjom generowanym w tych programach.

Właśnie w celu przygotowania wiadomości "podatkowych" na podstawie szablonów, konieczne jest wskazanie okresu rozliczeniowego za jaki informacje będziemy wysyłać.

Nasze propozycje szablonów można oczywiście zmodyfikować korzystając z formatki:

| zekujące   Niewys | atane Wysłane Szablo      | ony Moje konto                                                                                                    |             |
|-------------------|---------------------------|----------------------------------------------------------------------------------------------------|-------------|
| Nazwa             | Telefon                   | Treść sms                                                                                                    | <b>_</b>    |
| PIT5<br>VAT       | Udziałowcy<br>0           | Proszę zapłacić podatek PIT 5 w kwocie [KWOTA],- do dnia [DATA_PLATNOS<br>Prosze zapłacić podatek VAT w kwocie [KWOTA] do dnia [DATA_PLATNOSC] |             |
|                   | 💋 Konfiguracja szablonu S | MS X                                                                                                    |             |
|                   | Nazwa szablonu sms        | ilość znaków domyślne                                                                                                    |             |
|                   | Program                   | [DATA_PLATNOSCI] 10 Data płatności kwoty należnej                                                                                              |             |
|                   | PKPiR <u>v</u> z          | mień                                                                                                    |             |
|                   | Rodzaj deklaracji         | [100113] 20 nazwa niny wyshającej sins                                                                                                    |             |
|                   | Telefon odbiorcy          | [KWOTA] 5 Kwota należna do zapłaty                                                                                                    |             |
|                   | 600 600 600               |                                                                                                    |             |
|                   | Treść szablonu sms        | Pozostało znaków: 74                                                                                                    |             |
|                   | Prosze zapłacić podate    | k VAT w kwocie [KWOTA] do dnia [DATA_PLATNOSCI] - [PODPIS]                                                                                     | <b>_</b>    |
| 🖌 🔨               |                           |                                                                                                    | Usuń        |
|                   |                           | ×                                                                                                    |             |
| N                 | Przykład                  |                                                                                                    | Wyjście [Es |
| IN .              | Prosze zaplacic podatel   | k VAT w kwocie 2300 do dnia 2013.11.25 - BR RACHUNKOWE                                                                                         | vvyjscie [E |

#### 9.8.3.2 Tworzenie wzorów (szablonów) własnych

Z Centrum SMS możesz wysyłać zbiorczo wiadomości niekonieczne związane z podatkami. Aby utworzyć własne należy uruchomić klawisz "Dodaj własny":

| Nazwa szablonu sms   |                    |                       |
|----------------------|--------------------|-----------------------|
| Kartoteka odbiorców  | Pojedyńczy telefon |                       |
| Firma<br>Kontrahenci |                    | Pozostało znaków: 160 |
| Kadry                |                    | -                     |
| Kadry<br>Przykład    |                    | -                     |
| Kadry<br>Przykład    |                    |                       |

gdzie możesz zdefiniować wiadomości do jednego odbiorcy (wpisując jego numer telefonu) lub do wybranej grupy (kontrahentów, udziałowców, pracowników).

### 9.8.3.3 Wysyłanie incydentalnego maila

Pojedynczą wiadomość możesz wysłać uruchamiając klawisz "Napisz" w głównym oknie formatki.

| Nazwa       | Telefon odbiorcy                   |                            |
|-------------|------------------------------------|----------------------------|
| PIT5<br>VAT | 20                                 | A ],- do dr<br>TA ],- do d |
|             | Treść wiadomości Pozostało znaków: | 160                        |
|             |                                    |                            |
|             |                                    |                            |
|             |                                    |                            |
|             |                                    | <u> </u>                   |
|             | 📕 Zapisz (F12) 🖌 Wyślij 🌱 Wyj      |                            |

#### 9.8.3.4 Historia wiadomości

W Centrum SMS możesz przeglądać wiadomości wysłane, niewysłane (na przykład z powodu wyczerpania środków na koncie) oraz oczekujące (przygotowane do wysłania).

### 9.8.4 Uwaga. Ważne!

Do korzystania z funkcji Usługi SMS konieczne jest opracowanie zasad wysyłania SMS-ów zgodnie z Ustawą o ochronie danych osobowych oraz uzupełnienie bazy danych w Aplikacji Ramzes w zakresie telefonów komórkowych przyszłych odbiorców SMS-ów.

|         | 1                                                      |                                      |                     |                    |
|---------|--------------------------------------------------------|--------------------------------------|---------------------|--------------------|
| Adres   | 1                                                      |                                      |                     |                    |
| Ulica   | 1                                                      |                                      |                     | Dane adresowe      |
| Telefon |                                                        | Fax                                  |                     |                    |
| Komórka | 600600600                                              | Zgoda na                             | otrzymywanie SMS-ów | Dane do deklaracii |
| E-mail  |                                                        |                                      |                     | VAT                |
| *       | Opcje[Alt+O] Nr S                                      | wa banku                             | Kierunkowy          | Numer konta        |
| *       | <u>Opcje[Alt+O]</u> Nr S<br>Naza                       | wa banku                             | Kierunkowy          | Numer konta        |
| Auto    | <u>Opcje[Alt+O]</u> Nr S<br>Naza<br>matyczne tworzenie | wa banku<br>kopii baz przy zamykaniu | Kierunkowy          | Numer konta        |

## 9.9 Centrum e-mail

W *▶ Menu programu ▶ Narzędzia* ▶ dostępna jest funkcja *▶ centrum e-mail* ▶.

Funkcja ta działa podobnie, jak Centrum SMS. Dzięki usłudze e-mail zaimplementowanej w Aplikacji Ramzes, błyskawicznie poinformujesz swoich klientów/pracowników na przykład o podatkach do zapłacenia lub skróconych godzinach pracy Twojego biura.

|                                                    |                   |                          | And the second second s |                                        |
|----------------------------------------------------|-------------------|--------------------------|----------------------------------------------------------------------------------------------------|----------------------------------------|
|                                                    | Wys               | łanie wiadmości E-mail   |                                                                                                    | Σ                                      |
|                                                    |                   | o:                       |                                                                                                    |                                        |
| Zestawienie wiadomości E-mail                      | Tema              | it:                      |                                                                                                    |                                        |
| Filtr © Wszystkie C Wysłane C Niewysłane Szabiony  | y Kopiuj Załączn  | k:                       |                                                                                                    |                                        |
| Data Temat Odbiorca                                | ▲ Tres            | ć:                       |                                                                                                    | <u>ـ</u>                               |
|                                                    |                   |                          |                                                                                                    |                                        |
|                                                    |                   |                          |                                                                                                    |                                        |
|                                                    |                   |                          |                                                                                                    |                                        |
|                                                    |                   |                          |                                                                                                    |                                        |
|                                                    |                   |                          |                                                                                                    |                                        |
|                                                    |                   |                          |                                                                                                    |                                        |
|                                                    |                   |                          |                                                                                                    |                                        |
|                                                    |                   |                          |                                                                                                    |                                        |
|                                                    | -                 |                          |                                                                                                    |                                        |
| 🕂 Dodaj (Ins) 🖌 Wyślij 🔍 Podgląd (F7) 📆 Usuń (Del) | ) 🗙 Wyjście (Esc) |                          |                                                                                                    | <b>_</b>                               |
|                                                    | //_               | Wyślij 🗌 🗆 Kopia do mnie | Editor wiadomości (E2) P Zapisz (E12)                                                                                                    |                                        |
|                                                    |                   | · ···                    |                                                                                                    | · ···································· |

## 9.10 Poczta Polska

### W *▶ Menu programu ▶ Narzędzia* ▶ dostępna jest funkcja ▶ *poczta polska* ▶.

Funkcja jest dostępna tylko dla posiadaczy konta Poczty polskiej. Umożliwia ona przesyłanie dokumentów za pośrednictwem Poczty polskiej.

|                   | RAMZ   | es adminis | STRAT  | OR          |          |         |               |           | ×          |                 |     |
|-------------------|--------|------------|--------|-------------|----------|---------|---------------|-----------|------------|-----------------|-----|
|                   |        | Czy po     | siadas | sz już ko   | nto POC  | ZTA I   | POLSI         | (A?       |            |                 |     |
|                   |        |            | (      | Ta          | k        |         | Nie           | !         |            |                 |     |
| /// Poczta-Polska |        |            |        |             |          |         |               |           |            | ×               | 3   |
| Przygotowane W    | ysłane |            |        |             | Wojew    | vództwo | zachodni      | opomorsk  | kie 🔻      | 🔍 Szukaj placów | /ki |
| Adı               | resat  | Ulica      | Kod I  | Miejscowość | Opis     | P       | obranie 1     | Kw. pobr. | Тур        | vustugi 🔺       |     |
| + - 1             |        |            |        | × 1         | Wyślij 🕂 | Dodaj   | [Ins] <u></u> | Popraw    | [F2]       | Usuń [Del]      |     |
|                   |        |            |        |             |          | 2       | Zaloguj       | Kor       | nfiguracja | 🗙 Wyjście [Es   | C]  |

# 9.11 Archiwizacja danych

W *➤Menu programu ➤Narzędzia* ➤ dostępna jest funkcja *➤* archiwizacja danych ➤. Funkcja ta umożliwia archiwizacje danych z dawnych lat. Klient może wybrać jakie lata chce "schować" oraz może przywracać archiwizowane lata. Funkcja ta ma na celu odciążenie programu oraz ułatwienie pracy klientom.

| 🛺 Archiwizacja danych Aplikacji Ramzes                                           | $\boxtimes$ |
|----------------------------------------------------------------------------------|-------------|
| ARCHIWIZACJA<br>Rok do którego ma zostać wykonana archiwizacja danych (włącznie) |             |
| Wykonaj                                                                          |             |
| PRZYWRACANIE DANYCH<br>Rok od którego maja być odtworzone dane                   |             |
| 2003 🔆                                                                           |             |
| Wykonaj                                                                          |             |
| 🗙 Wyjście                                                                        | [Esc]       |

# 9.12 RODO

W *➤Menu programu ➤Narzędzia* ➤ dostępna jest funkcja *➤ RODO* ➤. Użytkownik dzięki tej funkcji może szyfrować i zabezpieczać dane.

| RODO-ustawienia                |                              |
|--------------------------------|------------------------------|
| Sposób szyfrowania bazy danych | Sposób logowania do programu |
| Słownik zgód                   | Dokumenty                    |
| Lista anonimizacji             | 🗙 Wyjście [Esc]              |

Opcja **Sposób szyfrowania bazy danych -** pozwania na wybranie rodzaju szyfrowania:

| RODO-szyfrowanie bazy danych                                                                     | ×                   |
|--------------------------------------------------------------------------------------------------|---------------------|
| Sposób szyfrowania bazy danych                                                                   |                     |
| C RODO1 (bez zmian) C RODO2 - [szyfrowanie AES/Rijndael - hasło] C RODO3 - [szyfrowanie AES/Rijn | ndael - certyfikat] |
| Opis                                                                                             |                     |
|                                                                                                  |                     |
|                                                                                                  |                     |
|                                                                                                  |                     |
|                                                                                                  |                     |
|                                                                                                  | ••                  |
| Zapisz [F12]                                                                                     | X Wyjście [Esc]     |

Opcja **Sposób logowania do programu** - odpowiada za ustawienia logowania użytkownika:

| Logowanie do programu                              |                                                |
|----------------------------------------------------|------------------------------------------------|
| <u>Ustawienia logowania</u>                        | Integracja użytkowników                        |
| Nazwa uzytkowr<br>Login użytkowni                  | ika Administrator<br>ka Admin                  |
| Ustawienia :<br>Wymaganie hasła<br>Wymuszenie zmia | dla użytkowników □ Nie<br>ny hasła po dniach 0 |
| 📙 [F12]-Za                                         | pisz ustawienia 🗙 Wyjście [Esc]                |

Opcja **Słownik zgód -** zawiera zgody przetwarzania danych RODO:

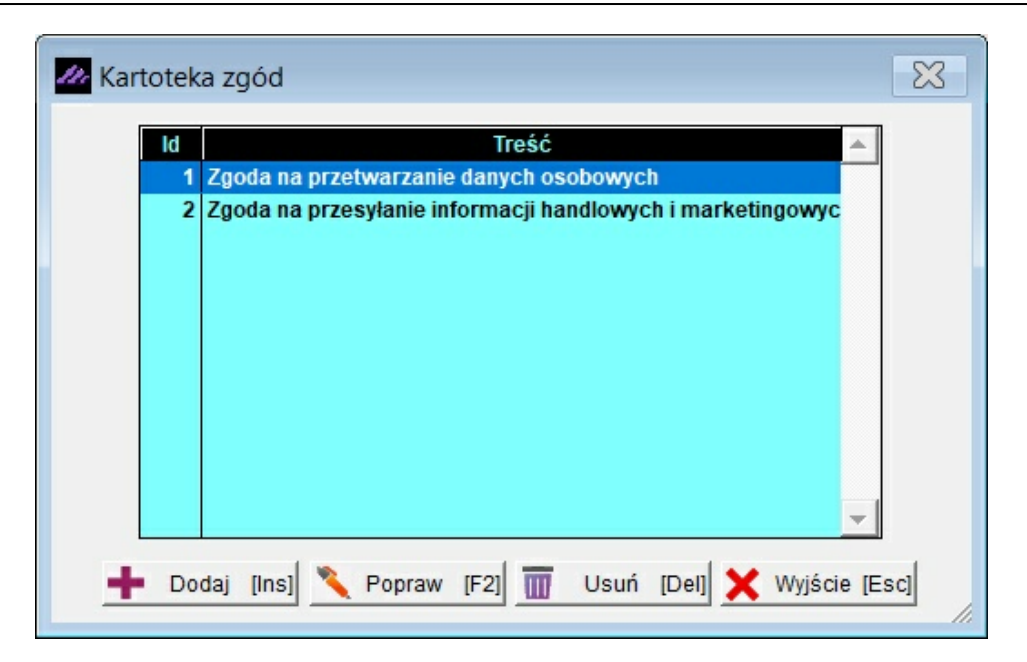

Opcja Dokumenty - zawiera rejestr przetwarzania danych osobowych:

| RODO-Rejestry przetwarzania danych osobowych           Rejestr czynności         Rejestr upoważnień         Rejestr narus | szeń              | <u>×</u>        |
|----------------------------------------------------------------------------------------------------|-------------------|-----------------|
| LP Nazwa rejestru                                                                                                    | Czynność Data roz | p. Data zak.    |
|                                                                                                    |                   | 🗙 Wyjście [Esc] |

Opcja *Lista animizacji* - zawiera rejestr danych zanimizowanych. Dostęp tylko z uprawnieniami.

## 9.13 Menu Pomoc

| Pomoc |                       |    |   |
|-------|-----------------------|----|---|
| 1.    | o programie RAMZES(c) |    |   |
| 2.    | www.Ramzes            |    | • |
| 3.    | aktualizacja danych   |    |   |
| 4.    | Pomoc F1              | F1 |   |

### 9.13.1 Informacje o programie

W *➤ Menu programu ➤ Pomoc ➤* dostępna jest funkcja *➤ o programie RAMZES ➤*, która w trzech zakładkach: Firma, Licencja, Producent, udostępnia kod programu oraz podstawowe informacje.

Zakładka Firma zawiera podstawowe informacje o aktualnie wybranej firmie.

| 🗗 O programie Ramzes -Administrator©                         |               |                  |                    |  |
|--------------------------------------------------------------|---------------|------------------|--------------------|--|
| Kod programu: SRD/W//                                        |               |                  |                    |  |
|                                                              | <u>F</u> irma | <u>L</u> icencja | P <u>r</u> oducent |  |
| AURA TECHNOLOGIES SPÓŁKA Z OGRANICZONĄ<br>ODPOWIEDZIALNOŚCIĄ |               |                  |                    |  |
| Aleje Jerozolimskie 181B 5 PIĘTRO                            |               |                  |                    |  |
| 02-222 Warszawa                                              |               |                  |                    |  |
|                                                              |               |                  |                    |  |
| <u>OK</u>                                                    |               |                  |                    |  |

## 9.13.2 www.ramzes.pl

W > Menu programu > Pomoc > dostępna jest funkcja, której uruchomienie umożliwia przejście na stronę internetową producenta www.ramzes.pl.

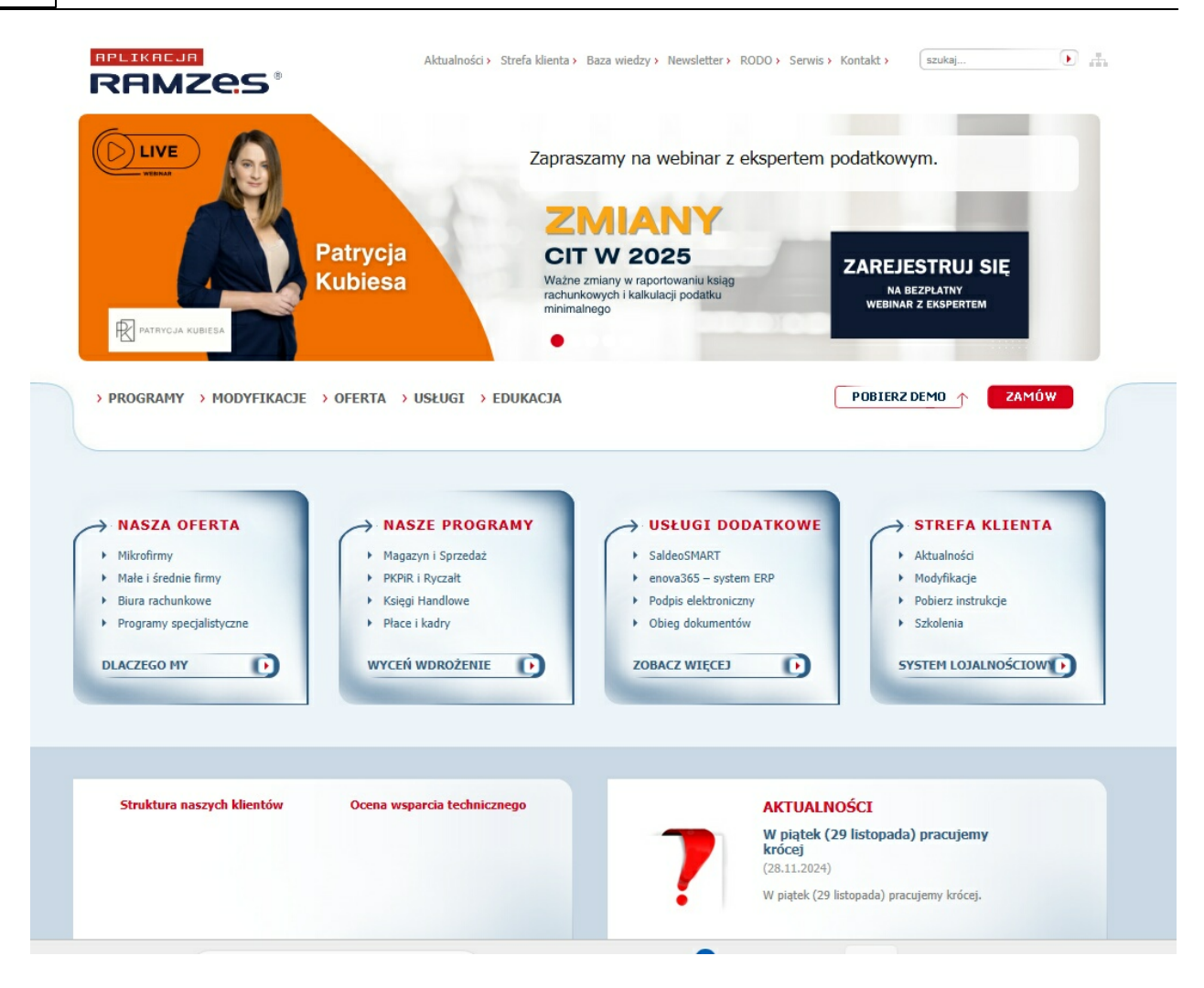

#### 9.13.2.1 Aktualizacje udostępniane na stronie internetowej.

Jednym ze sposobów uzyskiwania tak płatnych jak i bezpłatnych aktualizacji programów jest pobranie ich ze strony internetowej.

W *Menu programu Pomoc www.Ramzes* dostępna jest funkcja *modyfikacja Aplikacji Ramzes która pozwala na przejście do strony na której udostępniono nowe wersję.* 

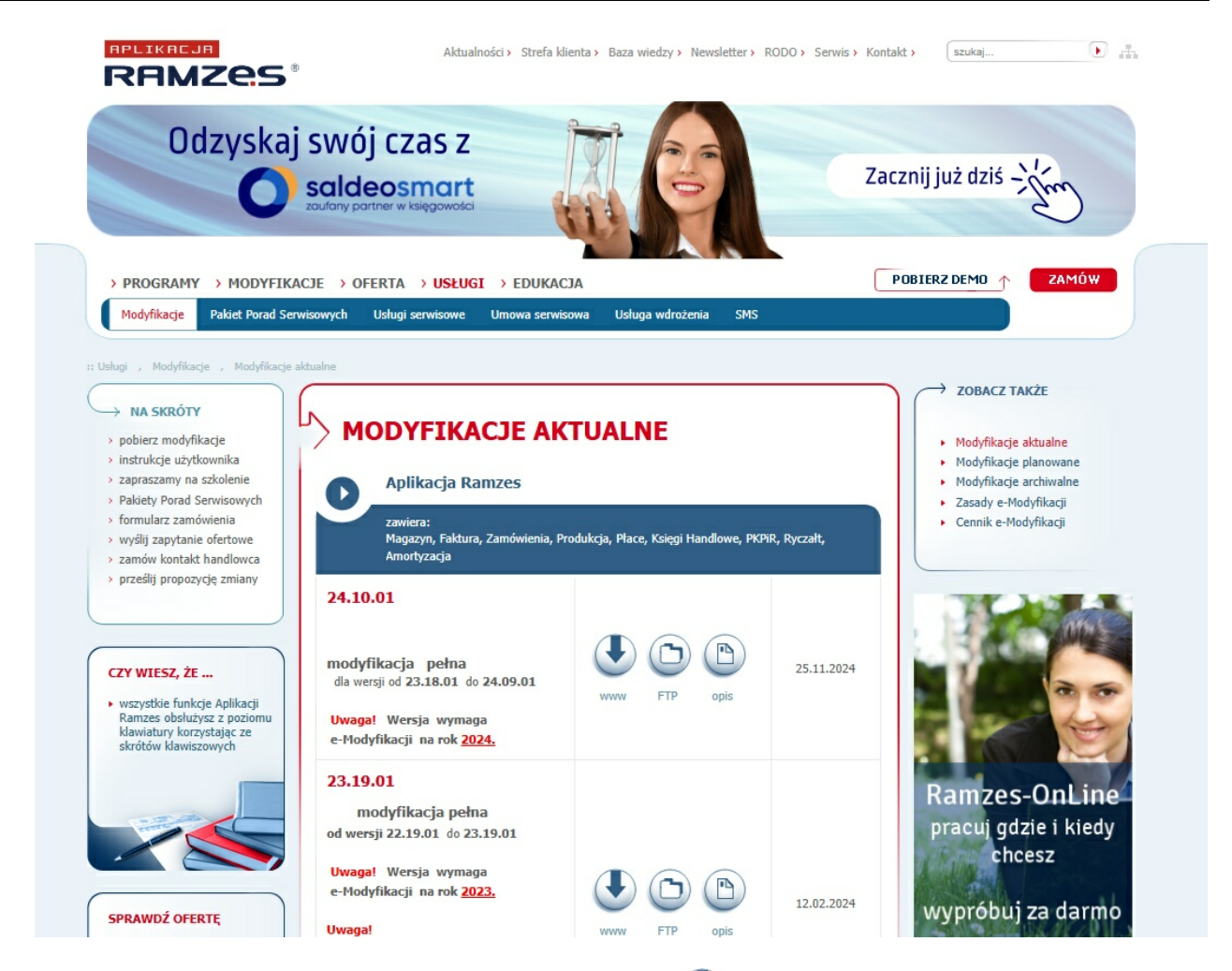

Aktualizacje można pobierać tak poprzez **www** 🕑 z serwera Ramzesa, jak i z serwera **ftp** 🕞. Ten drugi sposób jest sposobem zalecanym ze względu na szybkość.

Jeśli pobrano plik z roszerzeniem \*.ex\_, to dla zmiany rozszerzenia na \*.exe konieczne jest wyłączenie ukrywania roszerzenia znanych typów plików:

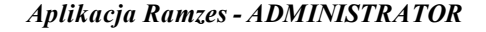

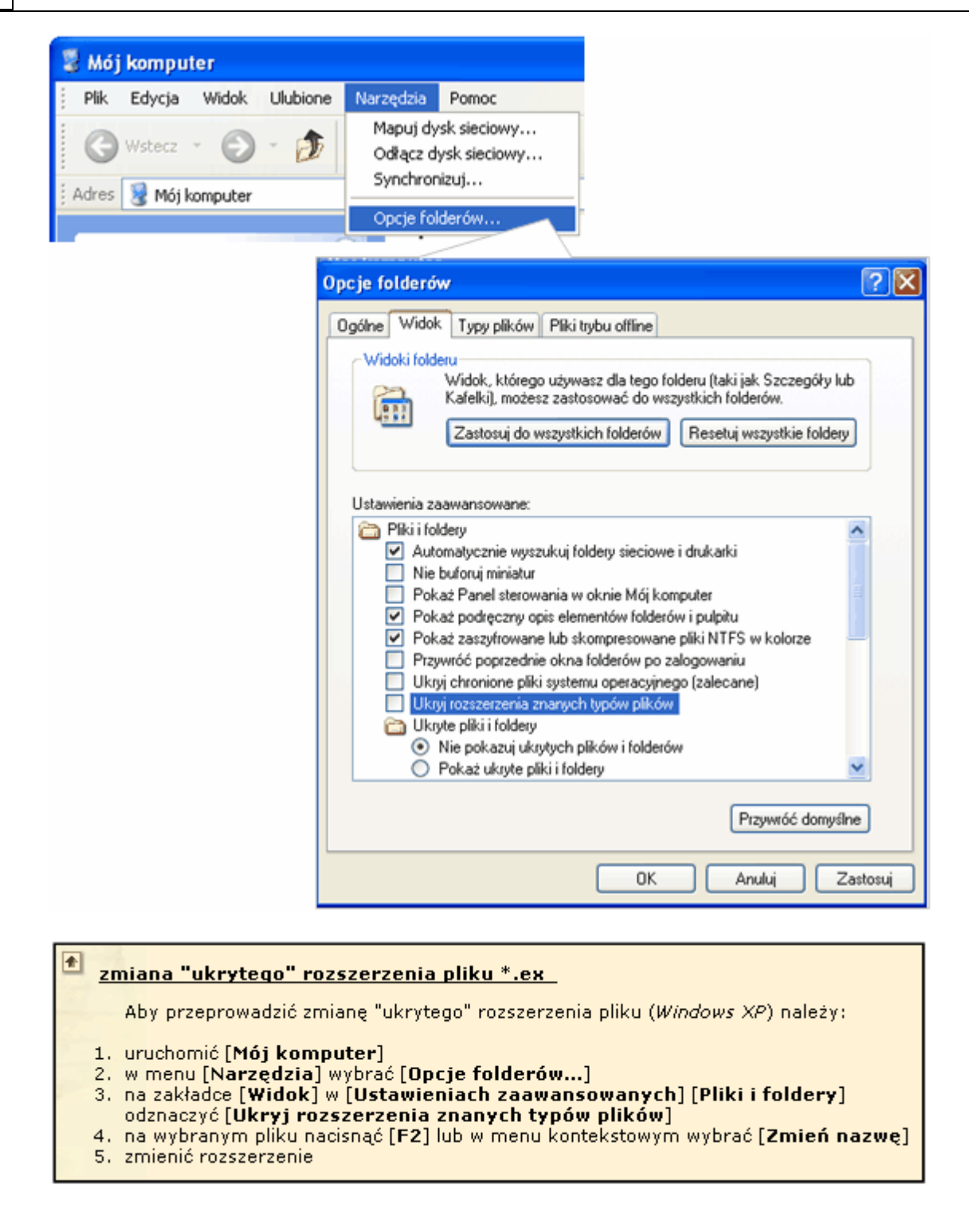

#### 9.13.2.2 Aktualizacja online.

W programie *Ramzes Administrator* > *Menu programu* > *Pomoc* > *www.Ramzes* > dostępna jest funkcja > *aktualizacja online* >, która pozwala sprawdzić czy udostępniono nową wersję.

Ten sam mechanizm sprawdzania i powiadamiania o udostępnionych aktualizacjach (czy udostępniono nowszą wersję niż aktualnie użytkowana) może być włączony i uaktywniać się przy uruchamianiu *Aplikacji Ramzes*.

| 1 | 27 |
|---|----|
|   | 21 |

| Aktua     | ilizacja Aplikacji Ramzes 🔀                                                         |
|-----------|-------------------------------------------------------------------------------------|
| Informu   | jemy, że udostępniono nowszą wersję Aplikacji Ramzes,                               |
| niż zain  | stalowana na tym komputerze.                                                        |
| w wersj   | i 24.10.01 DODANO:[e-Dokumenty] biblioteka                                          |
| Szafir S  | DK (Build 455),PIT-11(29),PIT-R(22),PIT-8AR(14)                                     |
| [PŁACE]   | PIT-R(22),PIT-8AR(14),                                                              |
| lista doo | latkowa wyrównanie zasiłków                                                         |
| [Sprzed   | aż/Magazyn BIZNES]: faktury zaliczkowe w walucie                                    |
|           | <ul> <li>Pobierz</li> <li>Przypomnij za 1 dzień</li> <li>Nie przypominaj</li> </ul> |
|           | Zamknij                                                                             |

W przypadku udostępnienia nowej modyfikacji można pobrać i uruchomić program **modyfikator.exe**, którego uruchomienie pozwala na zmodyfikowanie programu do aktualnej wersji.

| <td< th=""><th>AP Ramzes</th><th>× +</th><th></th><th></th><th></th><th>-</th><th>o ×</th></td<>                                                                                                    | AP Ramzes                           | × +             |                                                                                                    |                                                                                                    |                                         | -                     | o ×       |
|----------------------------------------------------------------------------------------------------|-------------------------------------|-----------------|----------------------------------------------------------------------------------------------------|----------------------------------------------------------------------------------------------------|-----------------------------------------|-----------------------|-----------|
| • Nowy · X       Image: Control of the set of the set of th                                        | $\leftarrow  \rightarrow  \uparrow$ | C 🖵 > Ten kompu | ter > Windows (C:) > AP Ram                                                                                                    | izes >                                                                                               |                                         | Przeszukaj: AP Ramzes | Q         |
| Dokumenty       Nazwa       Data modyfikacji       Typ       Rozmiar         Obrazy       Dek       05122024 0949       Folder plików         Muzyka       FIRMA_1       05122024 0949       Folder plików         Wideo       ico       05122024 0949       Folder plików         Source       ico       05122024 0949       Folder plików         Source       install       05122024 0949       Folder plików         Source       isoprops       05122024 0949       Folder plików         Source       adekapp       22112024 0010       Plik APP       2344 KB         source       adekapp       22112024 0010       Plik APP       204 KB         adapp       22112024 0010       Plik APP       204 KB         adapp       22112024 0010       Plik APP       204 KB         adapp       22112024 0010       Plik APP       204 KB         adapp       22112024 0010       Plik APP       205 KB         adapp       22112024 0010       Plik APP       2750 KB         adapp       22112024 0010       Plik APP       2750 KB         adapp       22112024 0010       Plik APP       2750 KB         wetue       22112024 0010       Plik APP                                                                                                    | 🕀 Nowy - 🐰                          | 0 6 0 0         | 🗊 🛝 Sortuj -> 📰 Wyświe                                                                                                    | eti ~ •••                                                                                            |                                         |                       | Szczegóły |
| Otrazy     Pek     06122024 0949     Folder plików     FIBMA_1     06122024 0949     Folder plików     Otrazy     Otrazy     O      | 📑 Dokumenty 🖈                       | Nazwa           | Data modyfikacji                                                                                                    | Тур                                                                                                  | Rozmiar                                 |                       |           |
| Muzyka       FRIMA_1       06.12.2024 09.49       Folder plikdow         Wideo       ico       06.12.2024 09.49       Folder plikdow         Source       uninstall       06.12.2024 09.48       Folder plikdow         Source       adtapp       22.11.2024 00.10       Plik APP       2.344 K8         adtapp       22.11.2024 00.10       Plik APP       2.024 K8         adtapp       22.11.2024 00.10       Plik APP       2.04 K8         adtapp       22.11.2024 00.10       Plik APP       2.04 K8         adtapp       22.11.2024 00.10       Plik APP       2.04 K8         adtapp       22.11.2024 00.10       Plik APP       2.04 K8         adtapp       22.11.2024 00.10       Plik APP       2.04 K8         adtapp       22.11.2024 00.10       Plik APP       2.04 K8         adtapp       22.11.2024 00.10       Plik APP       2.04 K8         adtapp       22.11.2024 00.10       Plik APP       2.04 K8         adtapp       22.11.2024 00.10       Plik APP       2.04 K8         adtapp       22.11.2024 00.10       Plik APP       2.04 K8         adtapp       2.11.2024 00.10       Plik APP       2.04 K8         adtapp       2.11.2024 00.10       Plik                                                                                                    | 🔀 Obrazy 🛛 🖈                        | 📜 Dek           | 06.12.2024 09:49                                                                                                    | Folder plików                                                                                        |                                         |                       |           |
| • Nideo       • ico       06122024 0949       Folder plików         • Source       • winnstall       06122024 0948       Folder plików         • Source       • winn-ys       06122024 0948       Folder plików         • Source       • diakapp       22112024 0010       Plik APP       2 344 KB         • adatapp       22112024 0010       Plik APP       2 024 KB         • adatapp       22112024 0010       Plik APP       2 05 KB         • adatapp       22112024 0010       Plik APP       2 068 KB         • adatapp       22112024 0010       Plik APP       2 688 KB         • adatapp       22112024 0010       Plik APP       2 688 KB         • adatapp       22112024 0010       Plik APP       2 688 KB         • adatapp       22112024 0010       Plik APP       2 688 KB         • adatapp       22112024 0010       Plik APP       2 688 KB         • adatapp       22112024 0010       Plik APP       2 790 KB         • adatapp       22112024 0010       Plik APP       2 343 KB         Elementy: 52       • addaop       2112024 0010       Plik APP       2 343 KB         • otect       • addaop       2112024 0010       Plik APP       2 343 KB         <                                                                                                    | 🚱 Muzyka 🔹 🖈                        | EIRMA_1         | 06.12.2024 09:49                                                                                                    | Folder plików                                                                                        |                                         |                       |           |
| Source       • uninstall       06.12.2024 09:48       Folder plikdow         Source       • winp-sys       06.12.2024 09:52       Folder plikdow         • adekapp       22.11.2024 00:10       Plik APP       2.944 KB         • source       • adekapp       22.11.2024 00:10       Plik APP       2.024 KB         • adatapp       22.11.2024 00:10       Plik APP       2.024 KB         • adatapp       22.11.2024 00:10       Plik APP       2.024 KB         • adatapp       22.11.2024 00:10       Plik APP       2.068 KB         • adatapp       22.11.2024 00:10       Plik APP       2.688 KB         • adatapp       22.11.2024 00:10       Plik APP       2.688 KB         • adexapp       22.11.2024 00:10       Plik APP       2.688 KB         • adexapp       22.11.2024 00:10       Plik APP       2.688 KB         • adexapp       22.11.2024 00:10       Plik APP       2.990 KB         • adexapp       22.11.2024 00:10       Plik APP       2.343 KB         Uementy: 52       Pobieranie modyfikacji zostało zakończone.       W         V celu zmodyfikowania Aplikacji Ramzes, należy:<br>- wykonać kopię bezpieczeństwa,<br>- zamknąć Aplikację Ramzes,<br>- uruchornić plik modyfikacyjny,<br>- postępować zgodnie z zaleceniami modyfikatora.                                                                                                    | 🖸 Wideo 🖈                           | 🚞 ico           | 06.12.2024 09:49                                                                                                    | Folder plików                                                                                        |                                         |                       |           |
| Sorcempresso       • winp-sys       06122024 0952       Folder plikdow         Sorce       • adexapp       22112024 00:10       Plik APP       2 344 KB         Sorce       • adrapp       22112024 00:10       Plik APP       2 024 KB         Sorce       • adrapp       22112024 00:10       Plik APP       2 024 KB         • adrapp       22112024 00:10       Plik APP       2 024 KB         • adrapp       22112024 00:10       Plik APP       2 0KB         • adrapp       22112024 00:10       Plik APP       2 688 KB         • adrapp       22112024 00:10       Plik APP       2 688 KB         • adrapp       22112024 00:10       Plik APP       3 853 KB         • adrapp       22112024 00:10       Plik APP       9 732 KB         • adrapp       22112024 00:10       Plik APP       2 343 KB         Bementy: 52       Pobieranie modyfikacji zostało zakończone.       W celu zmodyfikowania Aplikacji Ramzes, należy:         • wykonać kopie bezpieczeństwa,       · zamknąć Aplikacji Ramzes, należy:       · wykonać kopie bezpieczeństwa,         • zamknąć Aplikacji Ramzes,       · zamknąć Aplikacji Ramzes,       - i uruchornić plik modyfikatora.                                                                                                    | Source 🔹                            | 📁 uninstall     | 06.12.2024 09:48                                                                                                    | Folder plików                                                                                        |                                         |                       |           |
| Image: Source       Image: Source       Image: Source<                                                                                                    |                                     | 🚞 winp-sys      | 06.12.2024 09:52                                                                                                    | Folder plików                                                                                        |                                         |                       |           |
| • teksy email       • adfapp       22112024 00:10       Pilk APP       2 024 KB         • Source       • adfapp       22112024 00:10       Pilk APP       7 254 KB         • ampapp       22112024 00:10       Pilk APP       2 028         • Ten komputer       • adkapp       22112024 00:10       Pilk APP       2 688 KB         • akcapp       22112024 00:10       Pilk APP       9 732 KB         • akcapp       22112024 00:10       Pilk APP       9 732 KB         • akcapp       22112024 00:10       Pilk APP       9 732 KB         • akkapp       22112024 00:10       Pilk APP       2 790 KB         • akkapp       22112024 00:10       Pilk APP       2 343 KB         Etementy: 52       • W Celu zmodyfikacji zostało zakończone.       W Celu zmodyfikowania Aplikacji Ramzes, należy:                                                                                                    | screenpresso                        | adek.app        | 22.11.2024 00:10                                                                                                    | Plik APP                                                                                             | 2 344 KB                                |                       |           |
| Source       a dapp       22112024 00:10       Plik APP       7 254 K8         a imp.app       22112024 00:10       Plik APP       2 688 K8         a imp.app       22112024 00:10       Plik APP       2 688 K8         a ika.app       22112024 00:10       Plik APP       9 732 K8         a ika.app       22112024 00:10       Plik APP       9 732 K8         a ika.app       22112024 00:10       Plik APP       2 790 K8         a ika.app       22112024 00:10       Plik APP       2 790 K8         a ika.app       22112024 00:10       Plik APP       2 343 K8         Etementy: 52       RAMZES ADMINISTRATOR       Image: Comparison of the comparison of the comparison of                                                                                                    | teksty e-mail                       | adf.app         | 22.11.2024 00:10                                                                                                    | Plik APP                                                                                             | 2 024 KB                                |                       |           |
| AURA Technolog AURA Technolog AURA Technolog AURA Technolog Ten komputer Select Constraints Constraints Constrain | Source                              | 🗋 af.app        | 22.11.2024 00:10                                                                                                    | Plik APP                                                                                             | 7 254 KB                                |                       |           |
| AURA Technolor     akc.app     22112024 00:10     Piik.APP     2688 K8     akc.app     22112024 00:10     Piik.APP     8653 K8     akc.app     22112024 00:10     Piik.APP     9732 K8     akc.app     22112024 00:10     Piik.APP     2790 K8     akc.app     22112024 00:10     Piik.APP     2343 K8  Etementy: 52      RAMZES ADMINISTRATOR      Veclu zmodyfikacji zostało zakończone.      W celu zmodyfikowania Aplikacji Ramzes, należy:         - wykonać kopię bezpieczeństwa,         - zamknąć Aplikacji Ramzes,         - uruchomić plik modyfikacyjny,         - postępować zgodnie z zaleceniami modyfikatora.                                                                                                    |                                     | aimp.app        | 22.11.2024 00:10                                                                                                    | Plik APP                                                                                             | 20 KB                                   |                       |           |
| <ul> <li>Tenkomputer         <ul> <li>ake.app</li> <li>211.2024 00:10</li> <li>plik.APP</li> <li>8 853 KB</li> <li>akf.app</li> <li>2211.2024 00:10</li> <li>plik.APP</li> <li>9 732 KB</li> </ul> </li> <li>akf.app</li> <li>2211.2024 00:10</li> <li>plik.APP</li> <li>2790 KB</li> </ul> <li>Etementy: 52</li>                                                                                                    | > 🚹 AURA Technolo                   | 🗋 aka.app       | 22.11.2024 00:10                                                                                                    | Plik APP                                                                                             | 2 688 KB                                |                       |           |
| Stel          akiapp       22112024 00:10       Pilk APP       9 732 KB         akiapp       22112024 00:10       Pilk APP       2 790 KB         akkaoo       22112024 00:10       Pilk APP       2 343 KB         Etementy: 52       RAMZES ADMINISTRATOR       Image: Comparison of Comparison of Compari                                                                                                    | > 📮 Ten komputer                    | ake.app         | 22.11.2024 00:10                                                                                                    | Plik APP                                                                                             | 8 853 KB                                |                       |           |
| <sup>a</sup> kiapp                                                                                                    | > 🖆 Sieć                            | akf.app         | 22.11.2024 00:10                                                                                                    | Plik APP                                                                                             | 9 732 KB                                |                       |           |
| Elementy: 52<br>RAMZES ADMINISTRATOR<br>Pobieranie modyfikacji zostało zakończone.<br>W celu zmodyfikowania Aplikacji Ramzes, należy:<br>- wykonać kopię bezpieczeństwa,<br>- zamknąć Aplikację Ramzes,<br>- uruchomić plik modyfikacyjny,<br>- postępować zgodnie z zaleceniami modyfikatora.                                                                                                    |                                     | 🗋 aki.app       | 22.11.2024 00:10                                                                                                    | Plik APP                                                                                             | 2 790 KB                                |                       |           |
| RAMZES ADMINISTRATOR         Pobieranie modyfikacji zostało zakończone.         W celu zmodyfikowania Aplikacji Ramzes, należy:         -       wykonać kopię bezpieczeństwa,         -       zamknąć Aplikacje Ramzes,         -       uruchomić plik modyfikacyjny,         -       postępować zgodnie z zaleceniami modyfikatora.                                                                                                    | Elementy: 52                        | 🗋 akkapp        | 22.11.2024 00:10                                                                                                    | Plik APP                                                                                             | 2 343 KB                                |                       |           |
| OK                                                                                                    |                                     |                 | MINISTRATOR<br>Pobieranie modyfikacji zost<br>W celu zmodyfikowania Apl<br>- wykonać kopie b<br>- zamknąć Aplikac<br>- uruchomić plik n<br>- postępować zgoc | ało zakończon<br>ikacji Ramzes,<br>ezpieczeństwa<br>ję Ramzes,<br>nodyfikacyjny,<br>lnie z zaleceni: | e.<br>należy:<br>,<br>ami modyfikatora. | *                     |           |

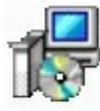

Modyfikator.exe Aplikacja Ramzes AURA Technologies Sp. z o.o.

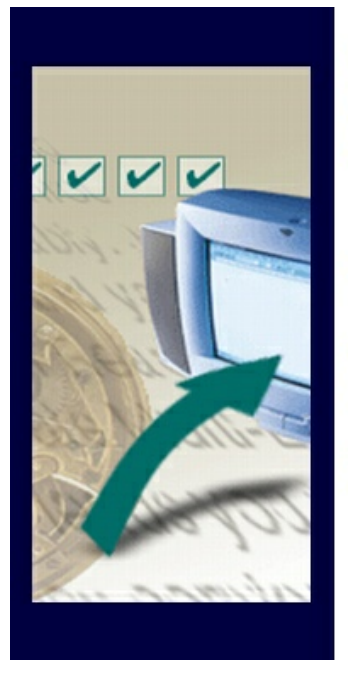

# Witamy w Modyfikatorze Aplikacji Ramzes do wersji 24.10.01

Modyfikator wykona teraz aktualizację Aplikacji Ramzes na Twoim komputerze

Zalecamy zakończenie pracy z wszystkimi innymi aplikacjami przed rozpoczęciem instalacji. Dzięki temu uniknąć będzie można nieoczekiwanych konfliktów z innymi programami.

Wybierz przycisk Dalej, aby kontynuować, lub Anuluj, aby zakończyć modyfikacje.

### 9.13.2.3 Instrukcje użytkownika

W *➤ Menu programu ➤ Pomoc ➤ www.Ramzes ➤* dostępna jest funkcja *➤ instrukcje ➤*, która pozwala na przejście do strony na której udostępniono instrukcje dla użytkowników.

| RAMZes                                                                                                    | Aktualności > Strefa klienta > Baz                                                                                                    | za wiedzy > Newsletter > RODO > Serwis >                                      | Kontakt > szukaj 💽 🚆                                                                                                    |
|----------------------------------------------------------------------------------------------------|----------------------------------------------------------------------------------------------------|-------------------------------------------------------------------------------|----------------------------------------------------------------------------------------------------|
|                                                                                                    | (A)                                                                                                    | The second                                                                    | PDS                                                                                                    |
| > PROGRAMY > MODYFIKA                                                                                                    | CJE > OFERTA > USŁUGI > EDUKACJA                                                                                                    |                                                                               | POBIERZ DEMO 🛧 ZAMÓW                                                                                                    |
| Szkolenia Filmy instruktażowe                                                                                                    | Instrukcje użytkownika Baza wiedzy                                                                                                    |                                                                               |                                                                                                    |
| <ul> <li>Edukacja , Instrukcje użytkownika</li> <li>NA SKRÓTY</li> <li>pobierz modyfikacje</li> <li>instrukcje użytkownika</li> <li>zapraszamy na szkolenie</li> <li>Pakiety Porad Serwisowych</li> <li>formularz zamówienia</li> <li>wyślij zapytanie ofertowe</li> <li>zamów kontakt handlowca</li> <li>prześlij propozycję zmiany</li> </ul> | INSTRUKCJE UŻYTKOW<br>Zapraszamy do zapoznania się ze szczegółowymi instu<br>Tworząc je, dokładaliśmy starań, aby maksymalnie pr.<br>obsługi programów. | VNIKA<br>rukcjami użytkownika.<br>zybliżyły Państwu zakres działania i sposób | <ul> <li>COBACZ TAKŻE</li> <li>Szkolenia</li> <li>Filmy instruktażowe</li> <li>Instrukcje użytkownika</li> <li>Baza wiedzy</li> </ul> |
| CZY WIESZ, ŻE                                                                                                    | Ramzes Administrator                                                                                                    | WWW (Trp                                                                      |                                                                                                    |
| <ul> <li>automatycznie zaimportujesz<br/>(pojedynczo lub zbiorczo) do<br/>Ramzes PKPiR faktury<br/>wystawione w Ramzes<br/>Sprzedaży</li> </ul>                                                                                                    | Ramzes Sprzedaż (w tym Sprzedaż Plus)                                                                                                    | www ftp                                                                       |                                                                                                    |
|                                                                                                    | Ramzes Sprzedaż Biznes                                                                                                    |                                                                               | pracuj gdzie i kiedy<br>chcesz                                                                                                    |
| SPRAWDŹ OFERTĘ                                                                                                    | Ramzes Magazyn (w tym Magazyn Plus i Magazyn<br>Biznes)                                                                                                 | www ftp                                                                       | wypróbuj za darmo                                                                                                    |

## 9.13.3 Pomoc F1

W *➤ Menu programu ➤ Pomoc ➤* dostępna jest *➤ Pomoc F1 ➤* w formie charakterystycznej dla środowiska Windows.

Uruchomić powyższą funkcję można także używając klawisza

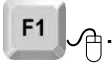

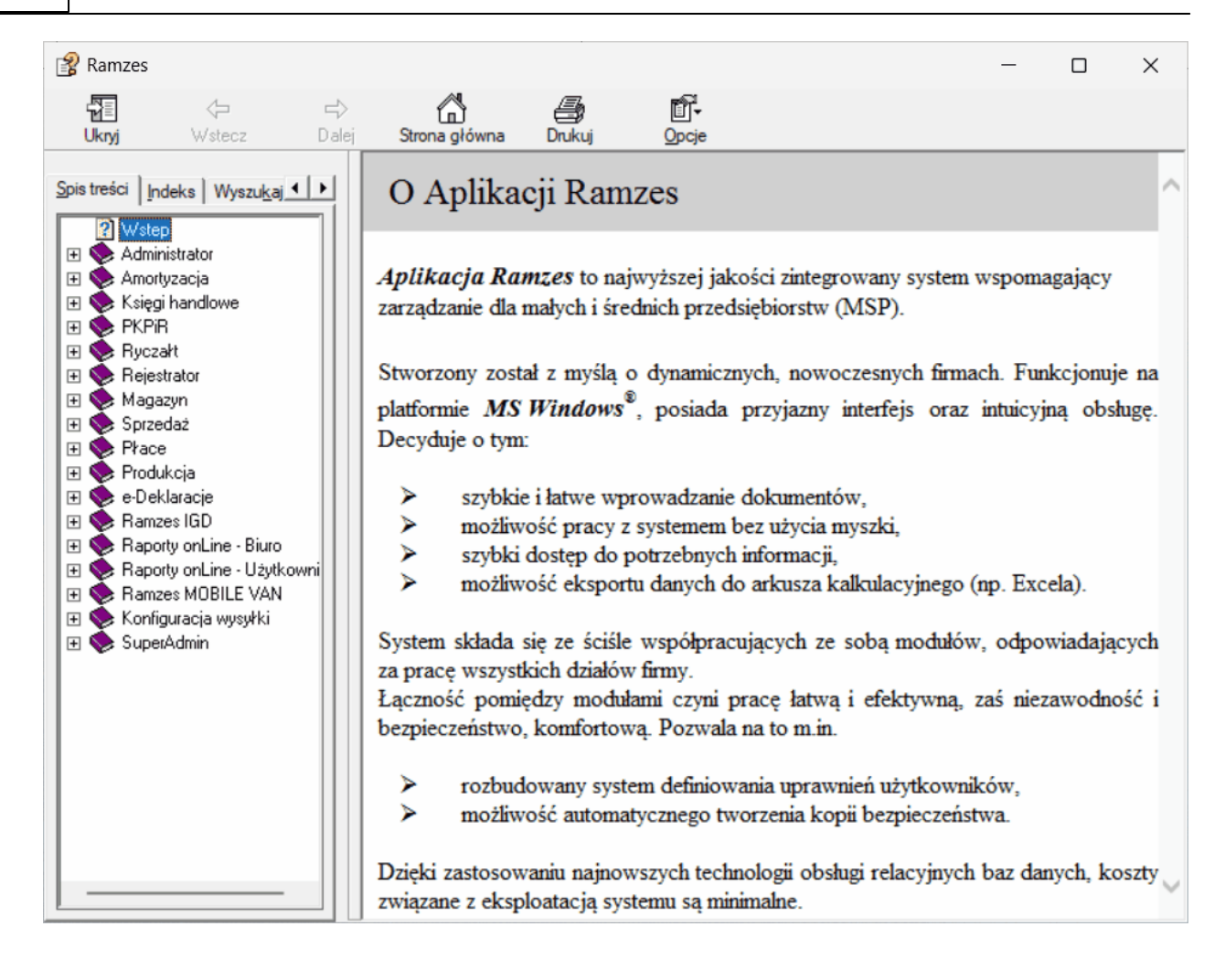

# 10 Modyfikacja Aplikacji Ramzes

Zainstalowana *Aplikacja Ramzes* winna być na bieżaco aktualizowana udostąpnianymi przez *Ramzes* modyfikacjami.

Po wybraniu jednej z metod modyfikacji tj programu **Aplikacji Ramzes Modyfikacja** 

należy go uruchomić na komputerze na którym była instalowana 17 *Aplikacja Ramzes* 17 w trybie standardowym 22.

Podczas modyfikacji wykorzystywany jest wpis w rejestrze o olderze instalacji *Aplikacji Ramzes*, co pozwala na przeprowadzenie modyfikacji bez koniecznoćsi wskazywania go przez użytkownika. W związku z tym nie należy samodzielnie przenosić foderu *Aplikacji Ramzes* w inne miejsce (np. inny dysk).

Jeśli wybrano metodę aktualizacji on-Line [126], to należy zapewnić na tym komputerze dostęp do internetu.

Uruchomienie udostępnianych na bieżąco modyfikacji (minimalnej i pełnej) wymaga by *Aplikacja Ramzes* była zainstalowan lub zmodyfikowana do odpowiedniej wersji. Jeśli tak nie jest, to należy uprzednio użyć modyfikacji archiwalnych udostępnianych na stronie: *http://www.ramzes.pl/uslugi/modyfikacje/modyfikacje-archiwalne*.

Uruchamiając modyfikację należy mieć na uwadze warunki licencjonowania oprogramowania. W szczególnoći należy zwrócić uwagę na komunikat o okresach ochronnych.

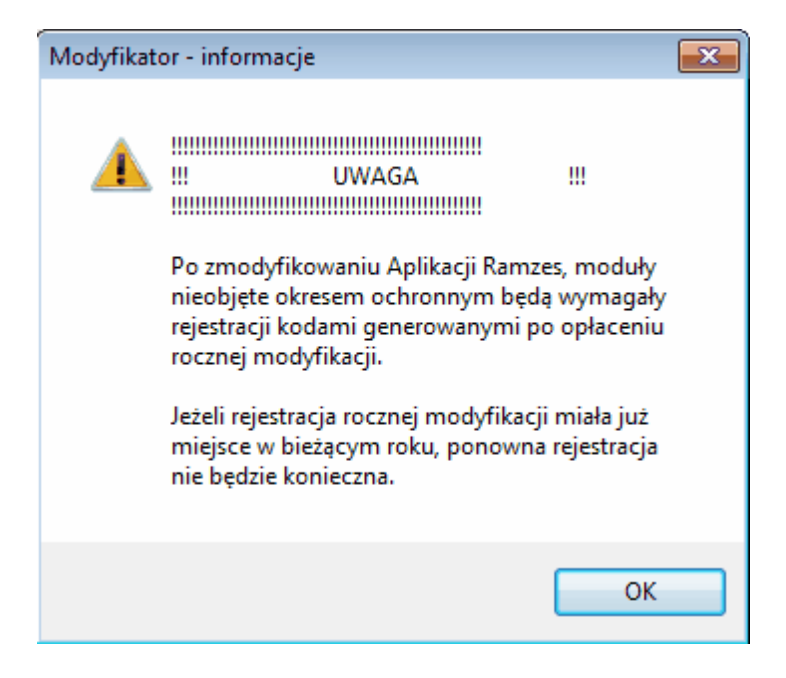

Po zmodyfikowaniu *Aplikacji Ramzes*, dostęp do modułów bez aktualnej licencji będzie możliwy wyłącznie po rejestracji kodami na rok do którego przypisana jest modyfikacja czyli zaktualizowaniu licencji.

Po zakończeniu modyfikacji pojawia się komunikat.

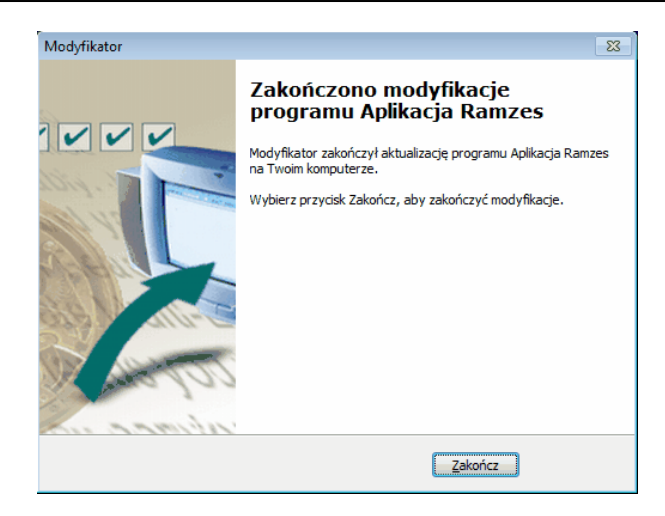

Po zmodyfikowaniu należy uruchomić *Aplikację Ramzes*. Podczas pierwszego uruchomienia po modyfikacji wykonywana jest konwersja baz danych, która dostosowuje struktury baz danych do aktualnej wersji programu.

Ponadto odbywa sie też weryfikacja plików zapisanych w folderze programu. Po wykryciu uszkodzonego pliku konwersja jest przerywana. Po usunieciu przyczyny nalezy ponownie uruchamiać *Aplikację Ramzes* aż do bezbłednego zakończenia.

## 10.1 Modyfikacja stanowiska

Zainstalowane *stanowiska roboczego* nie musi być modyfikowane przy każdorazowej modyfikacji Aplikacji Ramzes

Modyfikacja *stanowiska roboczego* polega na uruchomieniu na nim programu **Aplikacji Ramzes Modyfikacja** 

Użycie modyfikacji na stanowisku jest konieczne, jesli w *Aplikacji Ramzes* dodano funkcje, które powodują konieczność doinstalowania na stanowisku nowych elementów (np. bibliotek). O takiej potrzebie użytkownicy sa informowani podczas udostępniania modyfikacji.

# 11 Uwagi końcowe i notatki

# 11.1 Zakres odpowiedzialności

Prezentowane w podręczniku przykłady zawierają informacje mające jedynie zilustrować zasady działania programu. Przypadkowa zbieżność z danymi rzeczywistymi nie może stanowić podstawy do jakichkolwiek roszczeń z czyjejkolwiek strony. W razie stwierdzenia nieprawidłowości przedstawionych informacji bądź posiadania innych uwag, prosimy o niezwłoczne zgłoszenie ich do serwisu firmy producenta, co pozwoli wprowadzić stosowne poprawki.

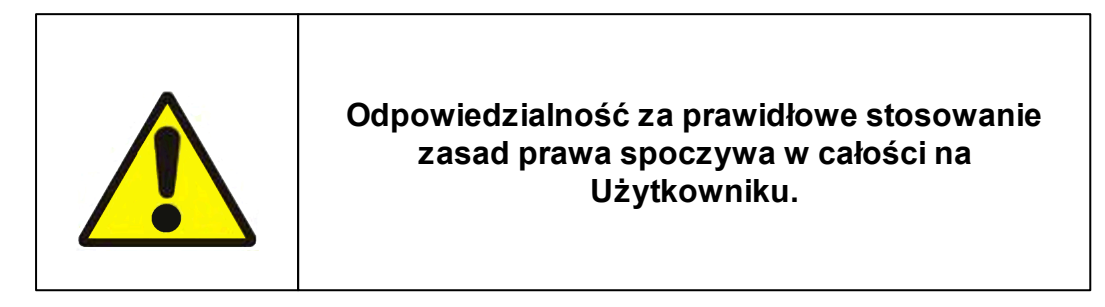

Producent (*AURA Technologies Sp. z o.o.*) nie ponosi żadnej odpowiedzialności za ewentualne szkody wynikłe z wykorzystania informacji zawartych w niniejszym opracowaniu.

# 11.2 Notatki

# - A -

adres nadawcy 67 aktualizacja Aplikacji Ramzes 124, 131 aktualizacja online 55, 126 aktywacja programu 61 archiwum 105, 106 archiwum - odtwarzanie 106 archiwum - tworzenie 105 automatyczne tworzenie kopii 54

# R

bank - numer konta 53 bank - numeracja wg standardu IBAN 53 bank domyślny 53 banki 93 bazy Aplikacji Ramzes 109

data systemowa 37, 94 deinstalacja Aplikacji Ramzes 30 drukarki 98

# - F -

filie 87 firma - dodanie firmy 35 firma - parametry firmy 49 firma - wybór firmy 34 firma - wyszukiwanie 34 firma - zmiana 45

# ( 7

główne menu 39

hasło 67 hasło operatora 36

IBAN 53 instalacja Aplikacji Ramzes 18 instalacja programu Ramzes-SuperAdmin 23 instalacja standardowa 18

instalacja stanowiska roboczego 28

- K -

kalendarz 43 kalkulator 42 konta bankowe 51 kontakt z serwisem 110 kontrahenci 81 kontrahent - dodanie kontrahenta 81 kontrahent - drukowanie listy kontrahentów 85 kontrahent - wyszukiwanie 83 konwersja baz danych 132 kursy walut 91

logowanie do systemu 36

menu główne 39 40 menu przycisków modyfikacja Aplikacji Ramzes modyfikacja stanowiska 132 modyfikacje archiwalne 131 modyfikacje online 55, 126

124, 131

nazwa konta 67 nazwa operatora 36 NIP 51 numer konta 53 numer portu 67

odinstalowanie Aplikacji Ramzes 30 odsetki 89 106 odtwarzanie danych z archiwum okres ochronny 131 operator 36 36 operator - hasło operator - zmiana 45

parametry firmy 49, 94 połączenie zdalne 108 pracownicy 86 programy antywirusowe 29

# - R -

Ramzes-Księgi Handlowe 70 Ramzes-Magazyn 70 Ramzes-Płace 70 Ramzes-Sprzedaż 70 Ramzes-SuperAdmin 23 regon 51 rejestracja modułu 78 rejestracja we/wy 107

# - S -

serwer poczty wychodzącej 67 skrót na pulpicie 28 SMTP 67 stanowisko robocze 28, 132 stawki podatku VAT 88 stopy odsetek 89 system operacyjny 10

# - T -

tworzenie archiwum 105 tworzenie kopii bezpieczeństwa 54, 105

# - U -

udziałowcy 86 urzędy 90 ustawienia drukarek 98 ustawienia kolorów 97 ustawienia motywów 98 ustawienia nagłówka 95 użytkownicy zalogowani 108

# - W -

wybór firmy 34 wybór operatora 36 wymagania sprzętowe 10 wyszukiwanie wg fragmentu nazwy 84

# - Z -

zakres odpowiedzialności 133 zmiana firmy 45 zmiana operatora 45